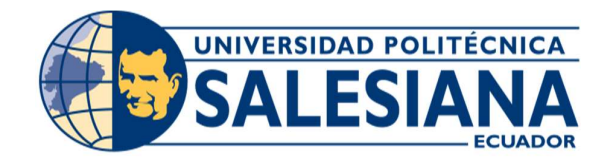

# UNIVERSIDAD POLITÉCNICA SALESIANA SEDE GUAYAQUIL

# **CARRERA: INGENIERÍA EN SISTEMAS**

Proyecto Técnico previo a la obtención del título de: INGENIERO DE SISTEMAS

TEMA:

"DESARROLLO DE SISTEMA INFORMÁTICO PARA LA GESTIÓN DE PAGOS DE CUOTAS DE LOS RESIDENTES DE LA URBANIZACIÓN BELO HORIZONTE"

> AUTOR: LUIGI ANDRES REINOSO ORDOÑEZ

> > DIRECTOR: MSc. Joe Llerena Izquierdo

Guayaquil, Abril del 2021

#### DECLARATORIA DE RESPONSABILIDAD

Yo LUIGI ANDRES REINOSO ORDOÑEZ, declaro que los conceptos y análisis desarrollados y las conclusiones del presente trabajo son de exclusiva responsabilidad del/los /las autor/es/as.

Nombre: Luigi Andrés Reinoso Ordóñez Cédula: 0929502508

Fecha: Guayaquil, 28 de enero del 2021

# Cesión de derechos de autor

Yo, Luigi Andrés Reinoso Ordóñez, con cédula de ciudadanía No. 0929502508, manifiesto mi voluntad y decisión de ceder a la Universidad Politécnica Salesiana para fines académicos, la titularidad sobre los derechos patrimoniales consagrados en la Ley de Propiedad Intelectual de Ecuador, art. 4, 5 y 6, en calidad de autor del Proyecto Técnico de Grado intitulado: "DESARROLLO DE SISTEMA INFORMÁTICO PARA LA GESTIÓN DE PAGOS DE CUOTAS DE LOS RESIDENTES DE LA URBANIZACIÓN BELO HORIZONTE", mismo que ha sido desarrollado para la obtención del título de: Ingeniera en Sistemas, en la Universidad Politécnica Salesiana, otorgándole la facultad para ejercer plenamente los derechos cedidos antes mencionado.

En aplicación a lo determinado en la Ley de Propiedad Intelectual, en mi condición de autor, me reservo los derechos morales de la obra antes citada. En concordancia, suscribo este documento en el momento que hago la entrega del trabajo final en formato impreso y digital a la Biblioteca de la Universidad Politécnica Salesiana.

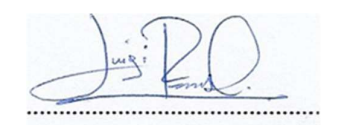

Luigi Andrés Reinoso Ordóñez CI: 0929502508 Guayaquil, noviembre del 2020

# Certificado de dirección del trabajo de titulación suscrito por el tutor

Certifico que el presente Proyecto Técnico de titulación fue desarrollado por el Sr. Luigi Andrés Reinoso Ordóñez bajo mi supervisión; y, por lo tanto, el mismo ha quedado en total conformidad de acuerdo con los requerimientos solicitados.

erema

Msc. Joe Llerena Izquierdo

# Dedicatoria

Dedico este proyecto a mi padre Luis Reinoso Rosero el cual me ha alentado desde el comienzo a culminar mi carrera y ha estado conmigo en todo el proceso animándome a no desistir y continuar.

A mi amigo Kevin Murillo quien me ayudó en mi formación profesional en el desarrollo del proyecto y todos los que me ayudaron en asesorías y dudas presentadas en la elaboración de este.

# Agradecimiento

Agradezco a Dios por brindarme salud y la determinación para culminar mi carrera e incorporarme como ingeniero.

Agradezco de manera especial a mi tutor el ingeniero Joe Llerena por guiarme, darme ánimos y alentarme a seguir adelante en este difícil proceso.

Agradezco a mi familia y a mis amigos en general por el apoyo y el empuje que me brindaron en momentos difíciles.

#### Resumen

La urbanización Belo Horizonte ubicada en Guayaquil, es un conjunto residencial privado donde actualmente residen alrededor de novecientas familias distribuidas en modestas villas donde mes a mes sus propietarios deben cancelar cuotas para mantener los espacios comunes, parques, piscinas y canchas que se encuentran dentro del recinto. Esta ciudadela se vale de la empresa FAVULCORP S.A. para hacer el respectivo cobro de alícuotas la cual cuenta con un sistema informático obsoleto que registra las transacciones de pago de cuotas de sus residentes.

Belo Horizonte no cuenta con un sistema de registro de cobros propio, por lo tanto, una vez terminada la relación con FAVULCORP S.A., se verá obligada a llevar sus cuentas en hojas de cálculo o tener que recurrir por parte de terceros a sistemas ostentosos o muy genéricos entorpeciendo las labores de esta.

La ciudadela se ve en la necesidad de tener un sistema propio a la medida que pueda ser implementado en la infraestructura tecnológica con la que cuenta actualmente, que agilice la tarea de llevar las cuentas de los pagos realizados por sus residentes sin depender de terceros.

En este trabajo se presenta una solución informática para Belo Horizonte en sus áreas de cobro de cuotas, facturación, registro y reportes mediante un sistema a la medida que permita agilizar y automatizar sus procesos contables en general. El desarrollo e implementación de dicho sistema contiene los módulos de: seguridad, gestión, cobros y pagos. Todos estos módulos fueron fabricados utilizando el lenguaje de programación Java dando como resultado un sistema dinámico que optimiza los procesos de cobros, además de brindar información clara y precisa ahorrando horas de trabajo en buscar entre directorios viejos y documentos sin orden.

Los resultados que se presentan en este documento favorecen la gestión del área de cobro, permitiendo un informe correcto en los valores reportados al finalizar cada mes. Los directivos y el personal administrativo luego de las capacitaciones correspondientes utilizan la aplicación conforme al alcance establecido, cumpliendo los objetivos que fueron determinados durante la fase previa al desarrollo.

#### Abstract

The Belo Horizonte urbanization located in Guayaquil, is a private residential complex where currently around nine hundred families reside distributed in modest villas where month by month their owners must pay fees to maintain the common spaces, parks, swimming pools and courts that are within the enclosure. This citadel uses the company FAVULCORP S.A. to make the respective collection of aliquots which has an obsolete computer system that records the payment transactions of its residents.

Belo Horizonte does not have its own collection registration system, therefore once the relationship with FAVULCORP S.A. has ended, you will be forced to keep your accounts in spreadsheets or must resort to ostentatious or very generic systems by third parties, hindering the work of the same.

The citadel sees the need to have its own tailored system that can be implemented in the technological infrastructure that it currently has, which streamlines the task of keeping accounts of the payments made by its residents without depending on third parties.

This paper presents a computer solution for Belo Horizonte in its areas of fee collection, billing, registration and reports through a tailored system that allows streamlining and automating its accounting processes in general. The development and implementation of this system contains the modules of security, management, collections, and payments. All these modules were manufactured using the JAVA programming language, resulting in a dynamic system that optimizes the collection processes, in addition to providing clear and precise information, saving hours of work searching through old directories and documents without order.

The results presented in this document favor the management of the collection area, allowing a correct report on the values reported at the end of each month. Managers and administrative staff after the corresponding training use the application according to the established scope, meeting the objectives that were determined during the predevelopment phase.

# ÍNDICE DEL CONTENIDO

| Declaratoria de responsabilidad y autorización de uso del trabajo de grado | ;Error! |
|----------------------------------------------------------------------------|---------|
| Cesión de derechos de autor                                                | II      |
| Certificado de dirección del trabajo de titulación suscrito por el tutor   | IV      |
| Dedicatoria                                                                | V       |
| Agradecimiento                                                             | VI      |
| Resumen                                                                    | VII     |
| Abstract                                                                   | VIII    |
| CAPÍTULO I                                                                 | 15      |
| 1.1 Introducción                                                           | 15      |
| 1.2 Planteamiento del problema                                             | 17      |
| 1.3 Antecedentes                                                           | 18      |
| 1.4 Importancia y alcance                                                  | 19      |
| 1.5 Delimitaciones                                                         | 20      |
| 1.6 Objetivos                                                              | 20      |
| 1.6.1 Objetivo General                                                     | 20      |
| 1.6.2 Objetivos Específicos                                                | 20      |
| CAPÍTULO II                                                                | 21      |
| 2.1 Marco Teórico                                                          | 21      |
| 2.2 Marco Tecnológico                                                      | 22      |
| 2.3 Marco Metodológico                                                     | 22      |
| 2.3.1 Análisis del problema y propuesta de solución                        | 23      |
| 2.3.2 Módulo de Seguridad                                                  | 24      |
| 2.3.3 Módulo de Gestión                                                    | 24      |
| 2.3.4 Módulo de Cobros                                                     | 24      |
| 2.3.5 Módulo de Reportes                                                   | 25      |
| 2.4 Requerimientos                                                         | 25      |
| 2.5 Caso de uso                                                            | 27      |
| 2.5.1 Lista de casos de uso                                                | 27      |
| 2.6 Modelo entidad Relación                                                |         |
| 2.7 Diccionario de Datos                                                   |         |
| CAPÍTULO III                                                               | 41      |
| 3.1 Proceso del modelo del registro del perfil del residente               | 41      |
| 3.2 Proceso del modelo del registro del pago realizado por el residente    | 41      |
| 3.3 Proceso del modelo de registro de forma de pago                        | 42      |
| 3.4 Arquitectura de la propuesta                                           |         |

| 3.5        | Infraestructura para la propuesta                                                             | 44                |
|------------|-----------------------------------------------------------------------------------------------|-------------------|
| 3.6        | Esquema de funcionamiento                                                                     | 44                |
| 3.7        | Interfaces                                                                                    | 45                |
| 3.8        | Herramientas informáticas utilizadas                                                          | 63                |
| CA         | PÍTULO IV                                                                                     | 65                |
| 4.1        | Resultados alcanzados                                                                         | 65                |
| 4.2        | Pruebas unitarias                                                                             | 65                |
| 4.3        | Casos de pruebas                                                                              | 66                |
| 4.4        | Resultados de pruebas                                                                         | 72                |
| CA         | PÍTULO V                                                                                      | 73                |
| 5.1        | Conclusiones                                                                                  | 73                |
| 5.2        | Recomendaciones                                                                               | 73                |
| 5.3        | Referencias bibliográficas                                                                    | 74                |
| AN         | EXOS                                                                                          | 78                |
| A.         | Manual de Usuario                                                                             | 78                |
| 1.         | Introducción                                                                                  | 82                |
| 2.         | Perfil de usuario                                                                             | 82                |
| 3.         | Manual Operativo                                                                              | 82                |
| 3.1        | Autenticación                                                                                 | 82                |
| 3.2        | Flujos Administrador - Administración                                                         | 86                |
| 3.3        | Flujos administrador - Propietarios                                                           | 96                |
| 3.4        | Flujos administrador - Inquilinos                                                             | 104               |
| 3.5        | Flujos administrador – Usuarios/Roles                                                         | 110               |
| 3.6        | Flujos Administrador – Procesos                                                               | 115               |
| 27         |                                                                                               |                   |
| 5.7        | Procesos de Aplicación - Reporte                                                              | 120               |
| 3.7<br>3.8 | Procesos de Aplicación - Reporte<br>Flujos operador - Facturar                                | 120<br>122        |
| 3.8<br>3.9 | Procesos de Aplicación - Reporte<br>Flujos operador - Facturar<br>Flujos Operador – Consultas | 120<br>122<br>129 |

# **INDICE DE TABLAS**

| Tabla 1. Roles y tareas                                                | . 23 |
|------------------------------------------------------------------------|------|
| Tabla 2. Requerimientos no funcionales                                 | . 25 |
| Tabla 3. RF-01 Autenticación de usuarios                               | . 25 |
| Tabla 4. RF-02 Administración de propietarios, residentes y villas     | . 26 |
| Tabla 5. RF-03Administración de cobros                                 | . 26 |
| Tabla 6. RF-04 Facturación                                             | . 26 |
| Tabla 7. RF-05 Informes y reportes                                     | . 27 |
| Tabla 8. C.U.1: Componentes del caso de uso, inicio y cierre de sesión | . 28 |
| Tabla 9. C.U.2: Elementos en el caso Gestión de usuarios y contraseñas | . 29 |
| Tabla 10. C.U.3: Componentes del caso de uso opciones de configuración | . 30 |
| Tabla 11. C.U.4: Componentes en el caso cobro de cuotas                | . 31 |
| Tabla 12. C.U.5: Componentes en el caso para opción crear inquilino    | . 32 |
| Tabla 13. C.U.7: Componentes del caso Cierre de caja                   | . 32 |
| Tabla 14. C.U.8: Componentes en el caso Reportes                       | . 33 |
| Tabla 15. Campos relacionados a la tabla: app_anio                     | . 35 |
| Tabla 16. Compos relacionados a la tabla app_morador_vivienda          | . 35 |
| Tabla 17. Campos relacionados a la tabla app_usuarios                  | . 35 |
| Tabla 18. Campos relacionados a la tabla app_factura                   | . 36 |
| Tabla 19. Campos relacionados a la tabla app_deuda_propietario         | . 36 |
| Tabla 20. Campos relacionados a la tabla app_persona                   | 36   |
| Tabla 21. Campos relacionados a la tabla app_propietario               | . 37 |
| Tabla 22. Campos relacionados a la tabla app_morador                   | . 37 |
| Tabla 23. Campos relacionados a la tabla app_detalle_factura           | . 37 |
| Tabla 24. Campos relacionados a la tabla app_empresa                   | . 38 |
| Tabla 25. Campos relacionados a la tabla app_usuario_rol               | . 38 |
| Tabla 26. Campos relacionados a la tabla app_vivienda                  | . 38 |
| Tabla 27. Campos relacionados a la tabla app_rol                       | . 38 |
| Tabla 28. Campos relacionados a la tabla app_propietario_vivienda      | . 39 |
| Tabla 29. Campos relacionados a la tabla app_localdad_ptoemision       | . 39 |
| Tabla 30. Campos relacionados a la tabla app_cuotas_morador            | . 39 |
| Tabla 31. Campos relacionados a la tabla app_parametros_anio           | . 40 |
| Tabla 32. Prueba 001 - Autenticación                                   | . 66 |
| Tabla 33. Prueba 002 - Autenticación                                   | . 66 |
| Tabla 34. Prueba 003 - Configuración general                           | . 67 |
| Tabla 35. Prueba 004 - Nuevo propietario                               | . 67 |
| Tabla 36. Prueba 005 – Nuevo inquilino                                 | . 68 |
| Tabla 37. Prueba 006 - Nueva vivienda                                  | . 68 |
| Tabla 38. Prueba 007 – Nueva razón social                              | . 69 |
| Tabla 39. Prueba 008 – Nuevo año contable                              | . 69 |
| Tabla 40. Prueba 009 - Nuevo parámetro                                 | . 70 |
| Tabla 41. Prueba 010 - Nueva secuencia                                 | . 70 |
| Tabla 42. Prueba 012 - Reportes                                        | . 71 |
| Tabla 43. Resultados de las pruebas                                    | . 72 |

# INDICE DE FIGURAS.

|                                                                                                    | . 10                                                                                                    |
|----------------------------------------------------------------------------------------------------|----------------------------------------------------------------------------------------------------|
| Figura 2. Caso de uso 01: Actores en el inicio y cierre de sesion                                                                                                    | . 27                                                                                                    |
| Figura 3. Caso de uso 02: Actores en la gestión de usuarios y contraseñas                                                                                                    | . 28                                                                                                    |
| Figura 4. Caso de uso 03: Actores en las opciones de configuración                                                                                                    | . 29                                                                                                    |
| Figura 5. Caso de uso 04: Actores en el cobro de cuotas                                                                                                    | . 30                                                                                                    |
| Figura 6. Caso de uso 05: Actores en la pestaña opción inquilinos                                                                                                    | . 31                                                                                                    |
| Figura 7. Caso de uso 07: Actores en el caso cierre de caja                                                                                                    | . 32                                                                                                    |
| Figura 8. Caso de uso 08: Actores en la pestaña Reportes                                                                                                    | . 33                                                                                                    |
| Figura 9. Modelo entidad relación                                                                                                    | . 34                                                                                                    |
| Figura 10. Proceso BPMN registro del perfil del residente                                                                                                    | . 41                                                                                                    |
| Figura 11. Proceso BPMN registro de pago realizado por residente                                                                                                    | . 42                                                                                                    |
| Figura 12. Proceso BPMN registro de forma de pago                                                                                                    | . 43                                                                                                    |
| Figura 13. Arquitectura de la propuesta                                                                                                    | . 43                                                                                                    |
| Figura 14. Infraestructura de la propuesta                                                                                                    | . 44                                                                                                    |
| Figura 15. Esquema de funcionamiento de la aplicación                                                                                                    | . 45                                                                                                    |
| Figura 16. Pantalla de bienvenida                                                                                                    | . 45                                                                                                    |
| Figura 17. Selección de rol al iniciar sesión administrador y operador.                                                                                                    | . 46                                                                                                    |
| Figura 18. Login para usuario administrador                                                                                                    | . 46                                                                                                    |
| Figure 10 Login para el usuario operador                                                                                                    | 47                                                                                                    |
| Figura 20 Menú principal correspondiente al rol administrador                                                                                                    | 47                                                                                                    |
| Figura 21 Información de la razón social o empresa                                                                                                    | 48                                                                                                    |
| Figura 21. mormation de la racion social o empresa                                                                                                    | 49                                                                                                    |
| Figure 22. Configuración de los valores de las cuotas                                                                                                    | 49                                                                                                    |
| Figura 24. Configuración de la secuencia de facturación                                                                                                    | 50                                                                                                    |
| Figura 25. Ventana de registro de cada villa y su ubicación                                                                                                    | 51                                                                                                    |
| Figura 26. Ventana de registro de cada vina y sa docación                                                                                                    | 51                                                                                                    |
| Figura 27. Onción de registro de vivienda del propietario                                                                                                    | 52                                                                                                    |
| Figura 28. Onción de registro de familiares del propietario                                                                                                    | 53                                                                                                    |
| Figura 20. Opción inquilino crear nuevo inquilino                                                                                                    | 53                                                                                                    |
| Figura 20. Opción para asignación de vivienda a inquilino                                                                                                    | . 55<br>54                                                                                                    |
| Figura 30. Opciones de asignación de roles a usuarios                                                                                                    | 55                                                                                                    |
| Figura 37. Ventana de gestión de procesos de generación de cuotas                                                                                                    | . 55                                                                                                    |
| rigura 52. Ventana de gestion de procesos de generación de cuotas                                                                                                    |                                                                                                    |
| Figure 22 Opeión de gestión de deudes                                                                                                    | 57                                                                                                    |
| Figura 33. Opción de gestión de deudas                                                                                                    | . 57                                                                                                    |
| Figura 33. Opción de gestión de deudas<br>Figura 34. Opciones de seguridad cambio de contraseña                                                                                                    | . 57                                                                                                    |
| Figura 33. Opción de gestión de deudas<br>Figura 34. Opciones de seguridad cambio de contraseña<br>Figura 35. Opciones de gestión para usuario operador<br>Figura 26. Opción focturoción                                                                                                    | . 57<br>. 58<br>. 58                                                                                                    |
| <ul> <li>Figura 33. Opción de gestión de deudas</li> <li>Figura 34. Opciones de seguridad cambio de contraseña</li> <li>Figura 35. Opciones de gestión para usuario operador</li> <li>Figura 36. Opción facturación</li> </ul>                                                                                                    | . 57<br>. 58<br>. 58<br>. 59                                                                                                    |
| <ul> <li>Figura 33. Opción de gestión de deudas</li> <li>Figura 34. Opciones de seguridad cambio de contraseña</li> <li>Figura 35. Opciones de gestión para usuario operador</li> <li>Figura 36. Opción facturación</li> <li>Figura 37. Vista previa de la factura de la cuota</li> </ul>                                                                                                    | . 57<br>. 58<br>. 58<br>. 59<br>. 60                                                                                                    |
| <ul> <li>Figura 33. Opción de gestión de deudas</li> <li>Figura 34. Opciones de seguridad cambio de contraseña</li> <li>Figura 35. Opciones de gestión para usuario operador</li> <li>Figura 36. Opción facturación</li> <li>Figura 37. Vista previa de la factura de la cuota</li> <li>Figura 38. Opción de consultas de facturación</li> </ul>                                                                                                    | . 57<br>. 58<br>. 58<br>. 59<br>. 60<br>. 61                                                                                                 |
| <ul> <li>Figura 33. Opción de gestión de deudas</li> <li>Figura 34. Opciones de seguridad cambio de contraseña</li> <li>Figura 35. Opciones de gestión para usuario operador</li> <li>Figura 36. Opción facturación</li> <li>Figura 37. Vista previa de la factura de la cuota</li> <li>Figura 38. Opción de consultas de facturación</li> <li>Figura 39. Ventana emergente que muestra el estado de cuenta del inquilino</li> </ul>                                                                                                    | . 57<br>. 58<br>. 58<br>. 59<br>. 60<br>. 61<br>. 62                                                                                         |
| <ul> <li>Figura 33. Opción de gestión de deudas</li> <li>Figura 34. Opciones de seguridad cambio de contraseña</li> <li>Figura 35. Opciones de gestión para usuario operador</li> <li>Figura 36. Opción facturación</li> <li>Figura 37. Vista previa de la factura de la cuota</li> <li>Figura 38. Opción de consultas de facturación</li> <li>Figura 39. Ventana emergente que muestra el estado de cuenta del inquilino</li> <li>Figura 40. Opción liquidación de deudas</li> </ul>                                                                                                    | . 57<br>. 58<br>. 58<br>. 59<br>. 60<br>. 61<br>. 62<br>. 63                                                                                 |
| <ul> <li>Figura 33. Opción de gestión de deudas</li> <li>Figura 34. Opciones de seguridad cambio de contraseña</li> <li>Figura 35. Opciones de gestión para usuario operador</li> <li>Figura 36. Opción facturación</li> <li>Figura 37. Vista previa de la factura de la cuota</li> <li>Figura 38. Opción de consultas de facturación</li> <li>Figura 39. Ventana emergente que muestra el estado de cuenta del inquilino</li> <li>Figura 40. Opción liquidación de deudas</li> <li>Figura 41. Pantalla de ingreso al sistema</li></ul>                                                                                                    | . 57<br>. 58<br>. 58<br>. 59<br>. 60<br>. 61<br>. 62<br>. 63<br>. 82                                                                         |
| <ul> <li>Figura 33. Opción de gestión de deudas</li> <li>Figura 34. Opciones de seguridad cambio de contraseña</li> <li>Figura 35. Opciones de gestión para usuario operador</li> <li>Figura 36. Opción facturación</li> <li>Figura 37. Vista previa de la factura de la cuota</li> <li>Figura 38. Opción de consultas de facturación</li> <li>Figura 39. Ventana emergente que muestra el estado de cuenta del inquilino</li> <li>Figura 40. Opción liquidación de deudas</li> <li>Figura 41. Pantalla de ingreso al sistema</li> <li>Figura 42. Ventana de selección de rol</li></ul>                                                                                                    | . 57<br>. 58<br>. 58<br>. 59<br>. 60<br>. 61<br>. 62<br>. 63<br>. 82<br>. 83                                                                 |
| <ul> <li>Figura 33. Opción de gestión de deudas</li> <li>Figura 34. Opciones de seguridad cambio de contraseña</li> <li>Figura 35. Opciones de gestión para usuario operador</li> <li>Figura 36. Opción facturación</li> <li>Figura 37. Vista previa de la factura de la cuota</li> <li>Figura 38. Opción de consultas de facturación</li> <li>Figura 39. Ventana emergente que muestra el estado de cuenta del inquilino</li> <li>Figura 40. Opción liquidación de deudas</li> <li>Figura 41. Pantalla de ingreso al sistema</li> <li>Figura 42. Ventana de selección de rol</li> <li>Figura 43. Inicio de sesión para un usuario con rol de administrador</li> </ul>                                                                                                    | . 57<br>. 58<br>. 58<br>. 59<br>. 60<br>. 61<br>. 62<br>. 63<br>. 82<br>. 83<br>. 84                                                         |
| <ul> <li>Figura 33. Opción de gestión de deudas</li> <li>Figura 34. Opciones de seguridad cambio de contraseña</li> <li>Figura 35. Opciones de gestión para usuario operador</li> <li>Figura 36. Opción facturación</li> <li>Figura 37. Vista previa de la factura de la cuota</li> <li>Figura 38. Opción de consultas de facturación</li> <li>Figura 39. Ventana emergente que muestra el estado de cuenta del inquilino</li> <li>Figura 40. Opción liquidación de deudas</li> <li>Figura 41. Pantalla de ingreso al sistema</li> <li>Figura 42. Ventana de selección de rol</li> <li>Figura 43. Inicio de sesión para un usuario con rol de administrador</li> <li>Figura 44. Inicio de sesión para un usuario con rol de Operador</li> </ul>                                                                   | . 57<br>. 58<br>. 58<br>. 59<br>. 60<br>. 61<br>. 62<br>. 63<br>. 82<br>. 83<br>. 84<br>. 84                                                 |
| <ul> <li>Figura 33. Opción de gestión de deudas</li> <li>Figura 34. Opciones de seguridad cambio de contraseña</li> <li>Figura 35. Opciones de gestión para usuario operador</li> <li>Figura 36. Opción facturación</li> <li>Figura 37. Vista previa de la factura de la cuota</li> <li>Figura 38. Opción de consultas de facturación</li> <li>Figura 39. Ventana emergente que muestra el estado de cuenta del inquilino</li> <li>Figura 40. Opción liquidación de deudas</li> <li>Figura 41. Pantalla de ingreso al sistema</li> <li>Figura 42. Ventana de selección de rol</li> <li>Figura 43. Inicio de sesión para un usuario con rol de administrador</li> <li>Figura 45. Cambio de contraseña</li> </ul>                                                                                                   | . 57<br>. 58<br>. 58<br>. 59<br>. 60<br>. 61<br>. 62<br>. 63<br>. 82<br>. 83<br>. 84<br>. 84<br>. 85                                         |
| <ul> <li>Figura 33. Opción de gestión de deudas</li> <li>Figura 34. Opciones de seguridad cambio de contraseña</li> <li>Figura 35. Opciones de gestión para usuario operador</li> <li>Figura 36. Opción facturación</li> <li>Figura 37. Vista previa de la factura de la cuota</li> <li>Figura 38. Opción de consultas de facturación</li> <li>Figura 39. Ventana emergente que muestra el estado de cuenta del inquilino</li> <li>Figura 40. Opción liquidación de deudas</li> <li>Figura 41. Pantalla de ingreso al sistema</li> <li>Figura 42. Ventana de selección de rol</li> <li>Figura 43. Inicio de sesión para un usuario con rol de administrador</li> <li>Figura 45. Cambio de contraseña</li> </ul>                                                                                                   | . 57<br>. 58<br>. 58<br>. 59<br>. 60<br>. 61<br>. 62<br>. 63<br>. 82<br>. 83<br>. 84<br>. 84<br>. 85<br>. 85                                 |
| <ul> <li>Figura 33. Opción de gestión de deudas</li></ul>                                                                                                    | . 57<br>. 58<br>. 58<br>. 59<br>. 60<br>. 61<br>. 62<br>. 63<br>. 82<br>. 83<br>. 84<br>. 84<br>. 85<br>. 85<br>. 86                         |
| <ul> <li>Figura 33. Opción de gestión de deudas</li> <li>Figura 34. Opciones de seguridad cambio de contraseña</li> <li>Figura 35. Opciones de gestión para usuario operador</li> <li>Figura 36. Opción facturación</li> <li>Figura 37. Vista previa de la factura de la cuota</li> <li>Figura 38. Opción de consultas de facturación</li> <li>Figura 39. Ventana emergente que muestra el estado de cuenta del inquilino</li> <li>Figura 40. Opción liquidación de deudas</li> <li>Figura 41. Pantalla de ingreso al sistema</li> <li>Figura 42. Ventana de selección de rol</li> <li>Figura 43. Inicio de sesión para un usuario con rol de administrador</li> <li>Figura 44. Inicio de contraseña</li> <li>Figura 45. Cambio de contraseña exitoso</li> <li>Figura 47. Cambio de contraseña inválido</li></ul> | . 57<br>. 58<br>. 59<br>. 60<br>. 61<br>. 62<br>. 63<br>. 82<br>. 83<br>. 84<br>. 84<br>. 85<br>. 85<br>. 86<br>. 86                         |
| <ul> <li>Figura 33. Opción de gestión de deudas</li> <li>Figura 34. Opciones de seguridad cambio de contraseña</li> <li>Figura 35. Opciones de gestión para usuario operador</li> <li>Figura 36. Opción facturación</li> <li>Figura 37. Vista previa de la factura de la cuota</li> <li>Figura 38. Opción de consultas de facturación</li> <li>Figura 39. Ventana emergente que muestra el estado de cuenta del inquilino</li> <li>Figura 40. Opción liquidación de deudas</li> <li>Figura 41. Pantalla de ingreso al sistema</li></ul>                                                                                                    | . 57<br>. 58<br>. 58<br>. 59<br>. 60<br>. 61<br>. 62<br>. 63<br>. 82<br>. 83<br>. 84<br>. 84<br>. 84<br>. 85<br>. 85<br>. 86<br>. 86<br>. 87 |
| <ul> <li>Figura 33. Opción de gestión de deudas</li></ul>                                                                                                    | . 57<br>. 58<br>. 59<br>. 60<br>. 61<br>. 62<br>. 63<br>. 82<br>. 83<br>. 84<br>. 85<br>. 85<br>. 86<br>. 86<br>. 87<br>. 88                 |

| <ul> <li>Figura 53. Opción de actualizar registro de año contable</li> <li>91</li> <li>Figura 54. Mensaje de confirmación de registro de año contable</li> <li>91</li> <li>Figura 55. Registro de los parámetros de las cuotas</li> <li>92</li> <li>Figura 57. Mensaje de confirmación de registro de cuota</li> <li>93</li> <li>Figura 59. Opción de actualizar registro de cuotas</li> <li>94</li> <li>Figura 50. Mensaje de confirmación de registro de cuotas</li> <li>95</li> <li>Figura 61. Ingreso a las opciones de propietarios de secuencia de facturación</li> <li>96</li> <li>Figura 62. Propietarios – registro de viviendas</li> <li>97</li> <li>Figura 63. Opciones de eliminar o actualizar registro de viviendas</li> <li>97</li> <li>Figura 64. Mensaje de confirmación de regeistro de viviendas</li> <li>97</li> <li>Figura 65. Opciones de eliminar o actualizar registro de viviendas</li> <li>97</li> <li>Figura 63. Opciones de eliminar o actualizar registro de viviendas</li> <li>99</li> <li>Figura 66. Opción de actualizar registro de datos del propietario</li> <li>99</li> <li>Figura 66. Opción de actualizar registro de vivienda a propietario</li> <li>100</li> <li>Figura 71. Opción de cuofirmación de asignación de vivienda a propietario</li> <li>101</li> <li>Figura 72. Mensaje de confirmación de asignación de vivienda a propietario</li> <li>103</li> <li>Figura 73. Opción de eliminar familiar de propietario</li> <li>104</li> <li>Figura 74. Opción de cuofirmación de larginación de familiar exitosa.</li> <li>105</li> <li>Figura 75. Opción de eliminar familiar de propietario</li> <li>106</li> <li>Figura 70. Mensaje de confirmación de ingreso de nuevo inquilino.</li> <li>106</li> <li>Figura 74. Opción de eliminar de ingreso de nuevo inquilino.</li> <li>107</li> <li>Figura 75. Opción de registro de inquilinos</li> <li>107</li> <li>Figura 74. Ventana de asignación de viviendas a los inquilinos.</li> <li>107</li> <li>Figura 75. Opción de registro de inguilinos</li> <li>107</li> <li>Figura 76. Mensaje de confirmación de e asignación de vivie</li></ul> | Figura 52. Configurar nuevo año contable                                                | 89  |
|----------------------------------------------------------------------------------------------------|-----------------------------------------------------------------------------------------|-----|
| Figura 54. Mensaje de confirmación de registro de año contable       91         Figura 50. Opción de actualizar registro de parámetro de valor de cuota       93         Figura 50. Opción de actualizar registro de parámetro de valor de cuota       93         Figura 50. Opción de actualizar registro de ecuotas       93         Figura 50. Opción de climinar o actualizar registro de secuencia de facturación       94         Figura 60. Mensaje de confirmación de creación de secuencia de facturación       95         Figura 61. Ingreso a las opciones de propictarios       97         Figura 62. Propictarios – registro de viviendas       97         Figura 63. Opciones de confirmación de registro de viviendas       97         Figura 64. Mensaje de confirmación de registro de vivienda       98         Figura 65. Opción de actualizar registro de datos del propietario       99         Figura 66. Opción de asignación de vivienda a propietario       100         Figura 78. Mensaje de confirmación de asignación de vivienda a propietario       101         Figura 79. Depión de eliminar familiares del propietario con deuda pendiente       102         Figura 74. Opción de esignación de vivienda a los inquilinos       103         Figura 75. Opción de registro de familiares del propietario       103         Figura 74. Opción de registro de familiares del propietario       103         Figura 75. Opción de registro de ini                                                                                                    | Figura 53. Opción de actualizar registro de año contable                                | 90  |
| <ul> <li>Figura 55. Registro de los parámetros de las cuotas</li></ul>                                                                                                    | Figura 54. Mensaje de confirmación de registro de año contable                          | 91  |
| <ul> <li>Figura 56. Opción de actualizar registro de parámetro de valor de cuota.</li> <li>93</li> <li>Figura 58. Ventana de registro de registro de cuotas.</li> <li>94</li> <li>Figura 58. Ventana de registro de secuencias de facturación.</li> <li>94</li> <li>Figura 50. Opción de climinar o actualizar registro de secuencia de factura.</li> <li>95</li> <li>Figura 61. Ingreso a las opciones de propietarios</li> <li>96</li> <li>Figura 61. Ingreso a las opciones de viviendas.</li> <li>97</li> <li>Figura 61. Ingreso en registro de viviendas.</li> <li>97</li> <li>Figura 63. Ingreso de registros de propietarios</li> <li>98</li> <li>Figura 64. Mensaje de confirmación de registro de vivienda.</li> <li>98</li> <li>Figura 64. Mensaje de confirmación de registro de vivienda.</li> <li>98</li> <li>Figura 65. Ingreso de registros de propietario</li> <li>99</li> <li>Figura 65. Opción de asignación de vivienda a propietario</li> <li>100</li> <li>Figura 64. Mensaje de confirmación de registro de vivienda a propietario</li> <li>101</li> <li>Figura 70. Mensaje de aletta sobre eliminación a propietario con deuda pendiente</li> <li>102</li> <li>Figura 71. Opción de registro de familiares del propietario</li> <li>103</li> <li>Figura 74. Opción de ciminación de ciminación de familiar exitosa</li> <li>104</li> <li>Figura 75. Opción de cigistro de inquilinos.</li> <li>105</li> <li>Figura 76. Mensaje de confirmación de inquilinos</li> <li>105</li> <li>Figura 76. Mensaje de confirmación de ciminación de familiar exitosa</li> <li>104</li> <li>Figura 70. Opcion de registro de viviendas a los inquilinos.</li> <li>105</li> <li>Figura 70. Opcion de gestión de inquilinos</li> <li>106</li> <li>Figura 70. Opcion de gestión de inquilinos</li> <li>107</li> <li>Figura 80. Opción de celiminación de viviendas a los inquilino.</li> <li>108</li> <li>Figura 80. Opción de registro de viviendas a los inquilinos.</li> <li>107</li> <li>Figura 80. Opción de celiminación de cigistro de vivienda a inquilino.</li> <li>109</li> <li>Figura 80. Opción de confirmaci</li></ul> | Figura 55. Registro de los parámetros de las cuotas                                     | 92  |
| Figura 57. Mensaje de confirmación de registro de cuotas       93         Figura 59. Opción de eliminar o actualizar registro de secuencia de factura       95         Figura 60. Mensaje de confirmación de creación de secuencia de facturación       95         Figura 61. Ingreso a las opciones de propietarios       96         Figura 62. Opciones de climinar o actualizar registro de viviendas       97         Figura 63. Opciones de climinar o actualizar registro de viviendas       97         Figura 64. Mensaje de confirmación de registro de vivienda       98         Figura 65. Opción de asignación de vivienda a propietario       99         Figura 66. Opción de asignación de vivienda a propietario       101         Figura 70. Mensaje de confirmación da asignación de vivienda a propietario       101         Figura 71. Opción de registro de troise del propietario       103         Figura 72. Opción de eliminar familiar de propietario       103         Figura 73. Mensaje de confirmación de asignación de vivienda a propietario       103         Figura 74. Opción de registro de inquilinos       105         Figura 75. Opción de registro de inquilinos       105         Figura 74. Opción de registro de inquilinos       105         Figura 75. Opción de registro de inquilinos       107         Figura 75. Opción de cegistro de inquilinos       107         Figura 75. Opción de c                                                                                                    | Figura 56. Opción de actualizar registro de parámetro de valor de cuota                 | 93  |
| Figura 58. Ventana de registro de secuencias de facturación.       94         Figura 60. Mensaje de confirmación de creación de secuencia de facturación.       95         Figura 60. Mensaje de confirmación de creación de secuencia de facturación.       95         Figura 61. Ingreso a las opciones de propietarios.       96         Figura 62. Propietarios – registro de viviendas.       97         Figura 63. Opciones de climina o actualizar registro de vivienda.       98         Figura 64. Mensaje de confirmación de registro de vivienda.       99         Figura 65. Ingreso de registros de propietarios.       99         Figura 66. Opción de catalizar registro de datos del propietario.       90         Figura 65. Ingreso de confirmación de asignación de vivienda a propietario.       101         Figura 70. Mensaje de confirmación de asignación de vivienda a propietario.       101         Figura 71. Opción de registro de familiares del propietario.       103         Figura 72. Opción de egistro de familiares del propietario.       103         Figura 73. Mensaje de confirmación de eliminación de familiare exitosa.       104         Figura 74. Opción de egistro de inquilinos.       105         Figura 75. Opción de registro de inquilinos.       105         Figura 74. Opción de egistró de inquilinos.       107         Figura 75. Opción de registró de inquilinos.       107                                                                                                    | Figura 57. Mensaje de confirmación de registro de cuotas                                | 93  |
| Figura 59. Opción de eliminar o actualizar registro de secuencia de facturación       95         Figura 60. Mensaje de confirmación de creación de secuencia de facturación       96         Figura 61. Opciones de propietarios       97         Figura 63. Opciones de eliminar o actualizar registro de viviendas       97         Figura 64. Mensaje de confirmación de registro de vivienda       98         Figura 65. Ingreso de registros de propietarios       99         Figura 66. Opción de actualizar registro de vivienda a propietario       100         Figura 66. Opción de actualizar registro de vivienda a propietario       101         Figura 69. Eliminación de asignación de vivienda a propietario       101         Figura 71. Opción de registro de familiares del propietario       103         Figura 72. Opción de cagistro de familiares del propietario       103         Figura 73. Opción de registro de inquilinos       105         Figura 74. Opción de registro de inquilinos       105         Figura 75. Opción de registro de inquilinos       105         Figura 74. Mensaje de confirmación de asignación de vivienda a inquilino       106         Figura 75. Opción de registro de inquilinos       107         Figura 76. Mensaje de confirmación de asignación de vivienda a inquilino       109         Figura 76. Mensaje de confirmación de asignación de vivienda a inquilino       106                                                                                                    | Figura 58. Ventana de registro de secuencias de facturación                             | 94  |
| Figura 60. Mensaje de confirmación de creación de secuencia de facturación       .95         Figura 61. Ingreso a las opciones de propietarios       .96         Figura 63. Opciones de eliminar o actualizar registro de viviendas       .97         Figura 63. Opciones de eliminar o actualizar registro de viviendas       .97         Figura 65. Ingreso de registros de propietarios       .99         Figura 66. Opción de actualizar registro de vivienda a propietario       .90         Figura 66. Opción de asignación de vivienda a propietario       .101         Figura 70. Mensaje de alerta sobre eliminación a propietario       .101         Figura 71. Opción de registro de familiares del propietario       .103         Figura 72. Opción de eliminar familiar de propietario       .103         Figura 74. Opción de gestión de inquilinos.       .105         Figura 75. Opción de eliminación de eigenso de nuevo inquilino       .106         Figura 76. Mensaje de confirmación de eigenso de nuevo inquilino.       .106         Figura 75. Opción de eliminación de inquilinos.       .107         Figura 80. Opción de asignación de viviendas a inquilino.       .108         Figura 78. Ventana de asignación de viviendas a inquilino.       .108         Figura 79. Opcion de gestión de inquilinos de signación de vivienda a inquilino.       .109         Figura 80. Opción de celiminación de registro de vivienda a inquilino.                                                                                                    | Figura 59. Opción de eliminar o actualizar registro de secuencia de factura             | 95  |
| Figura 61. Ingreso a las opciones de propietarios       96         Figura 62. Propietarios – registro de viviendas       97         Figura 63. Opciones de eliminar o actualizar registro de viviendas       97         Figura 65. Ingreso de registros de propietarios       99         Figura 66. Opción de actualizar registro de datos del propietario       99         Figura 66. Opción de astignación de vivienda a propietario       100         Figura 66. Opción de astignación de vivienda a propietario       101         Figura 70. Mensaje de alerta sobre eliminación a propietario con deuda pendiente       102         Figura 71. Opción de registro de familiares del propietario       103         Figura 72. Opción de gestión de languilinos.       104         Figura 73. Mensaje de confirmación de eliminación de familiar exitosa.       104         Figura 74. Opción de gestión de Inquilinos.       105         Figura 75. Opción de registro de inquilinos.       105         Figura 70. Opciones de gestión de inquilinos.       106         Figura 74. Opción de esignación de vivienda a los inquilino.       106         Figura 70. Opción de de signación de vivienda a signacia a inquilino.       106         Figura 74. Opción de gestión de inquilinos.       107         Figura 75. Opción de eliminación de registro de invienda a inquilino.       108         Figura 78. Ventana de acesión de                                                                                                    | Figura 60. Mensaje de confirmación de creación de secuencia de facturación              | 95  |
| Figura 62. Propietarios – registro de viviendas       97         Figura 63. Opciones de eliminar o actualizar registro de viviendas       97         Figura 64. Mensaje de confirmación de registro de vivienda       98         Figura 64. Mensaje de confirmación de asignación de vivienda a propietario       99         Figura 66. Opción de asignación de vivienda a propietario       100         Figura 68. Mensaje de confirmación de asignación de vivienda a propietario       101         Figura 70. Mensaje de confirmación de asignación de vivienda a propietario       103         Figura 71. Opción de registro de familiares del propietario       103         Figura 72. Opción de registro de inquilinos       105         Figura 73. Mensaje de confirmación de liminación a familiar exitosa       104         Figura 74. Opción de registro de inquilinos       105         Figura 75. Opción de registro de inquilinos       105         Figura 74. Mensaje de confirmación de ingreso de nuevo inquilino       106         Figura 75. Opción de registro de viviendas a los inquilinos       107         Figura 80. Opción de eliminación de registro de vivienda a inquilino       108         Figura 81. Ventana de asignación de vivienda a signación de vivienda a inquilino       109         Figura 82. Opción Usurios/Roles       110         Figura 83. Ventana de gestión de usuarios ingreso de nuevo usuraio       111                                                                                                    | Figura 61. Ingreso a las opciones de propietarios                                       | 96  |
| Figura 63. Opciones de eliminar o actualizar registro de viviendas       97         Figura 64. Mensaje de confirmación de registro de vivienda       98         Figura 65. Ingreso de registros de propietarios       99         Figura 66. Opción de actualizar registro de datos del propietario       100         Figura 66. Opción de asignación de vivienda a propietario       101         Figura 67. Mensaje de confirmación de asignación de vivienda a propietario       101         Figura 70. Mensaje de alerta sobre eliminación a propietario con deuda pendiente       102         Figura 71. Opción de registro de familiares del propietario       103         Figura 72. Opción de egistro de familiares del propietario       103         Figura 73. Mensaje de confirmación de eliminación de familiar exitosa       104         Figura 74. Opción de gestión de Inquilinos       105         Figura 75. Opción de registro de vivienda a los inquilino       106         Figura 70. Opciones de gestión de inquilinos       107         Figura 80. Ventana de asignación de vivienda a los inquilinos       107         Figura 81. Mensaje de confirmación de registro de vivienda a inquilino       108         Figura 82. Opción de liminación de registro de vivienda a inquilino       109         Figura 84. Opciones de gestión de inquilinos ingreso de nuevo usuario       111         Figura 85. Mensaje de confirmación de erigisco de de uvev                                                                                                    | Figura 62. Propietarios – registro de viviendas                                         | 97  |
| Figura 64. Mensaje de confirmación de registro de vivienda.       98         Figura 65. Ingreso de registros de propietarios       99         Figura 66. Opción de actualizar registro de datos del propietario       90         Figura 66. Opción de asignación de vivienda a propietario       101         Figura 67. Mensaje de confirmación de asignación de vivienda a propietario       101         Figura 70. Mensaje de alerta sobre eliminación a propietario       103         Figura 71. Opción de registro de familiares del propietario       103         Figura 72. Opción de eliminar familiar de propietario       103         Figura 74. Opción de gestión de lenuilnos       105         Figura 75. Opción de registro de inquilnos       105         Figura 76. Mensaje de confirmación de ingreso de nuevo inquilno       106         Figura 78. Ventana de asignación de viviendas a los inquilnos       107         Figura 80. Opción de gestión de inquilnos       107         Figura 81. Mensaje de confirmación de esignación de vivienda a inquilino       108         Figura 82. Opción Usuarios/Roles       110         Figura 83. Ventana de gestión de eliminación de asignación de vivienda a inquilino       109         Figura 84. Mensaje de confirmación de esignación de vivienda a inquilino       109         Figura 83. Ventana de gestión de leuxinos ingreso de nuevo usuario       111                                                                                                    | Figura 63. Opciones de eliminar o actualizar registro de viviendas                      | 97  |
| Figura 65. Ingreso de registros de propietarios       99         Figura 66. Opción de actualizar registro de datos del propietario       99         Figura 66. Mensaje de confirmación de asignación de vivienda a propietario       100         Figura 68. Mensaje de confirmación de asignación de vivienda a propietario       101         Figura 70. Mensaje de confirmación de asignación a propietario con deuda pendiente       102         Figura 71. Opción de registro de familiares del propietario       103         Figura 72. Opción de climinar familiares del propietario       103         Figura 73. Mensaje de confirmación de eliminación de familiar exitosa       104         Figura 74. Opción de gestión de Inquilinos       105         Figura 75. Mensaje de confirmación de ingreso de nuevo inquilino       106         Figura 76. Mensaje de confirmación de ingreso de nuevo inquilinos       107         Figura 70. Opciones de gestión de inquilinos       107         Figura 80. Opción de eliminación de eliminación de vivienda a inquilino       108         Figura 81. Mensaje de confirmación de eliminación de asignación de vivienda a inquilino       109         Figura 82. Opción de eliminación de eliminación de asignación de vivienda a inquilino       109         Figura 83. Ventana de gestión de usuarios ingreso de nuevo usuario       111         Figura 84. Opciones de modificación de usuarios del sistema       112                                                                                                    | Figura 64. Mensaje de confirmación de registro de vivienda                              | 98  |
| Figura 66. Opción de actualizar registro de datos del propietario       99         Figura 66. Opción de asignación de vivienda a propietario       100         Figura 68. Mensaje de confirmación de asignación de vivienda a propietario       101         Figura 70. Mensaje de alerta sobre eliminación a propietario con deuda pendiente       102         Figura 71. Opción de registro de familiares del propietario       103         Figura 72. Opción de registro de climinación de climinación de familiar exitosa       104         Figura 73. Mensaje de confirmación de eliminación de familiar exitosa       104         Figura 74. Opción de gestión de Inquilinos       105         Figura 75. Opción de registro de inquilinos       105         Figura 76. Mensaje de confirmación de aigración de vivienda a inquilino       106         Figura 79. Mensaje de confirmación de asignación de vivienda a inquilino       107         Figura 79. Mensaje de confirmación de esignación de vivienda a inquilino       108         Figura 80. Opción de eliminación de climinación de asignación de vivienda a inquilino       109         Figura 81. Ventana de gestión de leiusinación de asignación de vivienda a inquilino       109         Figura 82. Opción Usuarios/Roles       110         Figura 83. Ventana de gestión de leiusiarios ingreso de nuevo usuario       111         Figura 84. Opciones de modificación de usuarios del sistema       112 <t< td=""><td>Figura 65. Ingreso de registros de propietarios</td><td> 99</td></t<>                                                                                                    | Figura 65. Ingreso de registros de propietarios                                         | 99  |
| Figura 66. Opción de asignación de vivienda a propietario       100         Figura 68. Mensaje de confirmación de asignación de vivienda a propietario.       101         Figura 70. Mensaje de alerta sobre eliminación a propietario con deuda pendiente.       102         Figura 71. Opción de registro de familiares del propietario.       103         Figura 72. Opción de eliminar familiar de propietario.       103         Figura 74. Opción de gestión de Inquilinos.       105         Figura 75. Opción de registro de inquilinos.       105         Figura 76. Mensaje de confirmación de ingreso de nuevo inquilino.       106         Figura 70. Opciones de gestión de inquilinos.       107         Figura 70. Ventana de asignación de viviendas a los inquilinos.       107         Figura 80. Opción de eliminación de registro de vivienda a inquilino.       108         Figura 81. Mensaje de confirmación de registro de vivienda a signación de vivienda a inquilino.       109         Figura 83. Ventana de gestión de usuarios ingreso de nuevo usuario.       111         Figura 84. Opciónes de modificación de usuarios del sistema.       112         Figura 85. Mensaje de confirmación de reinicio de clave.       114         Figura 85. Mensaje de confirmación de reinicio de clave.       114         Figura 85. Mensaje de confirmación de reinicio de clave.       114         Figura 84. Opciones de modificación de usuarios ing                                                                                                    | Figura 66. Opción de actualizar registro de datos del propietario                       | 99  |
| Figura 68. Mensaje de confirmación de asignación de vivienda a propietario.       101         Figura 70. Mensaje de alerta sobre eliminación a propietario con deuda pendiente       102         Figura 71. Opción de registro de familiares del propietario       103         Figura 72. Opción de registro de familiares del propietario       103         Figura 73. Mensaje de confirmación de eliminación de familiar exitosa       104         Figura 74. Opción de gestión de Inquilinos       105         Figura 75. Opción de registro de inquilinos       105         Figura 76. Mensaje de confirmación de ingreso de nuevo inquilino       106         Figura 77. Opciones de gestión de inquilinos       107         Figura 70. Mensaje de confirmación de asignación de vivienda a inquilino       108         Figura 80. Opción de eliminación de registro de vivienda a inquilino       109         Figura 81. Mensaje de confirmación de eliminación de asignación de vivienda a inquilino       109         Figura 82. Opción Usuarios/Roles       110         Figura 85. Opción de Reiniciar Contraseña al usuario       111         Figura 87. Mensaje de confirmación de reinicio de clave       114         Figura 87. Mensaje de confirmación de reinicio de clave       114         Figura 87. Mensaje de confirmación de reinicio de clave       111         Figura 87. Mensaje de confirmación de reinicio de clava       112 </td <td>Figura 66. Opción de asignación de vivienda a propietario</td> <td>100</td>                                                                                                    | Figura 66. Opción de asignación de vivienda a propietario                               | 100 |
| Figura 69. Eliminación de asignación de vivienda a propietario.       101         Figura 70. Mensaje de alerta sobre eliminación a propietario con deuda pendiente.       102         Figura 71. Opción de registro de familiares del propietario.       103         Figura 73. Mensaje de confirmación de eliminación de familiar exitosa.       104         Figura 74. Opción de gestión de inquilinos.       105         Figura 75. Opción de registro de inquilinos.       105         Figura 76. Mensaje de confirmación de ingreso de nuevo inquilino.       106         Figura 77. Opciones de gestión de inquilinos.       107         Figura 79. Mensaje de confirmación de asignación de vivienda a inquilino.       108         Figura 80. Opción de eliminación de esignación de vivienda a inquilino.       109         Figura 81. Mensaje de confirmación de eliminación de asignación de vivienda a inquilino.       109         Figura 82. Opción Usuarios/Roles       110         Figura 83. Ventana de gestión de invisio ingreso de nuevo usuario       111         Figura 85. Mensaje de confirmación de esistro al usuario.       113         Figura 87. Mensaje de confirmación de reinicio de clave       114         Figura 87. Mensaje de confirmación de reinicio de clave.       114         Figura 87. Mensaje de confirmación de reinicio de clave.       114         Figura 87. Mensaje de confirmación de generación de cuotas exitoso                                                                                                    | Figura 68. Mensaje de confirmación de asignación de vivienda a propietario              | 101 |
| Figura 70. Mensaje de alerta sobre eliminación a propietario con deuda pendiente       102         Figura 71. Opción de registro de familiares del propietario.       103         Figura 72. Opción de eliminar familiar de propietario.       103         Figura 73. Mensaje de confirmación de eliminación de familiar exitosa.       105         Figura 74. Opción de gestión de Inquilinos.       105         Figura 75. Opción de registro de inquilinos       105         Figura 76. Mensaje de confirmación de ingreso de nuevo inquilino.       106         Figura 78. Ventana de asignación de viviendas a los inquilinos       107         Figura 79. Mensaje de confirmación de asignación de vivienda a inquilino.       108         Figura 80. Opción de eliminación de registro de vivienda asignación de vivienda a inquilino       109         Figura 81. Mensaje de confirmación de esignación de vivienda a inquilino       109         Figura 82. Opción Usuarios/Roles       110         Figura 83. Ventana de gestión de usuarios ingreso de nuevo usuario       111         Figura 85. Mensaje de confirmación de reinicio de clave       114         Figura 85. Mensaje de confirmación de reinicio de clave       114         Figura 85. Mensaje de confirmación de reinicio de clave       114         Figura 84. Opción de Reiniciar Contraseña al usuario       113         Figura 85. Mensaje de confirmación de reinicio de clave <t< td=""><td>Figura 69. Eliminación de asignación de vivienda a propietario</td><td>101</td></t<>                                                                                                    | Figura 69. Eliminación de asignación de vivienda a propietario                          | 101 |
| Figura 71. Opción de registro de familiares del propietario.       103         Figura 72. Opción de eliminar familiar de propietario.       103         Figura 73. Mensaje de confirmación de eliminación de familiar exitosa       104         Figura 74. Opción de gestión de Inquilinos       105         Figura 75. Opción de registro de inquilinos       105         Figura 76. Mensaje de confirmación de ingreso de nuevo inquilino.       106         Figura 77. Opciones de gestión de inquilinos       107         Figura 78. Ventana de asignación de asignación de viviendas a los inquilinos       107         Figura 80. Opción de eliminación de registro de vivienda a inquilino       108         Figura 81. Mensaje de confirmación de asignación de vivienda a inquilino       109         Figura 82. Opción Usuarios/Roles       110         Figura 83. Ventana de gestión de usuarios ingreso de nuevo usuario       111         Figura 84. Opción de Reiniciar Contraseña al usuario       112         Figura 85. Mensaje de confirmación de reinicio de clave       114         Figura 87. Mensaje de confirmación de reinicio de clave       114         Figura 98. Ventana de gestión de cuotas       116         Figura 90. Botón de generación de cuotas       116         Figura 91. Mensaje de confirmación de generación de cuotas       116         Figura 92. Confirmación de lproceso de generación de                                                                                                    | Figura 70. Mensaje de alerta sobre eliminación a propietario con deuda pendiente        | 102 |
| Figura 72. Opción de eliminar familiar de propietario       103         Figura 73. Mensaje de confirmación de eliminación de familiar exitosa       104         Figura 74. Opción de gestión de Inquilinos       105         Figura 75. Opción de registro de inquilinos       105         Figura 76. Mensaje de confirmación de ingreso de nuevo inquilino       106         Figura 77. Opciones de gestión de inquilinos       107         Figura 78. Ventana de asignación de viviendas a los inquilinos       107         Figura 79. Mensaje de confirmación de asignación de vivienda a inquilino       108         Figura 80. Opción de eliminación de registro de vivienda asignada a inquilino       109         Figura 81. Mensaje de confirmación de eliminación de asignación de vivienda a inquilino       109         Figura 82. Opción Usuarios/Roles       110         Figura 83. Ventana de gestión de usuarios ingreso de nuevo usuario       111         Figura 84. Opciones de modificación de reinicio de clave       114         Figura 85. Opción de Reiniciar Contraseña al usuario       113         Figura 87. Mensaje de confirmación de reinicio de clave       114         Figura 88. Opción de Procesos       116         Figura 89. Ventana de generación de cuotas       116         Figura 90. Botón de generación de cuotas       117         Figura 91. Mensaje de confirmación de generación de cuotas                                                                                                    | Figura 71. Opción de registro de familiares del propietario                             | 103 |
| Figura 73. Mensaje de confirmación de eliminación de familiar exitosa       104         Figura 74. Opción de gestión de Inquilinos       105         Figura 75. Opción de registro de inquilinos       105         Figura 76. Mensaje de confirmación de ingreso de nuevo inquilino       106         Figura 77. Opciones de gestión de inquilinos       107         Figura 78. Ventana de asignación de vivienda a los inquilinos       107         Figura 80. Opción de eliminación de registro de vivienda a signada a inquilino       109         Figura 81. Mensaje de confirmación de eliminación de asignación de vivienda a inquilino       109         Figura 82. Opción Usuarios/Roles       110         Figura 83. Ventana de gestión de usuarios ingreso de nuevo usuario       111         Figura 84. Opciones de modificación de usuarios del sistema       112         Figura 85. Opción de Reiniciar Contraseña al usuario       113         Figura 87. Mensaje de confirmación de reinicio de clave       114         Figura 80. Ventana de procesos de generación de cuotas       116         Figura 90. Botón de generación de cuotas       116         Figura 91. Mensaje de confirmación de generación de cuotas       118         Figura 92. Confirmación de reinicio de clave       114         Figura 93. Ventana de procesos de generación de cuotas       116         Figura 93. Ventana de confirmación de tra                                                                                                    | Figura 72. Opción de eliminar familiar de propietario                                   | 103 |
| Figura 74. Opción de gestión de Inquilinos                                                                                                    | Figura 73. Mensaje de confirmación de eliminación de familiar exitosa                   | 104 |
| Figura 75. Opción de registro de inquilinos       105         Figura 76. Mensaje de confirmación de ingreso de nuevo inquilino       106         Figura 77. Opciones de gestión de inquilinos       107         Figura 78. Ventan de asignación de viviendas a los inquilinos       107         Figura 80. Opción de eliminación de registro de vivienda a inquilino       108         Figura 80. Opción de eliminación de registro de vivienda asignada a inquilino       109         Figura 81. Mensaje de confirmación de eliminación de asignación de vivienda a inquilino       109         Figura 82. Opción Usuarios/Roles       110         Figura 84. Opciones de modificación de usuarios ingreso de nuevo usuario       111         Figura 85. Mensaje de confirmación de reinicio de clave       114         Figura 85. Mensaje de confirmación de reinicio de clave       114         Figura 87. Mensaje de confirmación de reinicio de clave       114         Figura 98. Opción de Procesos       116         Figura 90. Botón de generación de cuotas       116         Figura 91. Mensaje de confirmación de generación de cuotas exitoso       118         Figura 92. Confirmación de loguerar reporte       121         Figura 93. Ventana de gestión de deudas       119         Figura 94. Mensaje de confirmación de traspaso de deuda       120         Figura 95. Muestra del botón generar reporte <t< td=""><td>Figura 74. Opción de gestión de Inquilinos</td><td>105</td></t<>                                                                                                    | Figura 74. Opción de gestión de Inquilinos                                              | 105 |
| Figura 76. Mensaje de confirmación de ingreso de nuevo inquilino.       106         Figura 77. Opciones de gestión de inquilinos       107         Figura 78. Ventana de asignación de vivienda a los inquilinos       107         Figura 79. Mensaje de confirmación de asignación de vivienda a inquilino       108         Figura 80. Opción de eliminación de registro de vivienda asignada a inquilino       109         Figura 81. Mensaje de confirmación de eliminación de asignación de vivienda a inquilino       109         Figura 82. Opción Usuarios/Roles       110         Figura 83. Ventana de gestión de usuarios ingreso de nuevo usuario       111         Figura 84. Opciones de modificación de usuarios del sistema       112         Figura 85. Opción de Reiniciar Contraseña al usuario       113         Figura 87. Mensaje de confirmación de reinicio de clave       114         Figura 89. Ventana de procesos de generación de cuotas       116         Figura 90. Botón de Procesos       116         Figura 91. Mensaje de confirmación de generación de cuotas       117         Figura 92. Confirmación de legeneración de cuotas       118         Figura 93. Ventana de gestión de deudas       119         Figura 94. Mensaje de confirmación de traspaso de deuda       120         Figura 95. Muestra del botón generar reporte       121         Figura 96. Reporte de cuotas de los inquilinos                                                                                                    | Figura 75. Opción de registro de inquilinos                                             | 105 |
| Figura 77. Opciones de gestión de inquilinos       107         Figura 78. Ventana de asignación de viviendas a los inquilinos       107         Figura 79. Mensaje de confirmación de asignación de vivienda a inquilino       108         Figura 80. Opción de eliminación de registro de vivienda asignada a inquilino       109         Figura 81. Mensaje de confirmación de eliminación de asignación de vivienda a inquilino       109         Figura 82. Opción Usuarios/Roles       110         Figura 83. Ventana de gestión de usuarios ingreso de nuevo usuario       111         Figura 84. Opciones de modificación de usuarios del sistema       112         Figura 85. Opción de Reiniciar Contraseña al usuario       113         Figura 87. Mensaje de confirmación de reinicio de clave       114         Figura 89. Ventana de procesos       116         Figura 90. Botón de Procesos       116         Figura 91. Mensaje de confirmación de generación de cuotas       117         Figura 92. Confirmación del proceso de generación de cuotas       118         Figura 93. Ventana de gestión de deudas       119         Figura 94. Mensaje de confirmación de traspaso de deuda       120         Figura 95. Muestra del botón generar reporte       121         Figura 96. Reporte de cuotas de los inquilinos       121         Figura 97. Operador – Opción Facturar       122 <t< td=""><td>Figura 76. Mensaje de confirmación de ingreso de nuevo inquilino</td><td>106</td></t<>                                                                                                    | Figura 76. Mensaje de confirmación de ingreso de nuevo inquilino                        | 106 |
| Figura 78. Ventana de asignación de viviendas a los inquilinos       107         Figura 79. Mensaje de confirmación de asignación de vivienda a inquilino       108         Figura 80. Opción de eliminación de registro de vivienda asignada a inquilino       109         Figura 81. Mensaje de confirmación de eliminación de asignación de vivienda a inquilino       109         Figura 82. Opción Usuarios/Roles       110         Figura 83. Ventana de gestión de usuarios ingreso de nuevo usuario       111         Figura 84. Opciones de modificación de usuarios del sistema       112         Figura 85. Mensaje de confirmación de reinicio de clave       114         Figura 87. Mensaje de confirmación de reinicio de clave       114         Figura 87. Mensaje de confirmación de reinicio de clave       114         Figura 89. Ventana de procesos       116         Figura 90. Botón de generación de cuotas       116         Figura 91. Mensaje de confirmación de generación de cuotas       117         Figura 92. Confirmación de loroceso de generación de cuotas       118         Figura 93. Ventana de gestión de deudas       119         Figura 94. Mensaje de confirmación de traspaso de deuda       120         Figura 95. Muestra del botón generar reporte       121         Figura 96. Reporte de cuotas de los inquilinos       121         Figura 97. Operador – Opción Facturar <td< td=""><td>Figura 77. Opciones de gestión de inquilinos</td><td>107</td></td<>                                                                                                    | Figura 77. Opciones de gestión de inquilinos                                            | 107 |
| Figura 79. Mensaje de confirmación de asignación de vivienda a inquilino                                                                                                    | Figura 78. Ventana de asignación de viviendas a los inquilinos                          | 107 |
| Figura 80. Opción de eliminación de registro de vivienda asignada a inquilino.       109         Figura 81. Mensaje de confirmación de eliminación de asignación de vivienda a inquilino.       109         Figura 82. Opción Usuarios/Roles       110         Figura 83. Ventana de gestión de usuarios ingreso de nuevo usuario       111         Figura 84. Opciones de modificación de usuarios del sistema.       112         Figura 85. Opción de Reiniciar Contraseña al usuario.       113         Figura 85. Mensaje de confirmación de reinicio de clave       114         Figura 87. Mensaje de confirmación de reinicio de contraseña       115         Figura 80. Opción de Procesos.       116         Figura 90. Botón de generación de cuotas       117         Figura 91. Mensaje de confirmación de generación de cuotas exitoso       118         Figura 92. Confirmación del proceso de generación de cuotas       118         Figura 93. Ventana de gestión de deudas       119         Figura 94. Mensaje de confirmación de traspaso de deuda       120         Figura 95. Muestra del botón generar reporte       121         Figura 97. Operador – Opción Facturar       122         Figura 98. Ventana flujo de facturación deudas pendientes       123         Figura 99. Opción de facturar cuota seleccionada       124         Figura 100. Eliminación de factura realizada.       125 </td <td>Figura 79. Mensaje de confirmación de asignación de vivienda a inquilino</td> <td>108</td>                                                                                                    | Figura 79. Mensaje de confirmación de asignación de vivienda a inquilino                | 108 |
| Figura 81. Mensaje de confirmación de eliminación de asignación de vivienda a inquilino       109         Figura 82. Opción Usuarios/Roles       110         Figura 83. Ventana de gestión de usuarios ingreso de nuevo usuario       111         Figura 84. Opciones de modificación de usuarios del sistema       112         Figura 85. Opción de Reiniciar Contraseña al usuario       113         Figura 85. Mensaje de confirmación de reinicio de clave       114         Figura 87. Mensaje de confirmación de reinicio de contraseña       115         Figura 80. Opción de Procesos       116         Figura 90. Botón de generación de cuotas       117         Figura 91. Mensaje de confirmación de generación de cuotas exitoso       118         Figura 92. Confirmación de l proceso de generación de cuotas       118         Figura 93. Ventana de gestión de deudas       119         Figura 94. Mensaje de confirmación de traspaso de deuda       120         Figura 95. Muestra del botón generar reporte       121         Figura 97. Operador – Opción Facturar       122         Figura 98. Ventana flujo de facturación deudas pendientes       123         Figura 99. Opción de facturar cuota seleccionada       124         Figura 90. Opción de facturar cuota seleccionada       124         Figura 100. Eliminación de factura ción de duadas pendientes       123                                                                                                    | Figura 80. Opción de eliminación de registro de vivienda asignada a inquilino           | 109 |
| Figura 82. Opción Usuarios/Roles       110         Figura 83. Ventana de gestión de usuarios ingreso de nuevo usuario       111         Figura 83. Ventana de gestión de usuarios ingreso de nuevo usuario       111         Figura 84. Opciones de modificación de usuarios del sistema       112         Figura 85. Opción de Reiniciar Contraseña al usuario       113         Figura 85. Mensaje de confirmación de reinicio de clave       114         Figura 87. Mensaje de confirmación de reinicio de contraseña       115         Figura 80. Opción de Procesos       116         Figura 90. Botón de generación de cuotas       117         Figura 91. Mensaje de confirmación de generación de cuotas exitoso       118         Figura 92. Confirmación del proceso de generación de cuotas       117         Figura 93. Ventana de gestión de deudas       119         Figura 94. Mensaje de confirmación de traspaso de deuda       120         Figura 95. Muestra del botón generar reporte       121         Figura 96. Reporte de cuotas de los inquilinos       121         Figura 97. Operador – Opción Facturar       122         Figura 98. Ventana flujo de facturarción deudas pendientes       123         Figura 99. Opción de facturar cuota seleccionada       124         Figura 90. Opción de facturar cuota seleccionada       124         Figura 100. Eliminación de fac                                                                                                    | Figura 81. Mensaje de confirmación de eliminación de asignación de vivienda a inquilino | 109 |
| Figura 83. Ventana de gestión de usuarios ingreso de nuevo usuario111Figura 83. Ventana de gestión de usuarios del sistema112Figura 85. Opción de Reiniciar Contraseña al usuario113Figura 85. Mensaje de confirmación de reinicio de clave114Figura 87. Mensaje de confirmación de reinicio de contraseña115Figura 88. Opción de Procesos116Figura 89. Ventana de procesos de generación de cuotas116Figura 90. Botón de generación de cuotas117Figura 91. Mensaje de confirmación de generación de cuotas exitoso118Figura 92. Confirmación del proceso de generación de cuotas119Figura 93. Ventana de gestión de deudas119Figura 94. Mensaje de confirmación de traspaso de deuda120Figura 95. Muestra del botón generar reporte121Figura 97. Operador – Opción Facturar122Figura 98. Ventana flujo de facturar cuota seleccionada123Figura 100. Eliminación de facturar cuota seleccionada124Figura 101. Ventana de aceptación de facturación127Figura 102. Mensaje de confirmación de facturación126Figura 103. Vista previa de la factura127Figura 104. Opción guardar factura127Figura 105. Opción guardar factura128XIIIXIII                                                                                                    | Figura 82. Opción Usuarios/Roles                                                        | 110 |
| Figura 84. Opciones de modificación de usuarios del sistema112Figura 85. Opción de Reiniciar Contraseña al usuario113Figura 85. Mensaje de confirmación de reinicio de clave114Figura 87. Mensaje de confirmación de reinicio de contraseña115Figura 88. Opción de Procesos116Figura 89. Ventana de procesos de generación de cuotas116Figura 90. Botón de generación de cuotas117Figura 91. Mensaje de confirmación de generación de cuotas exitoso118Figura 92. Confirmación del proceso de generación de cuotas119Figura 93. Ventana de gestión de deudas119Figura 94. Mensaje de confirmación de traspaso de deuda120Figura 95. Muestra del botón generar reporte121Figura 97. Operador – Opción Facturar122Figura 98. Ventana flujo de facturación deudas pendientes123Figura 100. Eliminación de facturar cuota seleccionada124Figura 101. Ventana de aceptación de facturación127Figura 102. Mensaje de confirmación de facturación126Figura 103. Vista previa de la factura127Figura 104. Opción guardar factura128XIIIXIII                                                                                                    | Figura 83. Ventana de gestión de usuarios ingreso de nuevo usuario                      | 111 |
| Figura 85. Opción de Reiniciar Contraseña al usuario.113Figura 85. Mensaje de confirmación de reinicio de clave.114Figura 87. Mensaje de confirmación de reinicio de contraseña115Figura 88. Opción de Procesos116Figura 89. Ventana de procesos de generación de cuotas116Figura 90. Botón de generación de cuotas117Figura 91. Mensaje de confirmación de generación de cuotas exitoso118Figura 92. Confirmación del proceso de generación de cuotas119Figura 93. Ventana de gestión de deudas119Figura 94. Mensaje de confirmación de traspaso de deuda120Figura 95. Muestra del botón generar reporte121Figura 97. Operador – Opción Facturar122Figura 98. Ventana flujo de facturación deudas pendientes123Figura 100. Eliminación de factura realizada125Figura 101. Ventana de aceptación de facturación126Figura 103. Vista previa de la factura127Figura 104. Opción guardar factura127XIIIXIII                                                                                                    | Figura 84. Opciones de modificación de usuarios del sistema                             | 112 |
| Figura 85. Mensaje de confirmación de reinicio de clave.114Figura 87. Mensaje de confirmación de reinicio de contraseña115Figura 88. Opción de Procesos116Figura 89. Ventana de procesos de generación de cuotas116Figura 90. Botón de generación de cuotas117Figura 91. Mensaje de confirmación de generación de cuotas exitoso118Figura 92. Confirmación del proceso de generación de cuotas119Figura 93. Ventana de gestión de deudas119Figura 94. Mensaje de confirmación de traspaso de deuda120Figura 95. Muestra del botón generar reporte121Figura 96. Reporte de cuotas de los inquilinos121Figura 98. Ventana flujo de facturación deudas pendientes123Figura 100. Eliminación de factura realizada125Figura 101. Ventana de aceptación de facturación126Figura 103. Vista previa de la factura127Figura 104. Opción guardar factura127XIIIXIII                                                                                                    | Figura 85. Opción de Reiniciar Contraseña al usuario                                    | 113 |
| Figura 87. Mensaje de confirmación de reinicio de contraseña115Figura 88. Opción de Procesos116Figura 89. Ventana de procesos de generación de cuotas116Figura 90. Botón de generación de cuotas117Figura 91. Mensaje de confirmación de generación de cuotas exitoso118Figura 92. Confirmación del proceso de generación de cuotas119Figura 93. Ventana de gestión de deudas119Figura 94. Mensaje de confirmación de traspaso de deuda120Figura 95. Muestra del botón generar reporte121Figura 96. Reporte de cuotas de los inquilinos121Figura 97. Operador – Opción Facturar122Figura 98. Ventana flujo de facturación deudas pendientes123Figura 100. Eliminación de factura realizada125Figura 101. Ventana de aceptación de facturación126Figura 102. Mensaje de confirmación de facturación127Figura 103. Vista previa de la factura127Figura 104. Opción guardar factura128XIIIXIII                                                                                                    | Figura 85. Mensaje de confirmación de reinicio de clave                                 | 114 |
| Figura 88. Opción de Procesos116Figura 89. Ventana de procesos de generación de cuotas116Figura 90. Botón de generación de cuotas117Figura 91. Mensaje de confirmación de generación de cuotas exitoso118Figura 92. Confirmación del proceso de generación de cuotas118Figura 93. Ventana de gestión de deudas119Figura 94. Mensaje de confirmación de traspaso de deuda120Figura 95. Muestra del botón generar reporte121Figura 96. Reporte de cuotas de los inquilinos.121Figura 97. Operador – Opción Facturar122Figura 98. Ventana flujo de facturación deudas pendientes123Figura 100. Eliminación de facturar cuota seleccionada124Figura 101. Ventana de aceptación de facturación126Figura 102. Mensaje de confirmación de facturación127Figura 103. Vista previa de la factura127Figura 104. Opción guardar factura128XIIIXIII                                                                                                    | Figura 87. Mensaje de confirmación de reinicio de contraseña                            | 115 |
| Figura 89. Ventana de procesos de generación de cuotas116Figura 90. Botón de generación de cuotas117Figura 91. Mensaje de confirmación de generación de cuotas exitoso118Figura 92. Confirmación del proceso de generación de cuotas118Figura 93. Ventana de gestión de deudas119Figura 94. Mensaje de confirmación de traspaso de deuda120Figura 95. Muestra del botón generar reporte121Figura 96. Reporte de cuotas de los inquilinos.121Figura 97. Operador – Opción Facturar122Figura 98. Ventana flujo de facturación deudas pendientes123Figura 100. Eliminación de factura realizada125Figura 101. Ventana de aceptación de facturación126Figura 103. Vista previa de la factura127Figura 104. Opción guardar factura127XIIIXIII                                                                                                    | Figura 88. Opción de Procesos                                                           | 116 |
| Figura 90. Botón de generación de cuotas.117Figura 91. Mensaje de confirmación de generación de cuotas exitoso118Figura 92. Confirmación del proceso de generación de cuotas .118Figura 93. Ventana de gestión de deudas119Figura 94. Mensaje de confirmación de traspaso de deuda120Figura 95. Muestra del botón generar reporte121Figura 96. Reporte de cuotas de los inquilinos.121Figura 97. Operador – Opción Facturar122Figura 98. Ventana flujo de facturación deudas pendientes123Figura 100. Eliminación de factura realizada.125Figura 101. Ventana de aceptación de facturación126Figura 103. Vista previa de la factura127Figura 104. Opción guardar factura128XIIIXIII                                                                                                    | Figura 89. Ventana de procesos de generación de cuotas                                  | 116 |
| Figura 91. Mensaje de confirmación de generación de cuotas exitoso118Figura 92. Confirmación del proceso de generación de cuotas118Figura 93. Ventana de gestión de deudas119Figura 94. Mensaje de confirmación de traspaso de deuda120Figura 95. Muestra del botón generar reporte121Figura 96. Reporte de cuotas de los inquilinos121Figura 97. Operador – Opción Facturar122Figura 98. Ventana flujo de facturación deudas pendientes123Figura 100. Eliminación de factura realizada125Figura 101. Ventana de aceptación de facturación126Figura 103. Vista previa de la factura127Figura 104. Opción guardar factura128XIIIXIII                                                                                                    | Figura 90. Botón de generación de cuotas                                                | 117 |
| Figura 92. Confirmación del proceso de generación de cuotas118Figura 93. Ventana de gestión de deudas119Figura 94. Mensaje de confirmación de traspaso de deuda120Figura 95. Muestra del botón generar reporte121Figura 96. Reporte de cuotas de los inquilinos.121Figura 97. Operador – Opción Facturar122Figura 98. Ventana flujo de facturación deudas pendientes123Figura 99. Opción de facturar cuota seleccionada124Figura 100. Eliminación de factura realizada125Figura 101. Ventana de aceptación de facturación126Figura 103. Vista previa de la factura127Figura 104. Opción guardar factura128XIIIXIII                                                                                                    | Figura 91. Mensaje de confirmación de generación de cuotas exitoso                      | 118 |
| Figura 93. Ventana de gestión de deudas119Figura 94. Mensaje de confirmación de traspaso de deuda120Figura 95. Muestra del botón generar reporte121Figura 96. Reporte de cuotas de los inquilinos121Figura 97. Operador – Opción Facturar122Figura 98. Ventana flujo de facturación deudas pendientes123Figura 99. Opción de facturar cuota seleccionada124Figura 100. Eliminación de factura realizada125Figura 101. Ventana de aceptación de facturación126Figura 102. Mensaje de confirmación de facturación127Figura 103. Vista previa de la factura127Figura 104. Opción guardar factura128XIIIXIII                                                                                                    | Figura 92. Confirmación del proceso de generación de cuotas                             | 118 |
| Figura 94. Mensaje de confirmación de traspaso de deuda120Figura 95. Muestra del botón generar reporte121Figura 96. Reporte de cuotas de los inquilinos121Figura 97. Operador – Opción Facturar122Figura 98. Ventana flujo de facturación deudas pendientes123Figura 99. Opción de facturar cuota seleccionada124Figura 100. Eliminación de factura realizada125Figura 101. Ventana de aceptación de facturación126Figura 102. Mensaje de confirmación de facturación127Figura 103. Vista previa de la factura127Figura 104. Opción guardar factura128XIIIXIII                                                                                                    | Figura 93. Ventana de gestión de deudas                                                 | 119 |
| Figura 95. Muestra del botón generar reporte       121         Figura 96. Reporte de cuotas de los inquilinos.       121         Figura 97. Operador – Opción Facturar       122         Figura 98. Ventana flujo de facturación deudas pendientes       123         Figura 99. Opción de facturar cuota seleccionada.       124         Figura 100. Eliminación de factura realizada.       125         Figura 101. Ventana de aceptación de facturación.       126         Figura 102. Mensaje de confirmación de facturación       127         Figura 103. Vista previa de la factura       127         Figura 104. Opción guardar factura       128         XIII       XIII                                                                                                    | Figura 94. Mensaje de confirmación de traspaso de deuda                                 | 120 |
| Figura 96. Reporte de cuotas de los inquilinos.121Figura 97. Operador – Opción Facturar                                                                                                    | Figura 95. Muestra del botón generar reporte                                            | 121 |
| Figura 97. Operador – Opción Facturar122Figura 98. Ventana flujo de facturación deudas pendientes123Figura 99. Opción de facturar cuota seleccionada124Figura 100. Eliminación de factura realizada125Figura 101. Ventana de aceptación de facturación126Figura 102. Mensaje de confirmación de facturación127Figura 103. Vista previa de la factura127Figura 104. Opción guardar factura128XIIIXIII                                                                                                    | Figura 96. Reporte de cuotas de los inquilinos.                                         | 121 |
| Figura 98. Ventana flujo de facturación deudas pendientes       123         Figura 99. Opción de facturar cuota seleccionada.       124         Figura 100. Eliminación de factura realizada.       125         Figura 101. Ventana de aceptación de facturación       126         Figura 102. Mensaje de confirmación de facturación       127         Figura 103. Vista previa de la factura       127         Figura 104. Opción guardar factura       128         XIII       XIII                                                                                                    | Figura 97. Operador – Opción Facturar                                                   | 122 |
| Figura 99. Opción de facturar cuota seleccionada.       124         Figura 100. Eliminación de factura realizada.       125         Figura 101. Ventana de aceptación de facturación.       126         Figura 102. Mensaje de confirmación de facturación       127         Figura 103. Vista previa de la factura       127         Figura 104. Opción guardar factura       128         XIII       XIII                                                                                                    | Figura 98. Ventana flujo de facturación deudas pendientes                               | 123 |
| Figura 100. Eliminación de factura realizada       125         Figura 101. Ventana de aceptación de facturación       126         Figura 102. Mensaje de confirmación de facturación       127         Figura 103. Vista previa de la factura       127         Figura 104. Opción guardar factura       128         XIII       XIII                                                                                                    | Figura 99. Opción de facturar cuota seleccionada                                        | 124 |
| Figura 101. Ventana de aceptación de facturación       126         Figura 102. Mensaje de confirmación de facturación       127         Figura 103. Vista previa de la factura       127         Figura 104. Opción guardar factura       128         XIII       XIII                                                                                                    | Figura 100. Eliminación de factura realizada                                            | 125 |
| Figura 102. Mensaje de confirmación de facturación       127         Figura 103. Vista previa de la factura       127         Figura 104. Opción guardar factura       128         XIII       XIII                                                                                                    | Figura 101. Ventana de aceptación de facturación                                        | 126 |
| Figura 103. Vista previa de la factura                                                                                                    | Figura 102. Mensaje de confirmación de facturación                                      | 127 |
| Figura 104. Opción guardar factura                                                                                                    | Figura 103. Vista previa de la factura                                                  | 127 |
| XIII                                                                                                    | Figura 104. Opción guardar factura                                                      | 128 |
| 2 8111                                                                                                    | XIII                                                                                    |     |

| Figura 106. Opción consultas.129Figura 107. Ventana de consultas de facturas canceladas130Figura 108. Botón de muestra de estado de cuenta131Figura 109. Ventana de visualización de estado de cuenta132Figura 110. Ventana de visualización de estado de cuenta132Figura 111. Opción de reimprimir factura133Figura 112. Ventana de reimpresión de factura134Figura 113. Mensaje de indicación de documento sin páginas134Figura 114. Opción de Liquidación de deudas135Figura 115. Ventana de Liquidación de deudas136 | Figura 105. Opción imprimir factura                        | 129 |
|----------------------------------------------------------------------------------------------------|------------------------------------------------------------|-----|
| Figura 107. Ventana de consultas de facturas canceladas130Figura 108. Botón de muestra de estado de cuenta131Figura 109. Ventana de visualización de estado de cuenta132Figura 110. Ventana de visualización de estado de cuenta132Figura 111. Opción de reimprimir factura133Figura 112. Ventana de reimpresión de factura134Figura 113. Mensaje de indicación de documento sin páginas134Figura 114. Opción de Liquidación de deudas135Figura 115. Ventana de Liquidación de deudas136                                 | Figura 106. Opción consultas                               | 129 |
| Figura 108. Botón de muestra de estado de cuenta131Figura 109. Ventana de visualización de estado de cuenta132Figura 110. Ventana de visualización de estado de cuenta132Figura 111. Opción de reimprimir factura133Figura 112. Ventana de reimpresión de factura134Figura 113. Mensaje de indicación de documento sin páginas134Figura 114. Opción de Liquidación de deudas135Figura 115. Ventana de Liquidación de deudas136                                                                                           | Figura 107. Ventana de consultas de facturas canceladas    | 130 |
| Figura 109. Ventana de visualización de estado de cuenta132Figura 110. Ventana de visualización de estado de cuenta132Figura 111. Opción de reimprimir factura133Figura 112. Ventana de reimpresión de factura134Figura 113. Mensaje de indicación de documento sin páginas134Figura 114. Opción de Liquidación de deudas135Figura 115. Ventana de Liquidación de deudas136                                                                                                    | Figura 108. Botón de muestra de estado de cuenta           |     |
| Figura 110. Ventana de visualización de estado de cuenta132Figura 111. Opción de reimprimir factura133Figura 112. Ventana de reimpresión de factura134Figura 113. Mensaje de indicación de documento sin páginas134Figura 114. Opción de Liquidación de deudas135Figura 115. Ventana de Liquidación de deudas136                                                                                                    | Figura 109. Ventana de visualización de estado de cuenta   |     |
| Figura 111. Opción de reimprimir factura                                                                                                    | Figura 110. Ventana de visualización de estado de cuenta   |     |
| Figura 112. Ventana de reimpresión de factura                                                                                                    | Figura 111. Opción de reimprimir factura                   | 133 |
| Figura 113. Mensaje de indicación de documento sin páginas       134         Figura 114. Opción de Liquidación de deudas       135         Figura 115. Ventana de Liquidación de deudas       136                                                                                                    | Figura 112. Ventana de reimpresión de factura              |     |
| Figura 114. Opción de Liquidación de deudas135Figura 115. Ventana de Liquidación de deudas136                                                                                                    | Figura 113. Mensaje de indicación de documento sin páginas |     |
| Figura 115. Ventana de Liquidación de deudas 136                                                                                                    | Figura 114. Opción de Liquidación de deudas                | 135 |
|                                                                                                    | Figura 115. Ventana de Liquidación de deudas               | 136 |

#### **CAPÍTULO I**

#### 1.1 Introducción

En las empresas pequeñas o medianas poseen en menor o mayor escala planes estratégicos que contemplan factores externos e internos que permiten mejorar sus procesos organizacionales utilizando tecnologías [1][2][3]. Los efectos que se producen se ven reflejados en la estructura ideológica, financiera, en su entorno y en el talento humano, al momento de iniciar sus operaciones [4][5][6].

La universidad Politécnica Salesiana en su continua labor de aportar con el desarrollo sostenible de la sociedad colaborando en conjunto con capital humano preparado [7], ayuda a empresas públicas y privadas [8], educativas [9] o no [10], a desarrollarse, implementando soluciones propuestas por sus estudiantes egresados [11], formados bajo el perfil académico que ofrece la carrera de sistemas en sus ámbitos tecnológicos y técnicos por medio de la ejecución de proyectos técnicos [12][13].

La urbanización Belo Horizonte, considerada una de las más extensas y pobladas ciudadelas privadas ubicadas en el noroeste de Guayaquil, se encuentra en el km 11.5 de la vía a la costa, en medio de un sector estratégico donde están presentes varios centros comerciales. La gestión de cobro de sus alícuotas se la realiza mediante un sistema obsoleto que no es precisamente utilizado para este fin, dificultando los procesos de cobro y de gestión financiera, así como también la consulta oportuna de sus reportes contables. La propuesta que se detalla en este documento expone el desarrollo de un sistema diseñado a la medida que permita la ejecución y documentación de los cobros de las alícuotas que se realizan mes a mes a los residentes de la ciudadela, además de generar reportes y generar informes que faciliten la lectura de la información financiera.

El trabajo se divide en los siguientes capítulos:

1. PRIMER CAPÍTULO: Contiene el planteamiento de los problemas hallados, sus antecedentes, relevancia y el alcance de la propuesta, así como la delimitación y los objetivos, generales y específicos.

- 2. SEGUNDO CAPÍTULO: Expone el marco teórico que se utilizó como referencia para construir la fundamentación, el marco tecnológico que encierra la propuesta utilizada en el diseño y creación de la solución informática, el marco metodológico a seguir durante el desarrollo y sus etapas, los requerimientos definidos y la posterior ejecución de la solución, los diferentes casos de uso previstos, y modelado de los datos.
- TERCER CAPÍTULO: Detalla la propuesta gráfica estandarizada de solución en formato de modelo y notación de procesos de negocio (BPMN) el desarrollo e implementación, la arquitectura (Diagrama de componentes en UML), infraestructura (Diagrama de despliegue en UML), esquema de funcionamiento y herramientas informáticas que se emplearon en el proyecto.
- 4. CUARTO CAPÍTULO: Muestra los resultados alcanzados, así como las pruebas unitarias realizadas que permitieron lograr los objetivos trazados.
- 5. QUINTO CAPÍTULO: Narra las respectivas conclusiones y recomendaciones finales del proyecto.

Como evidencia de lo obtenido, se anexa al documento, el manual de usuario del sistema correspondiente, junto con la documentación de capacitación y mantenimiento realizado.

#### 1.2 Planteamiento del problema

La urbanización Belo Horizonte, es una ciudadela residencial privada ubicada en el km 11.5 de la vía a la costa, al noroeste de la ciudad de Guayaquil. En el recinto habitan aproximadamente novecientas familias las cuales gozan del uso de las diversas instalaciones que se encuentran en diferentes puntos de la ciudadela.

Instalaciones tales como parques, zonas verdes, canchas de césped y de cemento, juegos infantiles y piscinas, necesitan periódicamente de cuidados específicos y de limpieza para mantener la integridad de estos lugares. Por este motivo, desde que Belo Horizonte inició como proyecto, se estableció que cada propietario de una vivienda firme un contrato donde se comprometa a cancelar mes a mes una cuota destinada exclusivamente para preservar todas estas zonas comunes y la ciudadela en general.

No obstante, desde que Belo Horizonte inició sus operaciones, siempre se ha visto dependiente de una empresa externa que se encargue de administrar y contabilizar todas las actividades financieras y contables de la ciudadela, por medio de un sistema genérico que en muchas ocasiones no satisface todas las necesidades administrativas y de reportes de los movimientos que se facturan a diario. En varias ocasiones se han utilizado hojas de cálculo entre otras herramientas ofimáticas para llevar la contabilidad e información de los residentes, ocasionando en algunas ocasiones pérdida de información o total falta de esta puesto que tampoco se cuenta con un módulo de reportes específico.

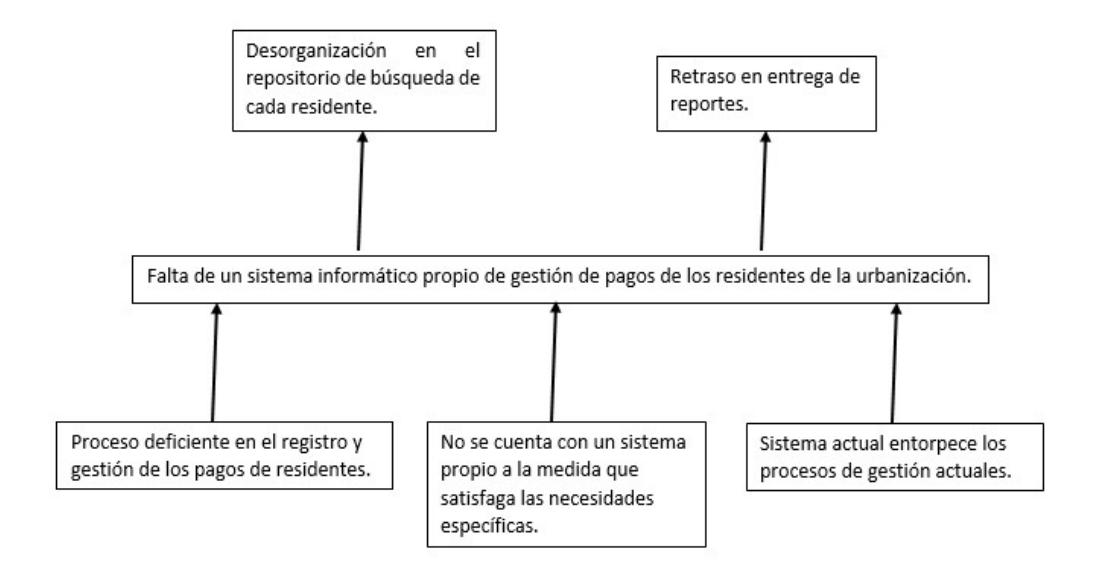

Figura 1. Diagrama Causa-Efecto Elaborado por autor

#### **1.3 Antecedentes**

Belo Horizonte abrió su primera etapa de viviendas a cada uno de sus propietarios en la ciudad de Guayaquil en el año 2009, la primera etapa constaba inicialmente de 90 villas, dos parques, dos canchas y varias zonas verdes, las cuales estaban bajo cuidado de otra compañía que se encargaba de preservar dichas áreas.

A medida que la ciudadela fue creciendo, sus áreas comunes como la cantidad de villas vino incrementándose hasta el día de hoy en el que cuenta con cinco canchas, cuatro parques, dos áreas comunes y extensas zonas verdes además la cantidad de villas aumentaron a novecientas donde quinientas de ellas se encuentran en subconjuntos que cuentan con piscina.

Durante sus primeros años Belo Horizonte fue administrada por la misma empresa constructora que se encargó de implementar el proyecto inmobiliario, pero con la inminente extensión de la ciudadela los dirigentes internos se vieron en la necesidad de contratar una empresa especializada externa que se encargara de llevar de la mejor manera las finanzas del recinto. Se decide entonces contratar a la empresa FAVULCORP S.A. para realizar estas tareas, sin embargo pese a que esta empresa cumplía eficientemente con sus labores, el sistema con el que contaban no era

específicamente diseñado para el cobro de alícuotas y en escenarios donde el sistema no contaba con un módulo específico para llevar a cabo algún proceso se recurría en esos casos a hojas de cálculo como medida de contención ocasionando que a futuro la información se encontrara dividida además de ser imposible generar un reporte global de los movimientos financieros que se formulaban cada mes.

Vistos en esta situación, Belo Horizonte decide contactar a la Universidad Politécnica Salesiana contando con el conocimiento de los estudiantes de la carrera de ingeniería de sistemas para diseñar una solución informática que permita gestionar de manera eficaz todos los procesos de cobro y reportes logrando así optimizar las actividades financieras que actualmente presenta deficiencias y contratiempos dentro de la gestión administrativa del recinto.

#### 1.4 Importancia y alcance

El administrador externo de Belo Horizonte en sesiones con el egresado de la Universidad Politécnica Salesiana, Luigi Reinoso Ordóñez, analizan e identifican todos los problemas que se han presentado durante la administración financiera de la ciudadela, y se plantean las posibles mejoras que ayuden a optimizar los procesos contables. Se llega a un consenso para determinar la importancia del uso de un sistema contable de cobros y reportes a la medida de las necesidades de la ciudadela que permita solucionar y agilizar las dificultades presentadas utilizando la infraestructura y los equipos de cómputo ya existentes en la oficina de administración de Belo Horizonte.

El sistema de la ciudadela Belo Horizonte permitirá registrar correctamente cada uno de los cobros realizados y generar reportes de los mismos a final de cada mes o cuando el administrador crea conveniente. Esto a su vez permitirá establecer un mejor control y uso de la información obtenida y poder analizar y tomar eficazmente decisiones. Por lo expuesto anteriormente el sistema deberá contener los módulos de seguridad, de gestión y configuración, de gestión de cobros y pagos, y de reportes.

#### **1.5 Delimitaciones**

Luego de identificar las deficiencias en los procesos de registro de cobros y la generación de reportes de la urbanización Belo Horizonte, se procede a establecer las delimitaciones del proyecto bajo acuerdo mutuo con el administrador del recinto. Se plantea una solución informática, la cual será un sistema a la medida que podrá:

- Gestionar el proceso de cierre de caja.
- Generar reportes según los procesos de cobro general e individual de los residentes.
- Generar factura por medio digital.
- Permitir el ingreso correcto de datos correspondientes de los residentes.
- Alojar la información en la base de datos en un servidor local.
- Permitir la asignación de roles al personal que opera en la oficina.
- Establecer parámetros de acceso concedidos por un administrador.

#### 1.6 Objetivos

#### 1.6.1 Objetivo General

Desarrollar un sistema informático para la gestión de pagos de cuotas de residentes de Belo Horizonte.

#### 1.6.2 Objetivos Específicos

- Desarrollar un módulo que permita el registro de la información de los residentes y sus pagos efectuados con sus respectivas facturas.
- Desarrollar un módulo de reportes de cobros y pagos efectuados validando con el cierre de caja correspondiente.
- Implementar la solución informática utilizando los recursos disponibles en el área de administración de la urbanización con el fin de mejorar la gestión administrativa del recinto.

#### **CAPÍTULO II**

#### 2.1 Marco Teórico

Con los cambios tecnológicos existentes cada vez más incidiendo en múltiples áreas de gestión, se vuelve más imprescindible contar con herramientas sofisticadas que ayuden a controlar de manera eficaz las tareas administrativas [14] convirtiéndose en requerimientos de alta prioridad [15], tanto en establecimientos públicos como privados, permitiendo procesar la información de forma organizada, eficiente, rápida y segura [16].

Recursos tecnológicos tales como servicios web [17], sistemas de información y comunicación se vienen empleando en diversos campos como educativo [18][19][20][21], industrial, ambiental [22], medicina [23][24], seguridad [25][26], turístico [27][28], pero con mayor énfasis en el sector económico. Es en el campo empresarial donde se explota el flujo de la información [29] como pieza fundamental para el desarrollo y beneficio de los negocios.

Las instituciones educativas universitarias exponen los resultados de los proyectos técnicos o no [30] realizados en conjunto con la sociedad [30][31][32][33] logrando el desarrollo tecnológico sustentable siguiendo estándares que promueven la productividad de la sociedad. Por lo tanto, es necesario un impulso tecnológico [27][34][35] que ayude a producir nuevos programas de acceso [28][36] que garanticen el beneficio de los implicados dentro de un modelo de negocio que se enfoque en producir servicios de calidad [37]. De hecho, se pueden percibir mejoras muy notorias en instituciones educativas [38] y [39] de la salud [10],[40], observando como el empleo de tecnologías, servicios y dispositivos tecnológicos dan un valor agregado a dichas instituciones y de forma colaborativa [41][42].

Toda inversión que realicen las empresas con ayuda de las tecnologías da resultados positivos en el desempeño y rendimiento de sus empleados y se refleja en la calidad de su productividad. Estas mejoras en las condiciones laborales incentivan a las empresas a tomar nuevos desafíos, incrementando su desarrollo y abriendo oportunidades a nuevos empleados [43].

#### 2.2 Marco Tecnológico

Se desarrolla una aplicación de escritorio a la medida para computadores con sistema operativo Windows. El administrador y el operario tendrán instalado el aplicativo cada uno en una máquina distinta y se destinará un computador a parte para el alojamiento de la base de datos.

El lenguaje de programación JAVA otorga la seguridad y rendimiento que se espera para un sistema enfocado precisamente para un entorno de escritorio que permite también la liberación de memoria, además de ser de propósito general, concurrente y orientado a objetos y tener pocas dependencias de implementación como sea posible (Mendeley, 2008).

Considerando el lenguaje de programación seleccionado es oportuno seleccionar una herramienta tecnológica compatible que permita explotar el rendimiento al máximo considerando las limitaciones a futuro, por ello Spring se adapta a las necesidades que se presentan siendo una herramienta liviana y reutilizable capaz de crear código de alto rendimiento (Johnson, 2003).

Tomando en consideración la infraestructura donde será implementada la solución, se propone utilizar un gestor de base de datos relacional compatible con el lenguaje de programación y extensión que se plantea utilizar, por esta razón se opta por MySQL considerada como la base de datos de código abierto más popular del mundo (Claburn, 2007).

Por último, se plantea diseñar un conjunto de interfaces apropiadas para los diferentes procesos que se buscan mejorar acorde con la imagen de la urbanización.

#### 2.3 Marco Metodológico

Se propone emplear una metodología que permita la clara diferenciación de las fases de: planteamiento, análisis, maquetación de la aplicación, diseño, desarrollo, pruebas alfa y beta, implementación y mantenimiento. El modelo de cascada permite segmentar todas estas etapas facilitando la organización de las tareas y los procesos. Cabe indicar que para la arquitectura de la aplicación se procede a utilizar el modelo

MVC o de tres capas, estableciendo las partes de negocio, datos y presentación claramente diferenciadas.

#### 2.3.1 Análisis del problema y propuesta de solución

Belo Horizonte desde el inicio de sus funciones como urbanización privada, siempre se valió de servicios externos de otras compañías que prestaban servicios contables, dichas compañías nunca contaron con un sistema de administración que satisficiera las necesidades de la urbanización y en su lugar empleaban un programa genérico que muchas veces entorpecía los procesos de cobro y en dichos casos el administrador o el operario recurrían a hojas de cálculo comunes donde alojaban ahí la información, por lo que resultaba engorroso al momento de proceder con el cierre de caja respectivo y proceso de reportes era prácticamente inexistente.

Por estas razones se plantea desarrollar un sistema informático actualizado a la medida según las necesidades explícitas que demanda Belo Horizonte que permita a sus empleados registrar y consultar a cada uno de los propietarios o arrendatarios y sus respectivos pagos de cuotas realizados mes a mes optimizando los recursos disponibles y en menor tiempo, sus saldos a favor o en contra, deudas pendientes con su respectiva fecha y estado de cuenta existente.

Dicho sistema facilitará a sus empleados consultar el perfil de cada residente y su información personal con relación a la villa en la que está habitando, actualizar información si el caso amerite, visualizar cada uno de los pagos realizados y cada una de las facturas con su respectiva fecha de emisión.

Adicional a los beneficios anteriormente expuestos, el sistema también permite la impresión de toda esta información de pagos y deudas pendientes a modo de reportes generales y detallados según convenga el caso. Habiendo considerado todos los problemas existentes se analizó y decidió en conjunto con el personal administrativo de la urbanización desarrollar cuatro módulos, para agilizar los procesos administrativos existentes. Los módulos se detallarían de la siguiente forma:

Tabla 1. Roles y tareas

| MODULO              | ROL                       | TAREA                                                                                       |
|---------------------|---------------------------|---------------------------------------------------------------------------------------------|
| Módulo de Seguridad | Administrador             | <ul><li>Gestión de usuario</li><li>Acceso</li></ul>                                         |
| Módulo de Gestión   | Administrador             | <ul> <li>Gestión de residentes</li> </ul>                                                   |
|                     | Operador                  | <ul><li>Gestión de villas</li><li>Parámetros generales</li></ul>                            |
| Módulo de Cobros    | Administrador<br>Operador | <ul> <li>Cobro de cuotas</li> <li>Cierre de Caja</li> <li>Generación de facturas</li> </ul> |
| Módulo de Reportes  | Administrador<br>Operador | <ul> <li>Reporte de cobros</li> <li>Reporte por mes</li> <li>Reporte por año</li> </ul>     |

Elaborado por: Autor

#### 2.3.2 Módulo de Seguridad

Se recomienda el desarrollo de un módulo que permita crear usuarios que se encarguen de realizar los respectivos cobros de alícuotas a los residentes, dichos usuarios solo podrán ingresar al sistema con su respectivo nombre de cuenta y contraseña otorgada por el administrador, con esta medida se protege la información interna de cualquier intrusión de personas externas.

#### 2.3.3 Módulo de Gestión

Se propone un módulo de gestión de la urbanización que permite gestionar los datos personales de cada propietario y residente, y su relación con cada villa existente en Belo Horizonte, ingresando los nombres y teléfonos del propietario y residente, el código de la villa y la manzana en la que se encuentra. De esta manera se facilita la identificación de cada residente de la ciudadela y su relación al lugar donde se encuentra su villa.

#### 2.3.4 Módulo de Cobros

Este módulo se encarga de recopilar y procesar toda la información contable de cada residente, iniciando con el proceso de registro de cobro, el estado de cuenta cierre de caja y la impresión de las facturas.

#### 2.3.5 Módulo de Reportes

Se decide crear un módulo de reportes con el fin de llevar un registro y control del flujo de caja que permita emitir informes claros a los directivos de la ciudadela, estos reportes incluyen:

- Reportes de cobros diarios
- Reportes mensuales
- Reportes por año

#### 2.4 Requerimientos

La solución permite cumplir con los requerimientos funcionales y no funcionales descritos a continuación. Los requerimientos no funcionales analizados para este proyecto se detallan en la tabla 2

Tabla 2. Requerimientos no funcionales

| ID:          | RNF-01                                                                   | Prioridad: | Alta |
|--------------|--------------------------------------------------------------------------|------------|------|
| Responsable: | Luigi Andrés Reinoso Ordóñez                                             |            |      |
| Descripción: | Interfaces                                                               |            |      |
|              | Amigable y de fácil uso para el usuario.                                 |            |      |
|              | Intuitivo y de rápido entendimiento de los procesos de gestión.          |            |      |
|              | Cumplir satisfactoriamente con todas las actividades de la urbanización. |            |      |

Elaborado por autor

En cuanto a los requerimientos funcionales necesarios para el desarrollo de la solución presentada en este proyecto se describen a continuación.

La tabla 3 detalla los procesos del requerimiento funcional de autenticación del usuario, que permite al administrador crear, modificar y eliminar a los usuarios que utilizan el sistema.

Tabla 3. RF-01 Autenticación de usuarios

| ID:          | RF-01                                                                                                    | Prioridad: | Alta                                              |
|--------------|----------------------------------------------------------------------------------------------------|------------|---------------------------------------------------|
| Responsable: | Luigi Andrés Reinoso Ordóñez                                                                                                    |            |                                                   |
| Descripción: | Autenticación de usuarios                                                                                                    |            |                                                   |
|              | Permite crear, modificar y eliminar usuarios. La asignación del perfil de cada<br>usuario.<br>Estos procesos solo los puede realizar un usuario con el perfil de administrador. |            | ón del perfil de cada<br>perfil de administrador. |

Elaborado por autor

La tabla 4 describe el requerimiento funcional de gestión de los propietarios y los residentes, el cual permite crear, modificar y eliminar la información individual de cada propietario o residente, así como también registrar la información de cada villa.

| ID:          | RF-02                                                                                                    | Prioridad: | Alta |
|--------------|----------------------------------------------------------------------------------------------------|------------|------|
| Responsable: | Luigi Andrés Reinoso Ordóñez                                                                                                    |            |      |
| Descripción: | Administración de propietarios, residentes y villas                                                                                                    |            |      |
|              | Permite crear y modificar la información de los propietarios, residentes y villas.<br>Estos procesos los pueden realizar los usuarios con el perfil de operador y/o<br>administrador. |            |      |

Tabla 4. RF-02 Administración de propietarios, residentes y villas

Elaborado por autor

La tabla 5 describe el requerimiento funcional de cobro de alícuotas, este requerimiento abarca en detalle todos los cobros realizados a los residentes, llevar un control de sus aportaciones mensuales, la forma de pago y el estado de cuenta.

| Responsable:       Luigi Andrés Reinoso Ordóñez         Descripción:       Administración de cobros         Permite realizar los cobros, registrar la forma de pago y llevar el estado de cuenta de cada residente.         Estos procesos los puede realizar el usuario con el perfil de operador y/o         administración de cuenta | ID:          | RF-03                                                                                                    | Prioridad:                                           | Alta                                         |
|----------------------------------------------------------------------------------------------------|--------------|----------------------------------------------------------------------------------------------------|------------------------------------------------------|----------------------------------------------|
| Descripción:       Administración de cobros         Permite realizar los cobros, registrar la forma de pago y llevar el estado de cuenta de cada residente.         Estos procesos los puede realizar el usuario con el perfil de operador y/o         administración de cobros                                                         | Responsable: | Luigi Andrés Reinoso Ordóñez                                                                                     |                                                      |                                              |
| Permite realizar los cobros, registrar la forma de pago y llevar el estado de cuenta<br>de cada residente.<br>Estos procesos los puede realizar el usuario con el perfil de operador y/o                                                                                                    | Descripción: | Administración de cobros                                                                                         |                                                      |                                              |
| administrador.                                                                                                    |              | Permite realizar los cobros, regist<br>de cada residente.<br>Estos procesos los puede realizar<br>administrador. | rar la forma de pago y l<br>el usuario con el perfil | levar el estado de cuenta<br>de operador y/o |

Elaborado por autor

La tabla 6 indica el requerimiento funcional de facturación donde el usuario puede generar la respectiva factura una vez terminado el proceso de registro y cobro al residente.

|  | 7 | abla | 6. | RF-04 | Factur | ración |
|--|---|------|----|-------|--------|--------|
|--|---|------|----|-------|--------|--------|

| ID:          | RF-04                                                                                                    | Prioridad: | Alta |
|--------------|----------------------------------------------------------------------------------------------------|------------|------|
| Responsable: | Luigi Andrés Reinoso Ordóñez                                                                                                    |            |      |
| Descripción: | Facturación                                                                                                    |            |      |
|              | Permite emitir una factura al residente, detallando los valores abonados una vez<br>terminado el procedo de cobro.<br>Estos procesos los pueden ejecutar tanto el usuario con el perfil de administrador<br>como el usuario con el perfil de operador. |            |      |

Elaborado por autor

En la tabla 7 se puede observar el detalle del requerimiento funcional de los informes y reportes donde cualquier usuario del sistema puede consultar un informe relacionado con los cobros diarios, mensuales o anuales y a su vez exportarlo en un documento con formato PDF.

| ID:          | RF-05                                                                        | Prioridad: | Alta |  |
|--------------|------------------------------------------------------------------------------|------------|------|--|
| Responsable: | Luigi Andrés Reinoso Ordóñez                                                 |            |      |  |
| Descripción: | Informes y reportes                                                          |            |      |  |
|              | Los informes o reportes pueden ser generados por el usuario operador o       |            |      |  |
|              | administrador según el periodo necesario.                                    |            |      |  |
|              | El administrador o el operador pueden generar un documento PDF para exportar |            |      |  |
|              | los datos.                                                                   |            |      |  |

Tabla 7. RF-05 Informes y reportes

Elaborado por autor

#### 2.5 Caso de uso

Llamamos caso de uso al modelado de un sistema por medio de gráficas siguiendo el paradigma del lenguaje de modela unificado (UML). A continuación, se procede a detallar cada proceso del sistema mediante esta técnica de presentación:

#### 2.5.1 Lista de casos de uso

En la siguiente imagen se describe el modelo de inicio de sesión en el cual se otorga los permisos para acceder al sistema a los usuarios según su rol asignado (ver figura 2).

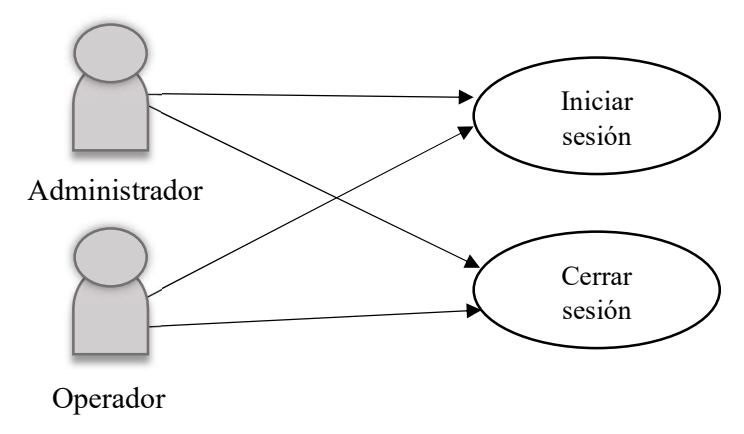

Figura 2. Caso de uso 01: Actores en el inicio y cierre de sesión Elaborado por autor

A continuación, en la tabla (ver tabla 8) se detalla el caso de uso inicio y cierre de sesión C.U.1.

| C.U.1        | Inicio y cierre de sesión                                           |  |  |  |
|--------------|---------------------------------------------------------------------|--|--|--|
| Actores      | Administrador                                                       |  |  |  |
|              | Operador                                                            |  |  |  |
| Descripción  | Ingresa los datos de usuario y contraseña correspondientes con el   |  |  |  |
|              | botón acceder o dando clic en ingresar.                             |  |  |  |
|              | La aplicación autentica los datos ingresados.                       |  |  |  |
|              | El usuario accede al sistema según su perfil configurado.           |  |  |  |
|              | Salir de la sesión al dar clic en salir.                            |  |  |  |
| Observación  | Si los datos ingresados no corresponden a un usuario registrado por |  |  |  |
|              | el administrador, el sistema muestra una notificación de error      |  |  |  |
| Escenario    | Iniciar sesión                                                      |  |  |  |
|              | Cerrar sesión - Pantalla principal                                  |  |  |  |
| <b>F11 1</b> |                                                                     |  |  |  |

Tabla 8. C.U.1: Componentes del caso de uso, inicio y cierre de sesión

Elaborado por autor

El usuario administrador puede crear y asignar un usuario operador con su respectivo nombre de usuario y contraseña temporal, el operador posteriormente puede ingresar al sistema y cambiar su contraseña por una contraseña nueva (ver figura 3).

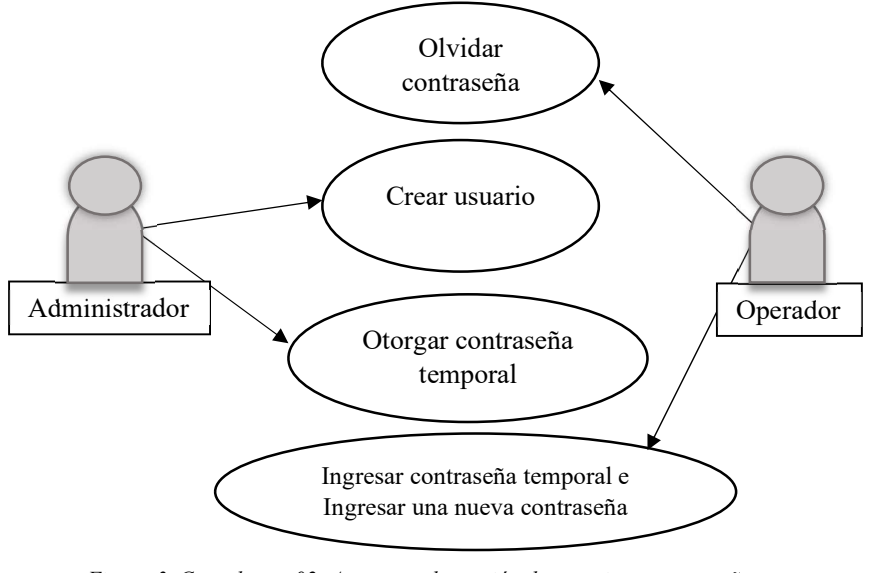

Figura 3. Caso de uso 02: Actores en la gestión de usuarios y contraseñas Elaborado por: Autor

En la siguiente tabla (ver tabla 9) se describe el caso de uso gestión de usuarios y contraseñas C.U.2.

| C.U.2        | Gestión de usuario y contraseña                                       |  |  |  |
|--------------|-----------------------------------------------------------------------|--|--|--|
| Actores      | Administrador                                                         |  |  |  |
|              | Operador                                                              |  |  |  |
| Descripción  | El administrador ingresa al módulo administración – Usuarios          |  |  |  |
|              | /Roles.                                                               |  |  |  |
|              | El administrador selecciona el perfil, usuario, nombre, le otorga una |  |  |  |
|              | contraseña temporal y da clic en guardar cambios.                     |  |  |  |
|              | Ingresa digitando el nuevo usuario y la contraseña temporal.          |  |  |  |
|              | El usuario administrador podrá volver a asignar una clave temporal    |  |  |  |
|              | en el caso de perder u olvidar una contraseña.                        |  |  |  |
| Observación  | El usuario administrador es el único que puede crear y asignar una    |  |  |  |
|              | contraseña temporal para los demás usuarios.                          |  |  |  |
| Escenario    | Pantalla principal – Configuración – Usuarios                         |  |  |  |
| <b>T11 1</b> |                                                                       |  |  |  |

Tabla 9. C.U.2: Elementos en el caso Gestión de usuarios y contraseñas

Elaborado por autor

Solamente los usuarios con el perfil de administrador podrán visualizar y modificar en las opciones del menú configuración, podrán realizar cobros y registrar cualquier dato de los propietarios o residentes, realizar cierres de caja y generar reportes o consultar la información que existe dentro de todos los módulos. Por su parte los usuarios con el perfil de operador tendrán restringido el acceso a la configuración de usuarios, pero podrán registrar propietarios, residentes, también podrán realizar cobros y cierres de caja, así como también generar reportes según las necesidades (ver figura 4).

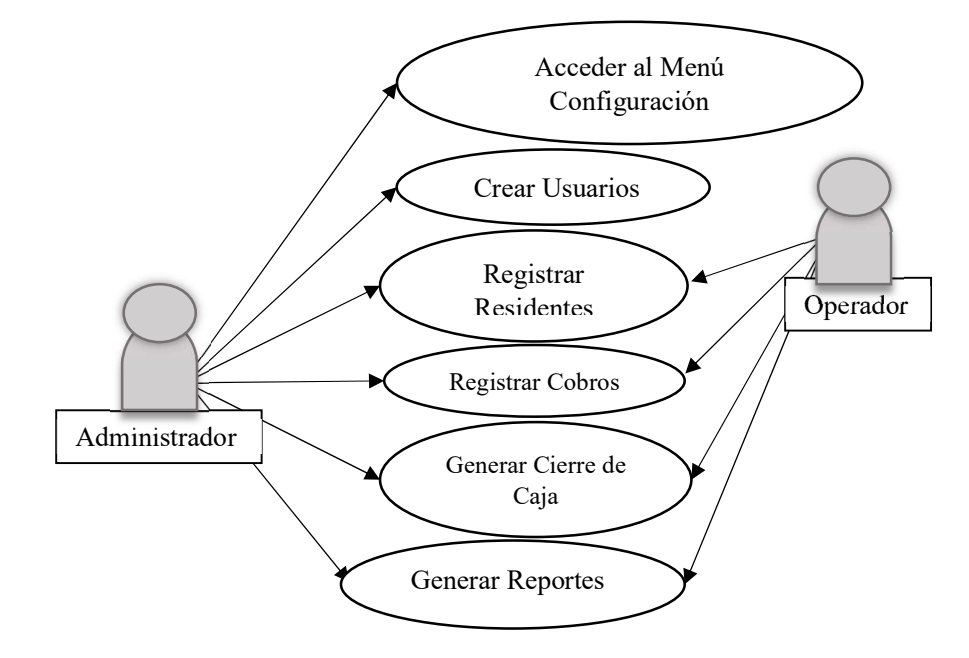

Figura 4. Caso de uso 03: Actores en las opciones de configuración Elaborado por: Autor

A continuación, en la tabla (ver tabla 10) se muestra el caso de uso opciones de configuración C.U.3.

| C.U.3       | Opciones de configuración                                                                                                    |
|-------------|----------------------------------------------------------------------------------------------------|
| Actores     | Administrador                                                                                                    |
|             | Operador                                                                                                    |
| Descripción | El administrador puede crear varios usuarios, también podrá registrar<br>a los residentes y las villas donde habitan, registrar los cobros,<br>generar los cierres de cajas y generar los respectivos reportes.<br>El operador solo podrá registrar residentes, registrar los cobros,<br>generar los cierres de caja y los respectivos reportes |
| Observación | Solamente el usuario administrador tiene permisos para modificar                                                                                                    |
| Escenario   | Pantalla principal – Configuración                                                                                                    |
| Listenario  |                                                                                                    |

Tabla 10. C.U.3: Componentes del caso de uso opciones de configuración

Elaborado por autor

En la sección de cobros el administrador o el operador podrán seleccionar el inquilino correspondiente y realizar uno o varios cobros a los inquilinos pres seleccionados, luego procederán a generar el recibo y factura correspondientes según los meses que se han cancelado (ver figura 5).

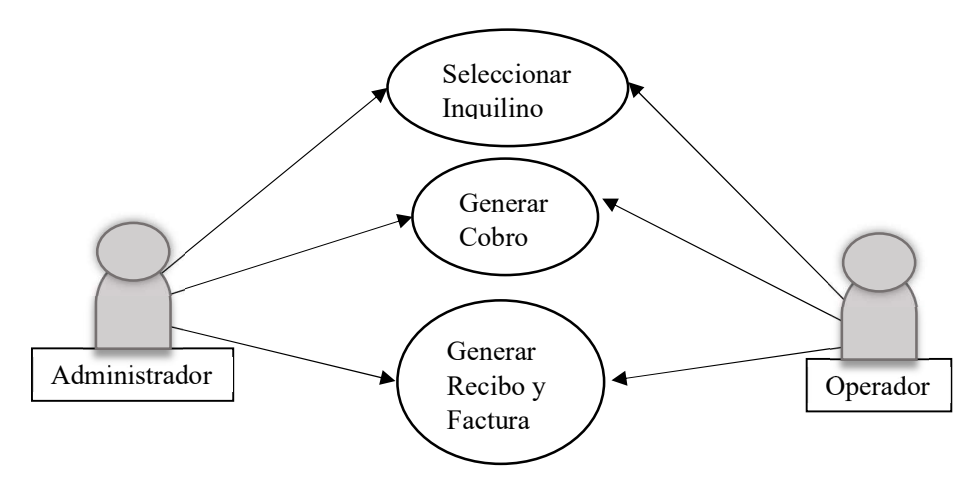

Figura 5. Caso de uso 04: Actores en el cobro de cuotas Elaborado por: Autor

En la siguiente tabla (ver tabla 11) se describe el caso de uso C.U.4.

| C.U.4       | Cobro de Cuotas                                                       |  |  |
|-------------|-----------------------------------------------------------------------|--|--|
| Actores     | Administrador                                                         |  |  |
|             | Operadores                                                            |  |  |
| Descripción | El administrador o el Operador escoge al inquilino que desea cancelar |  |  |
|             | una o más cuotas                                                      |  |  |
|             | El administrador o el Operador procede a generar el cobro de la cuota |  |  |
|             | o cuotas correspondiente al mes o meses que se adeuda                 |  |  |
|             | Se procede a generar los respectivos documentos que certifican la     |  |  |
|             | cancelación de las cuotas                                             |  |  |
| Observación | El administrador o el Operador son los encargados de generar          |  |  |
|             | cobros y recibos con la respectiva factura                            |  |  |
| Escenario   | Pantalla principal – Consultas Cobros                                 |  |  |

Elaborado por autor

En la opción inquilinos, se registran a las personas que pasarán a ser moradores de una de las casas de la urbanización, se debe asignar un propietario ya existente a ese nuevo inquilino, además se recopilan datos como la cédula de identidad, el nombre completo, el correo electrónico y los teléfonos de contacto. Esta función la puede realizar el administrador o el operador (ver figura 6).

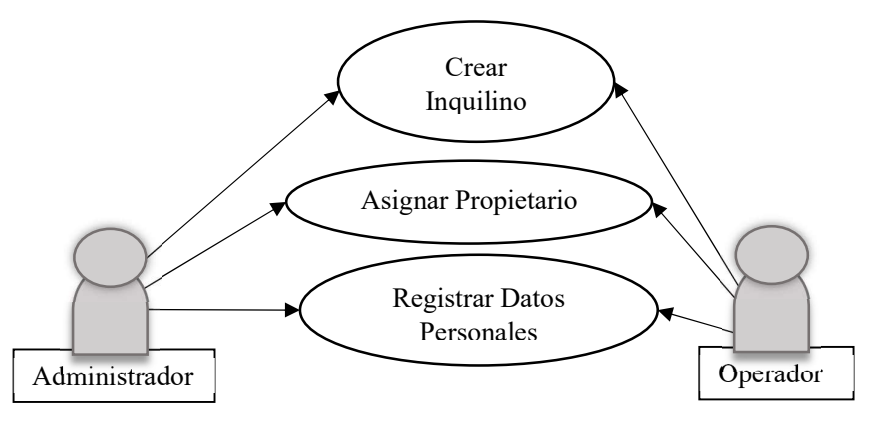

Figura 6. Caso de uso 05: Actores en la pestaña opción inquilinos Elaborado por: Autor

En la siguiente tabla (ver tabla 12) se describe el caso de uso Opción crear inquilino C.U.5.

| C.U.5       | Opción crear Inquilino                                            |  |
|-------------|-------------------------------------------------------------------|--|
| Actores     | Administrador                                                     |  |
|             | Operadores                                                        |  |
| Descripción | ón En la opción crear inquilino se registran los moradores median |  |
|             | cédula de identidad, nombre completo, número de contacto y correo |  |
|             | electrónico                                                       |  |
| Observación | El administrador y el operador pueden crear nuevos inquilinos     |  |
| Escenario   | Pantalla principal – crear Inquilinos                             |  |

Tabla 12. C.U.5: Componentes en el caso para opción crear inquilino

Elaborado por autor

En la opción de consultas – caja, el operador o el administrador podrán realizar el cierre de caja en base a los cobros realizados durante el período de tiempo seleccionado (ver figura 7).

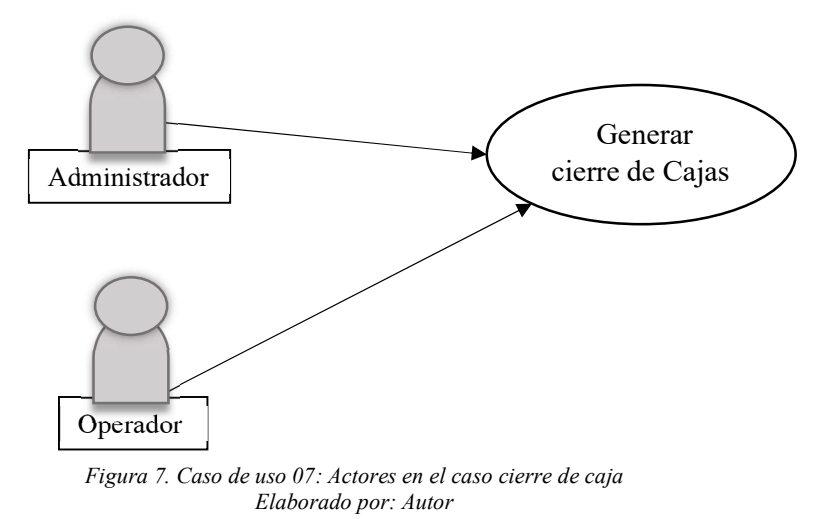

En la siguiente tabla (ver tabla 13) se describe el caso de uso cierre de caja C.U.7.

| C.U.7              | Cierre de caja                                                          |  |  |
|--------------------|-------------------------------------------------------------------------|--|--|
| Actores            | Administrador                                                           |  |  |
|                    | Operadores                                                              |  |  |
| Descripción        | Seleccionar la opción Consultas - Caja                                  |  |  |
|                    | Para consultar un cierre de caja se selecciona las fechas de inicio y   |  |  |
|                    | final del cierre                                                        |  |  |
|                    | Si se desea realizar un nuevo cierre de caja se selecciona nuevo cierre |  |  |
|                    | El sistema da información de todos los cobros realizados                |  |  |
| Observación        | Luego de haber realizado el respectivo cierre de caja el sistema no     |  |  |
|                    | permitirá borrar el cierre ni por el operador ni por el administrador   |  |  |
| Escenario          | Pantalla principal – Consultas – Caja                                   |  |  |
| Elaborado por auto | r                                                                       |  |  |

Tabla 13. C.U.7: Componentes del caso Cierre de caja

Elaborado por autor

En la opción generar reportes el administrador y el operador podrán generar reportes detallados, reportes por mes o según convenga el caso (ver figura 8).

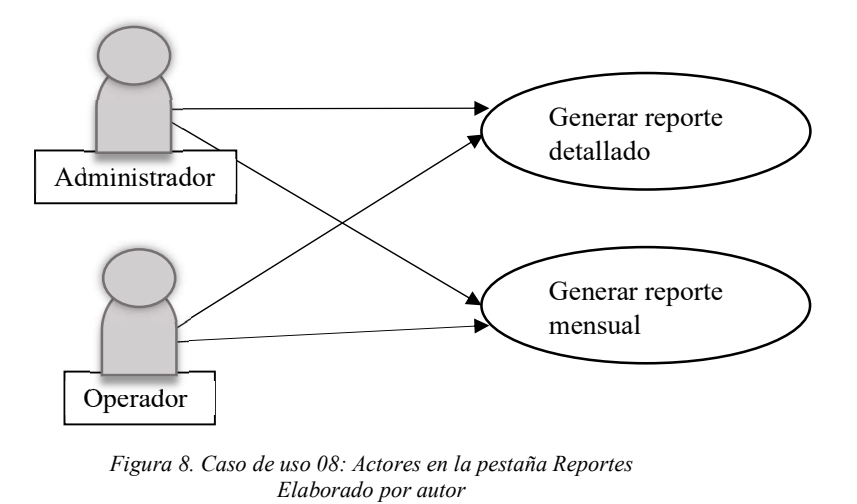

En la siguiente tabla se describe el caso de uso generación de reportes C.U.8 (ver tabla 14).

| C.U.8              | Reportes                                                     |  |  |
|--------------------|--------------------------------------------------------------|--|--|
| Actores            | Administrador                                                |  |  |
|                    | Operadores                                                   |  |  |
| Descripción        | Se escoge el tipo de reporte que se desea generar            |  |  |
|                    | Se escoge la fecha inicial y final del reporte               |  |  |
| Observación        | Se puede exportar los reportes a PDF al dar clic en ícono de |  |  |
|                    | generar reporte PDF                                          |  |  |
| Escenario          | Pantalla principal – Reportes                                |  |  |
| Elaborado por auto |                                                              |  |  |

Tabla 14. C.U.8: Componentes en el caso Reportes

Elaborado por autor

### 2.6 Modelo entidad Relación

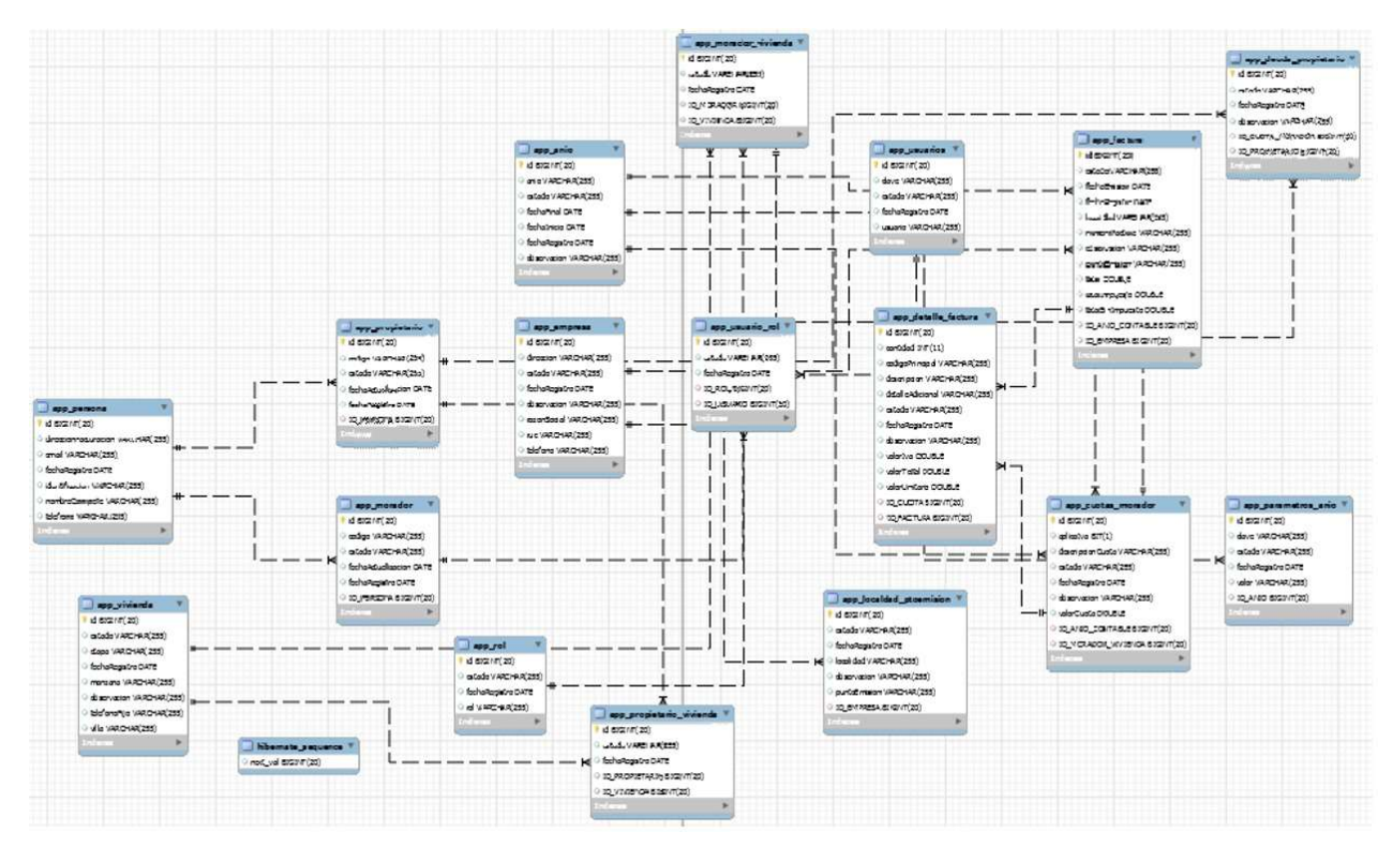

Figura 9. Modelo entidad relación Elaborado por autor

#### 2.7 Diccionario de Datos

En la tabla app\_anio se registra cada año contable que corresponde a las doce cuotas que hay en cada mes del año, el estado de la cuota, su fecha de inicio y de fin, la fecha del registro y una observación adicional, tal como vemos a continuación: (ver tabla 15).

| Campo         | Tipo    | Longitud | P Key | Descripción                         |
|---------------|---------|----------|-------|-------------------------------------|
| id            | bigint  | 20       | SI    | Identificador único del año         |
| anio          | varchar | 255      |       | Año contable correspondiente        |
| estado        | varchar | 255      |       | Estado actual de la cuota           |
| fechaFinal    | date    |          |       | Fecha de vencimiento de la cuota    |
| fechaInicio   | date    |          |       | Fecha de creación de la cuota       |
| fechaRegistro | date    |          |       | Fecha de pago de cuota              |
| observacion   | varchar | 255      |       | Observación adicional sobre el pago |

Tabla 15. Campos relacionados a la tabla: app anio

Elaborado por autor

En la tabla app\_morador\_vivienda se registra la relación existente y su estado en relación con el morador actual. (ver tabla 16).

| Campo         | Tipo    | Longitud | P Key | Descripción                                    |
|---------------|---------|----------|-------|------------------------------------------------|
| id            | bigint  | 20       | SI    | Identificador único de vivienda                |
| estado        | varchar | 255      |       | Estado de la relación entre morador y vivienda |
| fechaRegistro | date    |          |       | Fecha de relación entre morador y vivienda     |
| id_morador    | bigint  | 20       |       | Código del morador                             |
| id_vivienda   | bigint  | 20       |       | Código de la vivienda                          |

Tabla 16. Compos relacionados a la tabla app\_morador\_vivienda

Elaborado por autor

En la tabla app\_usuarios se registran los datos del usuario del sistema, el nombre del usuario, su contraseña, el estado actual y la fecha de su registro. (ver tabla 17).

| Tubla 17. Campos relacionados a la labla app_usuarios |         |          |       |                                                           |
|-------------------------------------------------------|---------|----------|-------|-----------------------------------------------------------|
| Campo                                                 | Tipo    | Longitud | P Key | Descripción                                               |
| id                                                    | bigint  | 20       | SI    | Identificador único del usuario                           |
| clave                                                 | varchar | 255      |       | Clave que se le asigna al usuario para acceder al sistema |
| estado                                                | varchar | 255      |       | Estado actual del usuario (Activo o Inactivo)             |
| fechaRegistro                                         | date    |          |       | Fecha en que se registró un usuario                       |
| usuario                                               | varchar | 255      |       | Nombre del usuario                                        |
| Elaborado por autor                                   |         |          |       |                                                           |

Tabla 17. Campos relacionados a la tabla app usuarios

En la tabla app\_factura se registran todas las facturas emitidas con su respectiva información contable. (ver tabla 18).

| 9                | <i>Tublu 10.</i> C |          |       |                                    |
|------------------|--------------------|----------|-------|------------------------------------|
| Campo            | Тіро               | Longitud | P Key | Descripción                        |
| id               | bigint             | 20       | SI    | Identificador único de la factura  |
| estado           | varchar            | 255      |       | Estado de la factura (Activo o     |
|                  |                    |          |       | Anulada)                           |
| fechaEmision     | date               |          |       | Fecha de la emisión de factura     |
| fechaRegistro    | date               |          |       | Fecha del registro de la factura   |
| localidad        | varchar            | 255      |       | Lugar de localidad                 |
| numeroFactura    | varchar            | 255      |       | Número asignado a la factura       |
| observacion      | varchar            | 255      |       | Observación adicional a la factura |
| puntoEmision     | varchar            | 255      |       | Punto donde se emite la factura    |
| total            | double             |          |       | Valor total de la factura          |
| totalImpuesto    | double             |          |       | Valor total del impuesto           |
| totalSinImpuesto | double             |          |       | Valor total sin impuesto aplicado  |
| id_anio_contable | bigint             | 20       |       | Código del año contable            |
| id_empresa       | bigint             | 20       |       | Código de la empresa               |
| <b>F11 1</b> (   |                    |          |       |                                    |

Tabla 18. Campos relacionados a la tabla app factura

Elaborado por autor

En la tabla app\_deuda\_propietario se registra el estado del propietario como deudor (ver tabla 19).

| Campo            | Tipo    | Longitud | P Key | Descripción                              |
|------------------|---------|----------|-------|------------------------------------------|
| id               | bigint  | 20       | SI    | Identificador único del estado de deuda  |
| estado           | varchar | 255      |       | Estado de la deuda                       |
| fechaRegistro    | date    |          |       | Fecha del registro de la deuda           |
| observación      | varchar | 255      |       | Observaciones adicionales sobre la deuda |
| id_cuota_morador | bigint  | 20       |       | Código de la cuota del morador           |
| id_propietario   | bigint  | 20       |       | Código del propietario                   |

Tabla 19. Campos relacionados a la tabla app deuda propietario

Elaborado por autor

En la tabla app\_persona se registra los datos de la persona que puede ser propietario o morador de la vivienda (ver tabla 20).

| Tabla 20. Campos relacionados a la tabla app_persona |         |          |       |                                        |  |
|------------------------------------------------------|---------|----------|-------|----------------------------------------|--|
| Campo                                                | Tipo    | Longitud | P Key | Descripción                            |  |
| id                                                   | bigint  | 20       | SI    | Identificador único del objeto persona |  |
| direccionFacturacion                                 | varchar | 255      |       | Dirección de destino de la factura     |  |
| email                                                | varchar | 255      |       | Correo electrónico                     |  |
| fechaRegistro                                        | date    |          |       | Fecha del registro de la persona       |  |
| identificación                                       | varchar | 255      |       | Identificación de la persona           |  |
| nombreCompleto                                       | varchar | 255      |       | Nombre completo de la persona          |  |
| telefono                                             | varchar | 255      |       | Teléfono de contacto de la persona     |  |
|                                                      |         |          |       |                                        |  |

Elaborado por autor

En la tabla app\_propietario se registran las personas propietarias directas de las viviendas (ver tabla 21).
| Campo              | Tipo    | Longitud | P Key | Descripción                                |
|--------------------|---------|----------|-------|--------------------------------------------|
| id                 | bigint  | 20       | SI    | Identificador único del propietario        |
| codigo             | varchar | 255      |       | Código de registro del propietario         |
| estado             | varchar | 255      |       | Estado del propietario (Activo o Inactivo) |
| fechaActualizacion | date    |          |       | Fecha de actualización de los datos del    |
|                    |         |          |       | propietario                                |
| fechaRegistro      | date    |          |       | Fecha de registro del propietario          |
| id_persona         | bigint  | 20       |       | Código del objeto persona                  |

Tabla 21. Campos relacionados a la tabla app propietario

Elaborado por autor

En la tabla app\_morador se registran los datos de las personas que habitan en las viviendas (ver tabla 22).

|                    | 1 <i>ubiu</i> 22. | Cumpos reiuc | lonuuos u |                                                 |
|--------------------|-------------------|--------------|-----------|-------------------------------------------------|
| Campo              | Tipo              | Longitud     | P Key     | Descripción                                     |
| id                 | bigint            | 20           | SI        | Identificador único del morador                 |
| codigo             | varchar           | 255          |           | Código de registro del morador                  |
| estado             | varchar           | 255          |           | Estado del morador (Activo o Inactivo)          |
| fechaActualizacion | date              |              |           | Fecha de actualización de los datos del morador |
| fechaRegistro      | date              |              |           | Fecha de registro del morador                   |
| id_persona         | bigint            | 20           |           | Código del objeto persona                       |
| <b>F11 1</b> /     |                   |              |           |                                                 |

Tabla 22. Campos relacionados a la tabla app morador

Elaborado por autor

En la tabla app\_detalle\_factura se registrar el detalle de la factura (ver tabla 23).

|                  | Tabla 23. C | Campos relaci | ionados a l | a tabla app detalle factura                   |
|------------------|-------------|---------------|-------------|-----------------------------------------------|
| Campo            | Tipo        | Longitud      | P Key       | Descripción                                   |
| id               | bigint      | 20            | SI          | Identificador único del detalle de la factura |
| cantidad         | int         | 11            |             | Cantidad correspondiente al artículo del      |
|                  |             |               |             | detalle                                       |
| codigoPrincipal  | varchar     | 255           |             | Código principal del artículo del detalle     |
| descripcion      | varchar     | 255           |             | Descripción del detalle                       |
| detalleAdicional | varchar     | 255           |             | Detalle adicional                             |
| estado           | varchar     | 255           |             | Estado del detalle                            |
| fechaRegistro    | date        |               |             | Fecha del registro del detalle                |
| observacion      | varchar     | 255           |             | Observación sobre el detalle                  |
|                  |             |               |             |                                               |
| valorIva         | double      |               |             | Valor correspondiente del IVA                 |
| valorTotal       | double      |               |             | Valor del total del detalle                   |
| valorUnitario    | double      |               |             | Valor unitario del artículo del detalle       |
| id_cuota         | bigint      | 20            |             | Código de la cuota                            |
| id_factura       | bigint      | 20            |             | Código de la factura                          |
| <b>T</b> 1 1     | 0           |               |             |                                               |

Elaborado por autor

En la tabla app\_empresa se registran los datos de configuración de la urbanización como persona no natural (ver tabla 24).

| Tipo    | Longitud                                                                                 | P Key                                                                                                    | Descripción                                         |
|---------|------------------------------------------------------------------------------------------|----------------------------------------------------------------------------------------------------|-----------------------------------------------------|
| bigint  | 20                                                                                       | SI                                                                                                    | Identificador único de la empresa                   |
| varchar | 255                                                                                      |                                                                                                    | Dirección de la urbanización                        |
| varchar | 255                                                                                      |                                                                                                    | Estado de actividades de la empresa                 |
| date    |                                                                                          |                                                                                                    | Fecha de registro de la empresa                     |
| varchar | 255                                                                                      |                                                                                                    | Observaciónes adicionales                           |
| varchar | 255                                                                                      |                                                                                                    | Razón social de la empresa                          |
| varchar | 255                                                                                      |                                                                                                    | Código ruc de la empresa                            |
| varchar | 255                                                                                      |                                                                                                    | Teléfono de la empresa                              |
|         | Tipo<br>bigint<br>varchar<br>varchar<br>date<br>varchar<br>varchar<br>varchar<br>varchar | TipoLongitudbigint20varchar255varchar255datevarchar255varchar255varchar255varchar255varchar255varchar255 | TipoLongitudP Keybigint20SIvarchar255varchar255date |

Tabla 24. Campos relacionados a la tabla app empresa

Elaborado por autor

En la tabla app\_usuario\_rol se registran los usuarios en relación con sus respectivos roles en el sistema (ver tabla 25).

| Campo         | Tipo    | Longitud | P Key | Descripción                     |
|---------------|---------|----------|-------|---------------------------------|
| id            | bigint  | 20       | SI    | Identificador único del usuario |
| estado        | varchar | 255      |       | Estado del usuario (Activo o    |
|               |         |          |       | Inactivo)                       |
| fechaRegistro | date    |          |       | Fecha de registro del usuario   |
| id_rol        | bigint  | 20       |       | Código del rol                  |
| id_usuario    | bigint  | 20       |       | Código del usuario              |

Tabla 25. Campos relacionados a la tabla app usuario rol

Elaborado por autor

En la tabla app\_vivienda se registra a la vivienda y sus datos relevantes (ver tabla 26).

|               |         | 1        |       |                                        |
|---------------|---------|----------|-------|----------------------------------------|
| Campo         | Tipo    | Longitud | P Key | Descripción                            |
| id            | bigint  | 20       | SI    | Identificador único de la vivienda     |
| estado        | varchar | 255      |       | Estado de la vivienda                  |
| etapa         | varchar | 255      |       | Etapa donde se encuentra la vivienda   |
| fechaRegistro | date    |          |       | Fecha del registro de la vivienda      |
| manzana       | varchar | 255      |       | Manzana donde se encuentra la vivienda |
| observacion   | varchar | 255      |       | Observaciones sobre la vivienda        |
| telefono      | varchar | 255      |       | Teléfono referencial de la vivienda    |
| villa         | varchar | 255      |       | Número de villa                        |
|               |         |          |       |                                        |

Tabla 26. Campos relacionados a la tabla app vivienda

Elaborado por autor

En la tabla app\_rol se registran los diferentes roles que pueden tener los diferentes usuarios del sistema (ver tabla 27).

| Campo         | Tipo    | Longitud | P Key | Descripción                        |
|---------------|---------|----------|-------|------------------------------------|
| id            | bigint  | 20       | SI    | Código único del rol               |
| estado        | varchar | 255      |       | Estado del rol (Activo o Inactivo) |
| fechaRegistro | date    |          |       | Fecha de registro del rol          |
| rol           | varchar | 255      |       | Nombre del rol                     |
| <b>F11 1</b>  |         |          |       |                                    |

Tabla 27. Campos relacionados a la tabla app\_rol

En la tabla app\_propietario\_vivienda se registra al propietario dueño del inmueble en este caso su relación con la vivienda (ver tabla 28).

|                | 1 <i>uoiu</i> 20. Ct | impos reiucio | muuos u nu | uou upp_propiciuno_vivienuu                              |
|----------------|----------------------|---------------|------------|----------------------------------------------------------|
| Campo          | Tipo                 | Longitud      | P Key      | Descripción                                              |
| id             | bigint               | 20            | SI         | Código único del propietario en relación con la vivienda |
| estado         | varchar              | 255           |            | Estado del propietario                                   |
| fechaRegistro  | date                 |               |            | Fecha de registro del propietario                        |
| id_propietario | bigint               | 20            |            | Código del propietario                                   |
| id_vivienda    | bigint               | 20            |            | Código de la vivienda                                    |
| <b>F11</b> 1   |                      |               |            |                                                          |

Tabla 28. Campos relacionados a la tabla app propietario vivienda

Elaborado por autor

En la tabla app\_localdad\_ptoemision se utiliza para registrar la localidad y el punto de emisión (ver tabla 29).

|                   | 1 ubiu 29. Cu | npos relucion | uuos u iu ii | ioid upp localada ploemision         |
|-------------------|---------------|---------------|--------------|--------------------------------------|
| Campo             | Tipo          | Longitud      | P Key        | Descripción                          |
| id                | bigint        | 20            | SI           | Código único de la localidad         |
| estado            | varchar       | 255           |              | Estado de la localidad               |
| fechaRegistro     | date          |               |              | Fecha de registro de la localidad    |
| localidad         | varchar       | 255           |              | Nombre de la localidad               |
| observación       | varchar       | 255           |              | Observación sobre la localidad       |
| puntoEmision      | varchar       | 255           |              | Nombre y código del punto de emisión |
| id_empresa        | bigint        | 255           |              | Código de la empresa                 |
| Elaborado non out | ~ <b>*</b>    |               |              |                                      |

Tabla 29. Campos relacionados a la tabla app localdad ptoemision

Elaborado por autor

En la tabla app\_cuotas\_morador se registran todas las cuotas individuales de cada morador (ver tabla 30).

| Campo               | Tipo    | Longitud | P Key | Descripción                                        |
|---------------------|---------|----------|-------|----------------------------------------------------|
| id                  | bigint  | 20       | SI    | Código único de la cuota en relación al<br>morador |
| aplicaIva           | bit     | 1        |       | Campo solo a llenar si aplica el IVA               |
| descripcionCuota    | varchar | 255      |       | Breve descripción sobre la cuota                   |
| estado              | varchar | 255      |       | Estado de la cuota                                 |
| fechaRegistro       | date    |          |       | Fecha de registro de la cuota                      |
| observacion         | varchar | 255      |       | Observación adicional sobre la cuota               |
| valorCuota          | double  |          |       | Valor de la cuota                                  |
| id_anio_contable    | bigint  | 20       |       | Código del año contable                            |
| id_morador_vivienda | bigint  | 20       |       | Código del morador en relación a la                |
|                     |         |          |       | vivienda                                           |

Tabla 30. Campos relacionados a la tabla app cuotas morador

Elaborado por autor

En la tabla app\_parametros\_anio se registran los diferentes parámetros a considerar para el año contable (ver tabla 31).

| Campo         | Tipo    | Longitud | P Key | Descripción                       |
|---------------|---------|----------|-------|-----------------------------------|
| id            | bigint  | 20       | SI    | Identificador único del parámetro |
| clave         | varchar | 255      |       | Contraseña para acceder al        |
|               |         |          |       | parámetro                         |
| estado        | varchar | 255      |       | Estado del parámetro (Activo o    |
|               |         |          |       | Inactivo)                         |
| fechaRegistro | date    |          |       | Fecha de registro del parámetro   |
| valor         | varchar | 255      |       | Valor del año contable            |
| id_anio       | bigint  | 20       |       | Código del año                    |

Tabla 31. Campos relacionados a la tabla app parametros anio

# **CAPÍTULO III**

### 3.1 Proceso del modelo del registro del perfil del residente

Este proceso de registro del perfil del residente empieza por recopilar todos los datos relevantes sobre la persona que pasará a ser moradora dentro de la urbanización, por lo tanto, se registran todos los datos del morador y su relación con la villa que procederá a ocupar, el administrador u operador pueden registrar esta información y se procede a crear un perfil único para ese residente. (ver figura 10).

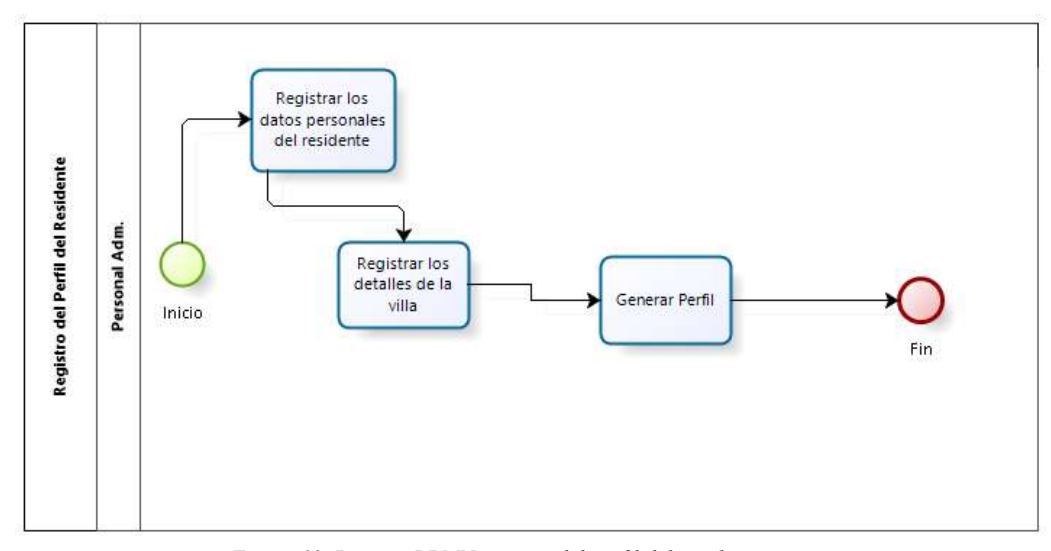

Figura 10. Proceso BPMN registro del perfil del residente Elaborado por autor

### 3.2 Proceso del modelo del registro del pago realizado por el residente

El proceso del registro del pago efectuado por el residente empieza cuando el residente realiza su pago y luego es registrado ese pago por el administrador o cualquier operador dentro del sistema, posteriormente el residente puede realizar seguidamente otro pago correspondiente a otro mes que adeude o que desee adelantar. Cuando el residente termina de cancelar todas las cuotas que decida, el personal procede a entregar todas las facturas correspondientes a las cuotas canceladas. (ver figura 11).

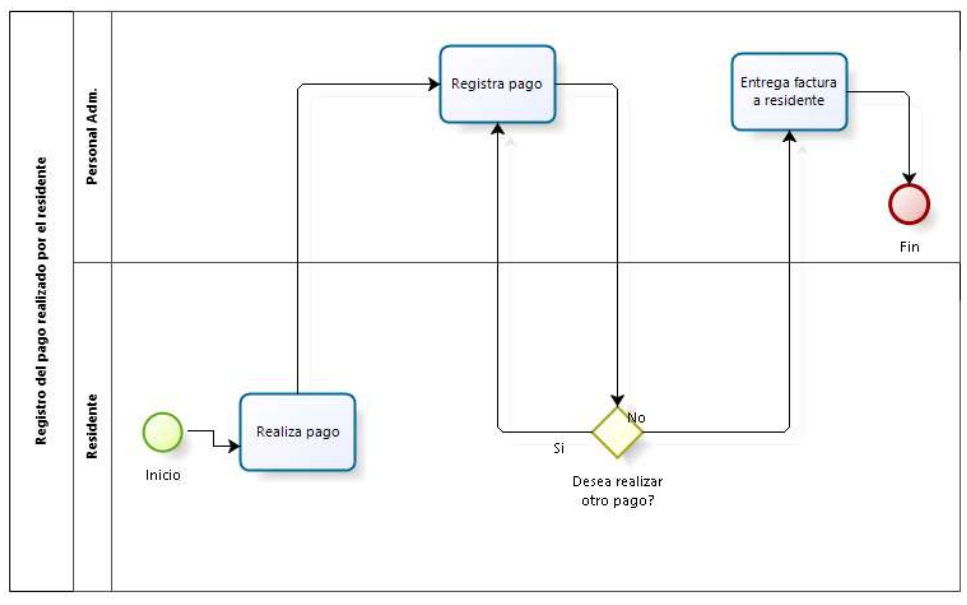

Figura 11. Proceso BPMN registro de pago realizado por residente Elaborado por autor

## 3.3 Proceso del modelo de registro de forma de pago

El proceso del registro de forma de pago comienza cuando el residente selecciona una forma de pago para luego proporcionar toda la información bancaria que será registrada en el sistema por parte del administrador o un operador disponible, el residente puede seleccionar nuevas formas de pago para cancelar sus demás cuotas u optar por la misma forma de pago ya registrada previamente en el sistema. (ver figura 12).

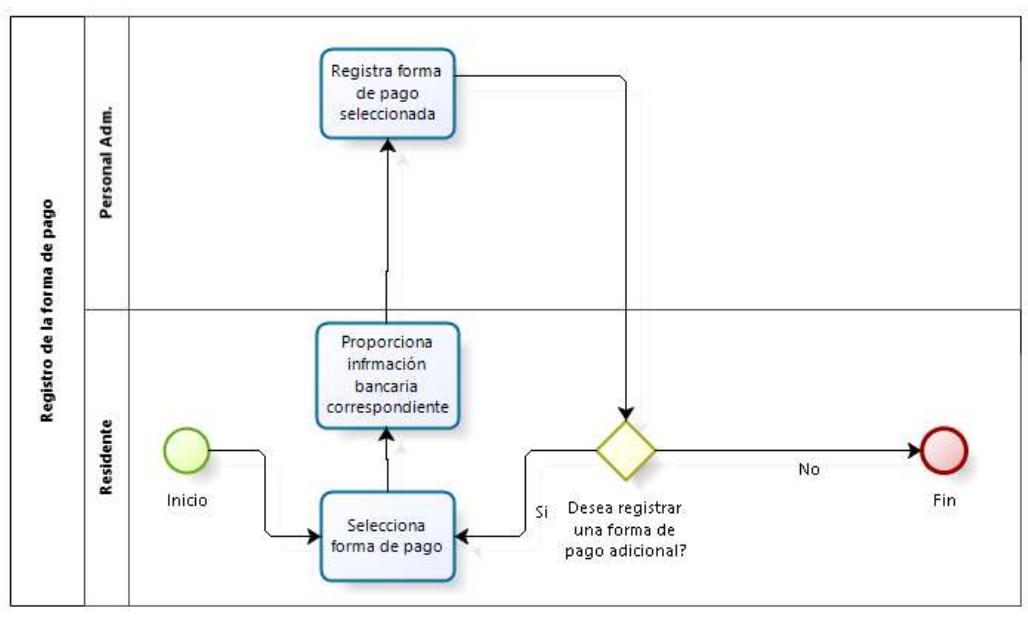

Figura 12. Proceso BPMN registro de forma de pago Elaborado por autor

### 3.4 Arquitectura de la propuesta

La arquitectura que se emplea en la propuesta de la solución informática es una arquitectura conocida como cliente/servidor local, implementando una intranet que se presente claramente diferenciada entre sus capas de gestión, las capas de los servicios y la capa de almacenamiento de datos, situándolas separadamente unas de otras pero respetando la lógica ubicada únicamente en un servidor. (ver figura 13).

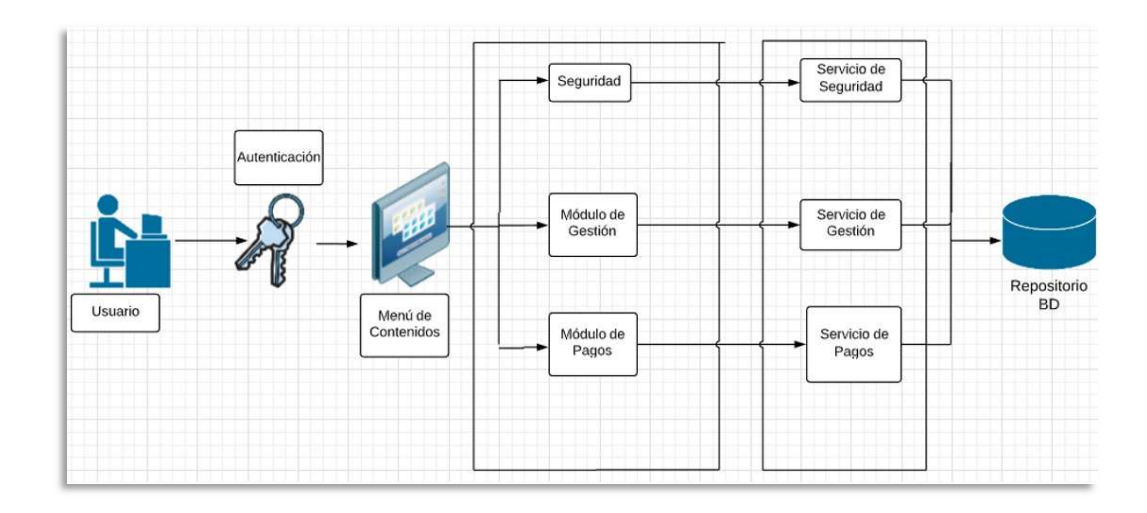

Figura 13. Arquitectura de la propuesta Elaborado por autor

#### 3.5 Infraestructura para la propuesta

La propuesta plantea una infraestructura compuesta por dos computadores donde se instalará los aplicativos y programas requeridos para el correcto funcionamiento del sistema, para el alojamiento de la base de datos se dispone a utilizar otro computador dedicado al almacenamiento. Todos los componentes del sistema y los equipos funcionarán en la misma localidad de la oficina. (ver figura 14).

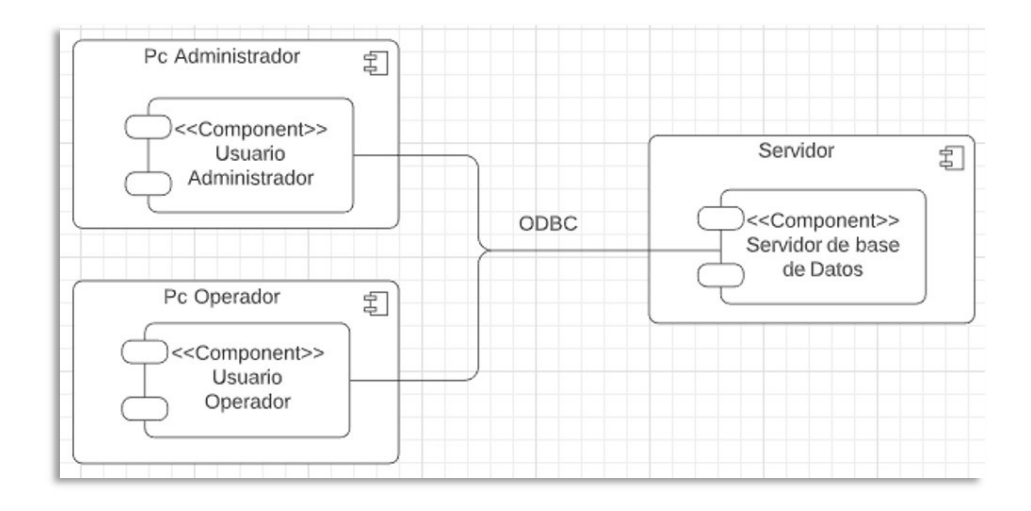

Figura 14. Infraestructura de la propuesta Elaborado por autor

### 3.6 Esquema de funcionamiento

La aplicación se basa en un esquema de funcionamiento jerárquico dependiendo siempre del tipo de usuario autenticado, validado al momento de ingresar en el sistema, sus opciones y módulos se mostrarán dependiendo si el usuario es administrador u operador. (ver figura 15).

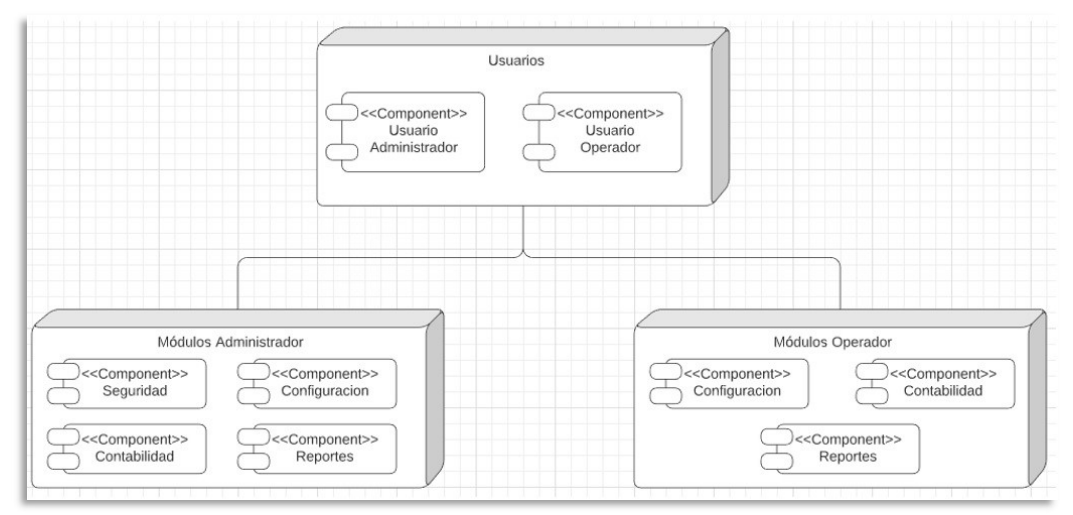

Figura 15. Esquema de funcionamiento de la aplicación Elaborado por autor

# 3.7 Interfaces

Al iniciar el sistema, la pantalla de bienvenida con el logo de la urbanización para dar paso posterior al login específico según el usuario que desee ingresar. (ver figura 16).

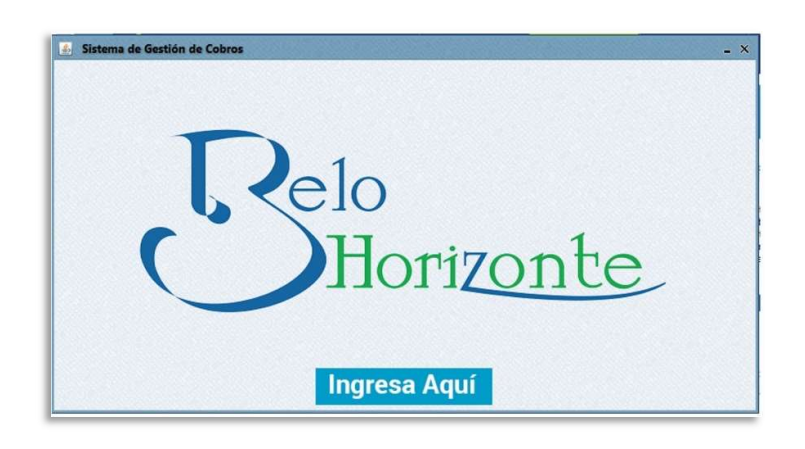

Figura 16. Pantalla de bienvenida Elaborado por autor

Por seguridad y organización primero se solicita saber el rol con el cual el usuario desea ingresar al sistema, las credenciales de administrador se las entrega en primera instancia a la persona encargada de administrar el sistema (ver figura 17).

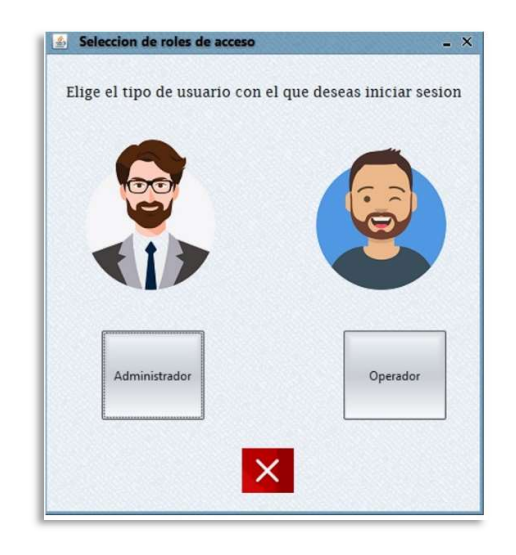

Figura 17. Selección de rol al iniciar sesión administrador u operador Elaborado por autor

Luego de escoger el rol correspondiente se mostrará el respectivo login según sea el caso, para el caso de administrador se presenta de la siguiente forma (ver figura 18).

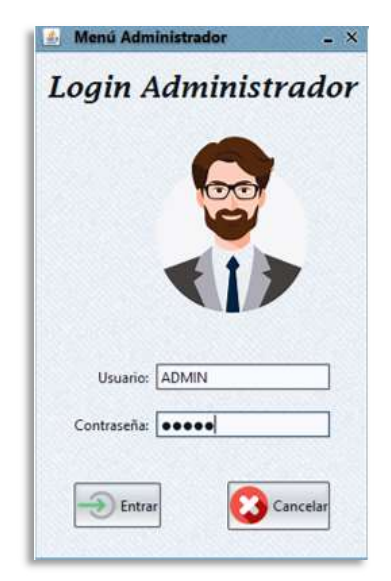

Figura 18. Login para usuario administrador Elaborado por autor

Para el caso de un usuario con el rol de operador el login se le presentará de la siguiente manera, tomando en cuenta que previamente debe ser un usuario con rol de administrador el que cree un usuario con el rol de operador y sus respectivas credenciales. (ver figura 19).

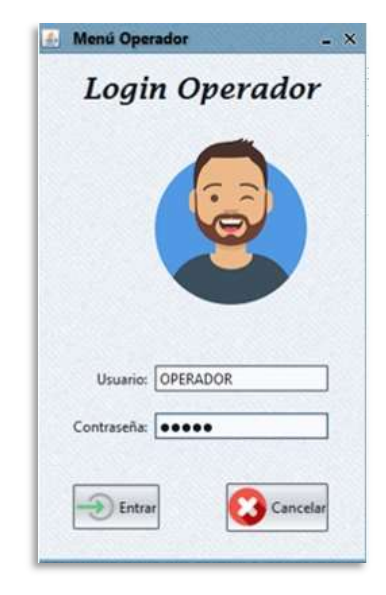

Figura 19. Login para el usuario operador Elaborado por autor

En la pantalla principal del rol administrador se puede apreciar las diferentes opciones de configuración entre las que están las configuraciones de los cobros y las cuotas, el acceso a los propietarios y a los inquilinos, la opción para gestionar cada uno de los usuarios del sistema y la opción para administrar los procesos de cobro, facturación y reportes. (ver figura 20).

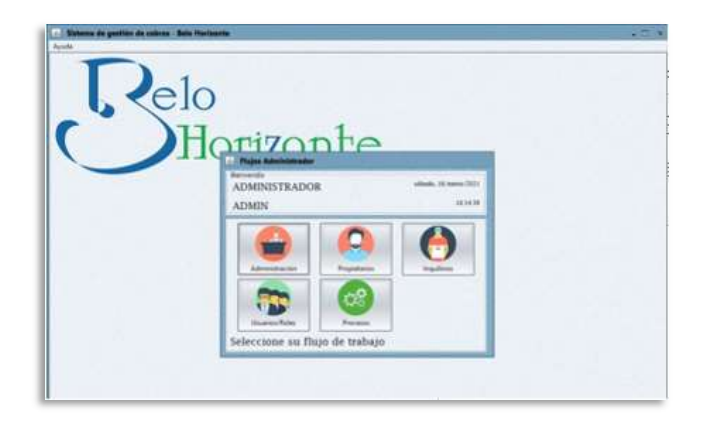

Figura 20. Menú principal correspondiente al rol administrador Elaborado por autor

En la opción de administración en la ventana de empresas se puede visualizar la configuración inicial para registrar la razón social y sus datos comerciales con la respectiva dirección. Para el caso expuesto se aprecia los datos de relevancia de la urbanización (ver figura 21).

| Empresas                         | Año contable | Parámetros      | Secu                       | encias     |
|----------------------------------|--------------|-----------------|----------------------------|------------|
| latos Empresa                    |              | Empresas regist | tradas                     |            |
| Razón Social                     | 1            | 1D 159          | Razón Social<br>BELO HORIZ | 0920160218 |
| Ingrese el teléfono<br>Dirección |              |                 |                            |            |
| Observación                      |              | 1               |                            |            |

Figura 21. Información de la razón social o empresa Elaborado por autor

En la ventana de año contable por su parte se visualiza la configuración del año contable vigente con el respectivo estado e identificación y su fecha de inicio correspondiente (ver figura 22).

| Empresas         | Año contable | Pará         | metros              | Secuer | ncias        |
|------------------|--------------|--------------|---------------------|--------|--------------|
| Datos Anio       |              | Años Registr | ados                |        | Incontention |
| Descripción Anio | 1            | ID 160       | Descripción<br>2021 | Estado | Fecha Ini    |
|                  |              |              |                     |        |              |

Figura 22. Configuración del año contable vigente Elaborado por autor

En la figura 23 se puede visualizar los diversos parámetros de configuración con respecto a las cuotas a cobrar y su respectiva identificación. Estos parámetros se refieren a la cantidad de cuotas a cobrarse al año, la identificación de la cuota y el valor monetario de la cuota mensual a cobrarse.

| Empresas                | Año contable    | Parámetr          | os Sec       | uencias |
|-------------------------|-----------------|-------------------|--------------|---------|
| atos Parámetros         |                 | Parámetros Regist | rados        | 1 10.00 |
| Vombre Parametro        |                 | ID                | Nombre       | Valor   |
| Ingrese el nombre del   | parāmetro       | 161               | NUMERO_CUO   | 12      |
| alor Parámetro          |                 | 162               | VALOR CUOTAS | 20      |
| laarene et valar del oo | rámetro         | 103               | DIACONTE     | 10      |
| Ingrese la observació   | n del parimetro |                   |              |         |

Figura 23. Configuración de los valores de las cuotas Elaborado por autor

En la ilustración 24 se presentan los datos para poder configurar la secuencia de facturación que se utilizará al momento de emitir las facturas a cada inquilino, así como el código del establecimiento y el código del punto de emisión que se imprimirá posteriormente en el documento factura .

| Empresas Año contable                                                                                                    | Parametros Secuencias                                                                     |
|----------------------------------------------------------------------------------------------------|-------------------------------------------------------------------------------------------|
| Datos Secuencia<br>Número Secuencia<br>Ingrese el número de secuencia<br>Código Establecimiento<br>Ingrese el código de establecimiento<br>Código punto emisión<br>Ingrese el código de emisión<br>Empresa | Secuencias Registradas<br>ID Secuencia Estab. Emi. Empresa<br>164 1 010 01000 BELO HORIZO |
| BELO HORIZONTE                                                                                                    |                                                                                           |

Figura 24. Configuración de la secuencia de facturación Elaborado por autor

En la figura 25 se presenta las opciones del menú propietarios en la ventana de registro de viviendas, donde se van registrando cada villa con su respectiva información. Aquí se detalla el sector donde se encuentra la vivienda, el número de manzana y la villa de cada vivienda dentro de la urbanización.

| Registro de Viviendas | Registro de Propietario         | 15                   |           |    |      |
|-----------------------|---------------------------------|----------------------|-----------|----|------|
| Datos Vivienda        | 1.6                             | Buscar               |           |    |      |
| Sector                |                                 | ETAPA MANZAN         | AVILLA    |    |      |
| ETAPA 1               | Y -                             |                      |           |    | 1.0  |
| Manzana               |                                 | Viviendas registrada | B Annual  | 1  |      |
| MANZANA 1             | × _                             | FTAPA 3              | CASORETTO | 45 | illa |
|                       | A contract of the second second | ETAPA 1              | BENEVENTO | 78 |      |
| Villa                 |                                 | ETAPA 1              | PERUGIA   | 47 |      |
| [6]                   |                                 | ETAPA 2              | FONTANA   | 61 |      |
| Teléfono              |                                 |                      |           |    |      |
| 047815674             |                                 |                      |           |    |      |
|                       |                                 |                      |           |    |      |
| Observación           |                                 |                      |           |    |      |
| ET 2 FON 61           |                                 |                      |           |    |      |

Figura 25. Ventana de registro de cada villa y su ubicación Elaborado por autor

En la figura 26 se puede visualizar la segunda opción del menú propietarios en la ventana registro de propietarios donde se registra a cada propietario con sus respectivos nombres y datos personales que permitan identificar a la persona y su relación con el inmueble del cual son propietarios.

| Flujo Propietarios<br>Descripción del Flujo                                                                                                    |                                                                                                    |                                                                                                    | -                                                                                                    |
|----------------------------------------------------------------------------------------------------|----------------------------------------------------------------------------------------------------|----------------------------------------------------------------------------------------------------|----------------------------------------------------------------------------------------------------|
| Administración de viviendas y propietario                                                                                                    | is in the second second se |                                                                                                    |                                                                                                    |
| Datos Propietarios<br>Nombre Completo                                                                                                    | Buscer<br>IDENTIFICACION N                                                                                                    | OMBRE                                                                                                    |                                                                                                    |
| Identificación Ingrese la identificación Final Ingrese el enual Teléfonos de Contactos Ingrese el teléfono de contacto Dirección Principal Ingrese la dirección de facturación | Propietarios Registrado<br>Identificación<br>0920160215<br>0929502508<br>0929502508<br>092530428<br>0985474352<br>0929772342                                                                                                    | Nombre Cliente<br>BYRON SEGOVIA QUINT<br>FABRIZIO RICAURTE OL.<br>ERNESTO SAAVEORA M<br>LUIS VERA MURILLO<br>JAVIER CABEZAS RODRI | Email<br>byronsantiago@gmail.c.,<br>fabby89997@hotmail.com<br>essaavedra58@hotmail.com<br>javi333cab@hotmail.com |

Figura 26. Ventana de registro de propietarios Elaborado por autor

Dentro de la misma ventana de registro de propietarios al dar clic a un propietario se presentará una nueva ventana que corresponde al registro de vivienda donde asigna una o más villas disponibles previamente creadas a su propietario correspondiente. (ver figura 27).

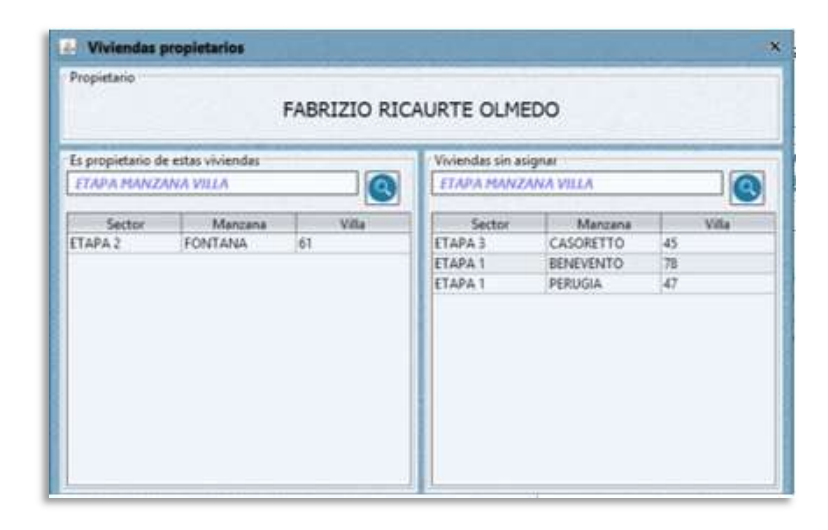

Figura 27. Opción de registro de vivienda del propietario Elaborado por autor

En la ventana de registro de familia se registra la cantidad de miembros que el propietario considere pertinente, esto con la finalidad de permitir el ingreso a la urbanización a los familiares directos del propietario sin tener que recurrir a llamar directamente al propietario. (ver figura 28).

|                        |       | FABRIZIO RICAURTE OLMEDO      | D          |  |
|------------------------|-------|-------------------------------|------------|--|
| Nombres Completos      | Ingre | se el nombre completo         |            |  |
| Fecha Nacimiento:      | Ingre | ngrese la fecha de nacimiento |            |  |
| Tipo Familian          | HUO   |                               | ~          |  |
| Familiares Registrados |       | 1                             | 1          |  |
| Nombres<br>FSPOSA      |       | SARA CORTEZ MARTINEZ          | 24/10/1990 |  |
| HUO                    |       | MIGUEL RICAURTE CORTEZ        | 25/04/1991 |  |
| нио                    |       | SARA RICAURTE CORTEZ          | 12/02/1993 |  |

Figura 28. Opción de registro de familiares del propietario Elaborado por autor

En la figura 29 se visualiza la opción de crear un nuevo inquilino en el cual se crea un nuevo inquilino y se registran todos los datos pertinentes para la facturación de sus cuotas.

| Registro de Inquilinos            |                               |                   |                             |
|-----------------------------------|-------------------------------|-------------------|-----------------------------|
| Detos Inquilinos                  | Buscar                        |                   |                             |
| Nombre Completo                   | IDENTIFICACION                | NOMBRE            | 6                           |
| Ingrese et nombre complete        |                               |                   |                             |
| Identificación                    | Inquilinos Registrado         | 6                 |                             |
| Ingress la identificación         | Identificación<br>00306/03608 | Nombre Cliente    | Email<br>Jabb 60907/0b.etma |
|                                   | 0929502502                    | ARTURO GONZALES   | arturito77@botmail.         |
| Email                             | 0920347762                    | RICARDO PABON UB. | ricardo75@hotmail.          |
| Ingrese et email                  | 0929774357                    | BOLIVAR UBILLA CA | bolothebest322@gn           |
| Teléfonos de Contactos            | 0920772542                    | DAVID BENAVIDES M | davicho677_benavid          |
| Ingrese los datos de contactos    |                               |                   |                             |
| Dirección de Facturación          |                               |                   |                             |
| harme la dirección de facturación |                               |                   |                             |

Figura 29. Opción inquilino crear nuevo inquilino Elaborado por autor

En la ventana de creación de inquilinos podemos seleccionar a un inquilino y asignarle una o todas las villas que esté arrendando. En esta ventana se puede también visualizar las villas que aún no se encuentran asignadas para arriendo a algún inquilino (ver figura 30).

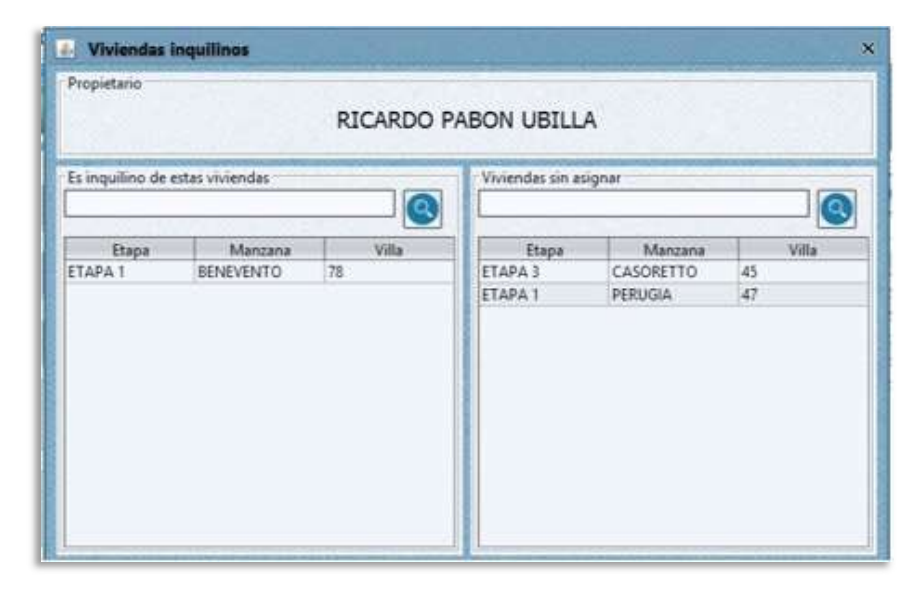

Figura 30. Opción para asignación de vivienda a inquilino Elaborado por autor

En la opción de usuarios/roles, en la pestaña usuarios se muestra cada uno de los usuarios que tienen acceso al sistema con su respectivo nombre de usuario y una breve descripción del cargo. Cabe recalcar que solo el usuario con perfil de administrador puede modificar a los usuarios. (ver figura 31).

| Usuarios                  |                   |           |              |
|---------------------------|-------------------|-----------|--------------|
| Datos Usuario             | Usuarios Registra | dos       |              |
| Nombres Completos         | ID .              | Usuanio   | Descripción  |
| COB 15/01/21              | 1                 | ADMIN     | ADMINESTRAD  |
|                           | 2                 | OPERADOR  | OPERADOR DE  |
| Usuario                   | 31                | COBRADOR  | COB 12/2020  |
| OPERFRANCO                | 63                | OP2       | OPERADOR2    |
| Rol                       | 149               | OPEPHANCO | COB 13/01/21 |
| ADMIN V                   |                   |           |              |
| Cédula                    |                   |           |              |
| 0920552342                |                   |           |              |
| Telefono                  |                   |           |              |
| 0987721354                |                   |           |              |
| Email                     |                   |           |              |
| francolopes88@hotmail.com |                   |           |              |
| Observación               |                   |           |              |
| OPERADOR22                |                   |           |              |

Figura 31. Opciones de asignación de roles a usuarios Elaborado por autor

En la opción de procesos se visualiza el año contable actual para el posterior cálculo de cuotas y facturación a considerar, junto con los botones para generar las cuotas según el año contable y el botón de generación de reportes. (ver figura 32).

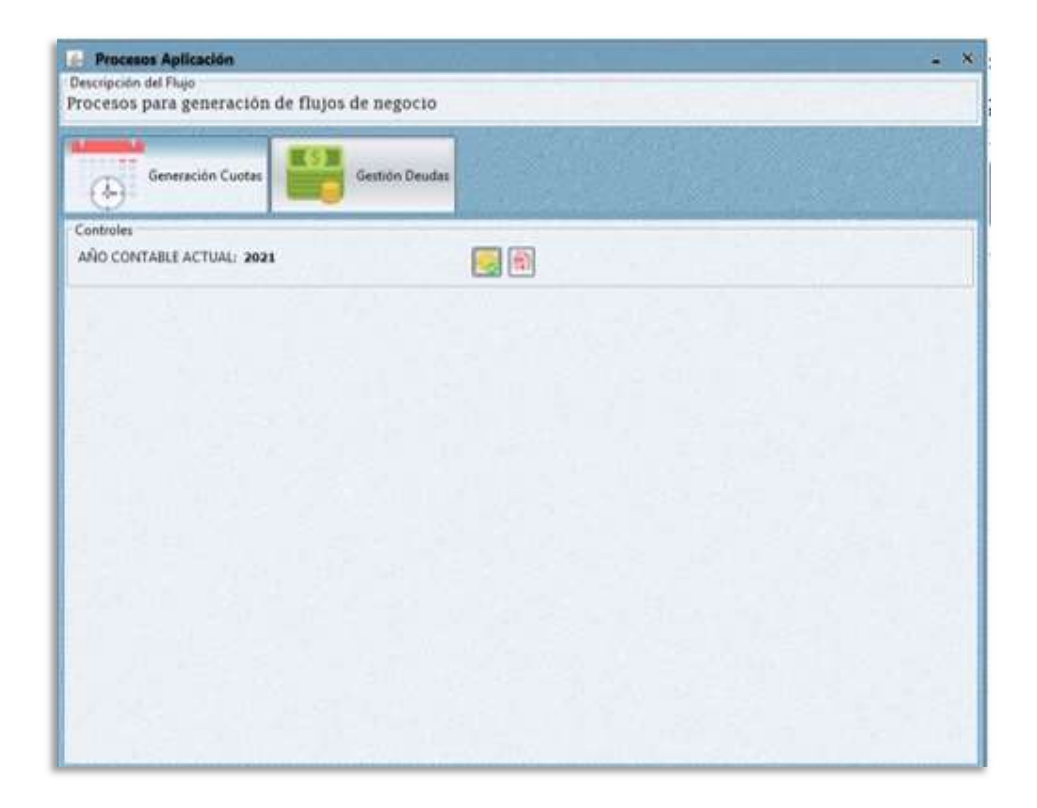

Figura 32. Ventana de gestión de procesos de generación de cuotas Elaborado por autor

En la figura 33 se presenta dentro de la opción procesos en la ventana de gestión de deudas todas las deudas correspondientes a un inquilino y la funcionalidad de poder traspasar dichas deudas al propietario del inmueble en el caso que el inquilino abandone la vivienda sin cancelar las cuotas pendientes.

| Generación Cuotas                                                                                                    | Gestión Deudas                                                                                                    |           |                                                  |
|----------------------------------------------------------------------------------------------------|----------------------------------------------------------------------------------------------------|-----------|--------------------------------------------------|
| Deudor<br>Criterio busqueda<br>Cedula: 0929502508<br>FABRIZIO RICAURTE OLMED<br>Vivienda: ETAPA 2 FONTAN                                                                                                    | 0                                                                                                    | Trasledar | Receptor Dedudes<br>Criterio búsqueda<br>Cédula: |
| Custas pendientes                                                                                                    | E cha Vanada da                                                                                                    |           | Cuotas Pendientes: 0<br>Total Deuda: 0.0         |
| Generación cuota mes: 10/01<br>Generación cuota mes: 10/02<br>Generación cuota mes: 10/03<br>Generación cuota mes: 10/04<br>Generación cuota mes: 10/05<br>Generación cuota mes: 10/07<br>Generación cuota mes: 10/09<br>Generación cuota mes: 10/09<br>Generación cuota mes: 10/01<br>Generación cuota mes: 10/11<br>Generación cuota mes: 10/11<br>Generación cuota mes: 10/11 | 10/07/2021<br>10/02/2021<br>10/03/2021<br>10/03/2021<br>10/04/2021<br>10/06/2021<br>10/06/2021<br>10/06/2021<br>10/09/2021<br>10/09/2021<br>10/09/2021<br>10/16/2021<br>10/11/2021<br>10/11/2021 |           |                                                  |

Figura 33. Opción de gestión de deudas Elaborado por autor

En la figura 34 se presenta el flujo de un operador al momento de entrar al sistema por primera vez donde se le solicita cambiar su contraseña al momento de ingresar con las credenciales por defecto que son su nombre de usuario, una vez configurada una contraseña nueva procederá a dar acceso al sistema.

En el menú principal del usuario con rol de operador se muestran las diferentes tareas que puede se pueden realizar, aquí aparecen el nombre del usuario y la descripción o código de este.

| 4 Cambio Con      | traseña             | - X |
|-------------------|---------------------|-----|
| Seguridad ·       | - Cambio Contraseña |     |
| FRANCO LOF        | PEZ                 |     |
| Formulario Camb   | pio Contraseña      |     |
| Ingrese la Clave: | ******              |     |
| Confirmar         |                     |     |

Figura 34. Opciones de seguridad cambio de contraseña Elaborado por autor

En el menú principal del usuario con rol de operador se muestran las diferentes tareas que puede se pueden realizar, aquí aparecen el nombre del usuario autenticado y la descripción o código de este. (ver figura 35).

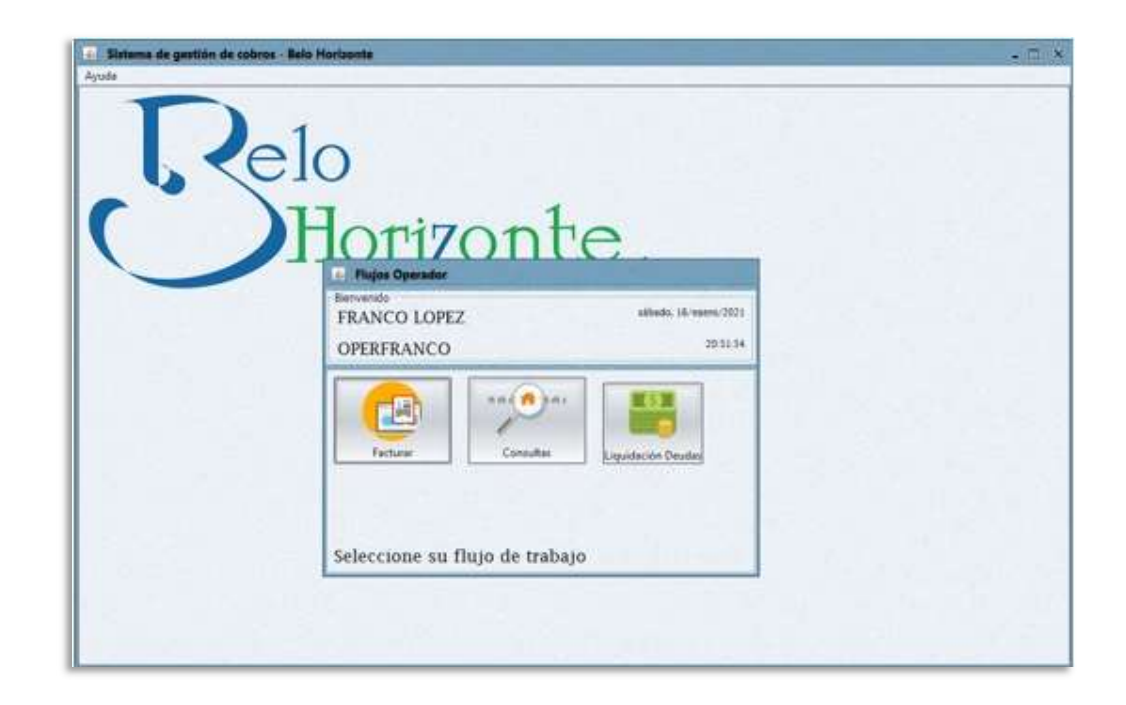

Figura 35. Opciones de gestión para usuario operador Elaborado por autor

La figura 36 presenta la opción facturar en la cual el usuario con rol de operador puede seleccionar una o mas cuotas a facturar, en esta ventana se puede observar el monto

total que va acumulandose según la cantidad de cuotas que se estan facturando y colocar una referencia que permita identificar ese pago.

| Empresa: BELO HOR<br>Identificación: 092950250<br>Nombre: FABRIZIO | NZONTE<br>8              | Añ                           | o Contable: 2021      |
|--------------------------------------------------------------------|--------------------------|------------------------------|-----------------------|
| Identificación: 092950250<br>Nombre: FABRIZIO                      | 8                        |                              |                       |
| Nombre: FABRIZIO                                                   |                          |                              |                       |
|                                                                    | RICAURTE OLMEDO          |                              |                       |
| /ivienda: ETAPA 2 F                                                | ONTANA 61                |                              | ~                     |
| Referencia: cuota corr                                             | espondiente al mes de er | nero y cuota correspondiente | al mes de febrero     |
| 1.00                                                               |                          |                              |                       |
|                                                                    | т                        | otal Cuotas Seleccionadas:   | 2 Total a Pagar: \$40 |
| Cuotas                                                             |                          |                              |                       |
| Pendientes                                                         |                          | A facturar                   |                       |
| CUOTA                                                              | Fecha Vencimiento        | CUOTA                        | Fecha Vencimiento     |
| Generación cuota mes 1                                             | 0/03/2021                | Generación cuota mes         | 10/01/2021            |
| Generación cuota mes 1                                             | 0/04/2021                | Generación cuota mes         | 10/02/2021            |
| Generación cuota mes 1                                             | 0/05/2021                |                              |                       |
| Generación cuota mes 1                                             | 0/06/2021                |                              |                       |
| Generación cuota mes 1                                             | 0/07/2021                | 2                            |                       |
| Generación cuota mes 1                                             | 0/08/2021                | 8                            |                       |
| Generación cuota mes 1                                             | 0/09/2021                |                              |                       |
| Generación cuota mes 1                                             | 0/10/2021                | 2                            |                       |
| Generación cuota mes 1                                             | 0/11/2021                | 51                           |                       |
| Generación cuota mes 1                                             | 0/12/2021                |                              |                       |
|                                                                    |                          |                              |                       |
|                                                                    |                          |                              |                       |

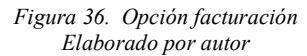

En la ventana de facturación luego de aceptar el cobro y pago de una cuota se presentará la correspondiente factura en vista previa a imprimir con los datos ingresados en la ventana de facturación (ver figura 37).

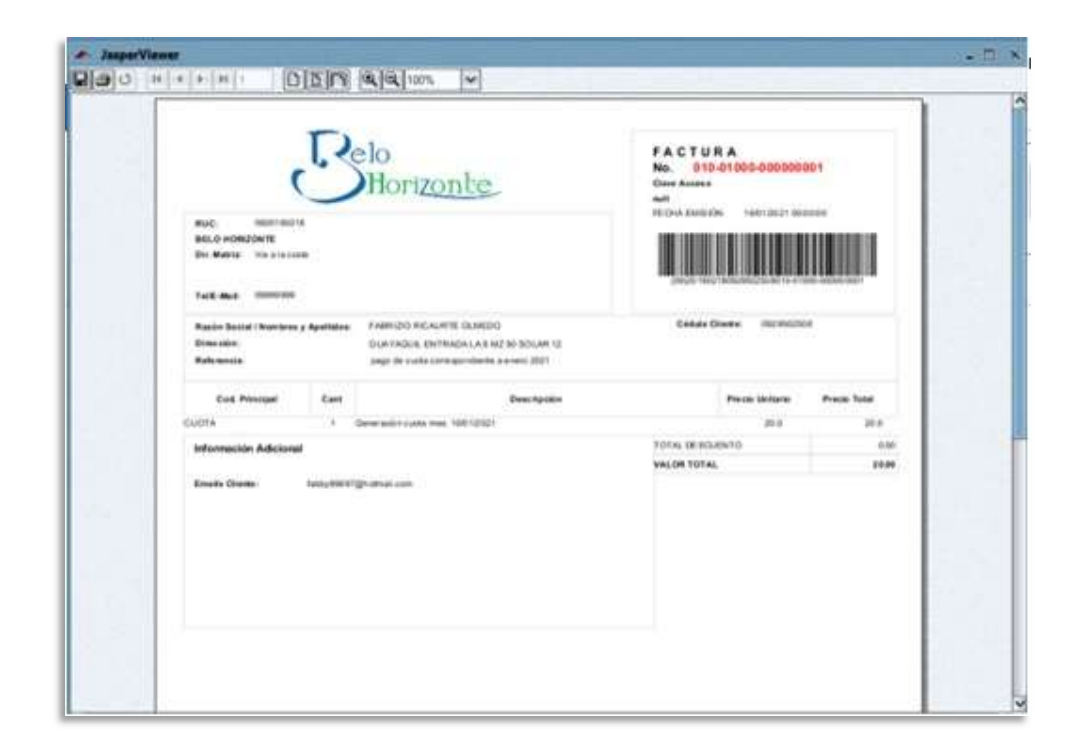

Figura 37. Vista previa de la factura de la cuota Elaborado por autor

En la opción de consultas se puede visualizar a partir de una consulta por medio de identificación todas las cuotas canceladas por el inquilino seleccionado, se puede visualizar el código de la factura con el valor de la cuota y la fecha de registro o cobro de la cuota (ver figura 38).

| TARGE FACTORIES    |                |            | 1000 |                |
|--------------------|----------------|------------|------|----------------|
| vatos racturacio   | n              | 2          |      |                |
| ño Contable:       | 2021           |            | ~    |                |
| dentificación:     | 0929502508     |            |      |                |
| lombre:            | FABRIZIO RICAU | RTE OLMEDO |      |                |
| ivienda:           | ETAPA 2 FONTA  | NA 61      |      |                |
|                    |                |            |      |                |
| acturas<br>Pagadas |                |            |      |                |
| F                  | actura         | Total      |      | Fecha Registro |
| 010-01000-0000     | 000001         | \$20,00    | 16/  | 01/2021        |
| 010-01000-0000     | 000002         | \$20,00    | 16/  | 01/2021        |
| 010-01000-0000     | 000003         | \$20,00    | 16/  | 01/2021        |
| 010-01000-0000     | 000004         | \$20.00    | 16/  | 11/2024        |

Figura 38. Opción de consultas de facturación Elaborado por autor

La figura 39 presenta la ventana que se muestra a partir de dar clic en el botón de ver estado de cuenta general donde se puede visualizar el estado de cuenta de un inquilino que se ha seleccionado previamente en la ventana de consulta de facturación. En este estado de cuenta se puede apreciar los datos de código de factura, fecha de fecha de emisión, el valor de la cuota y el valor del monto que adeuda actualmente el inquilino.

|                          | 11                    |         | Estado De Cuenta                                                                                            |
|--------------------------|-----------------------|---------|----------------------------------------------------------------------------------------------------|
| S                        | lo<br>Hori <u>zon</u> | te      | Nontensy Applies Franco Dickerts Constant<br>Manifestein distances<br>Breades<br>Owendok por Trangases 0.80 |
| ETAPA 2 F                | ONTANA VIII           | a: 61 D | euda Vivienda: 0.00                                                                                         |
| 0-10-0-10-08-080-0800001 | NUTLET 12:00 AN       |         | page de public retranspondente a aven 2011                                                                  |
| 0 10 01108 - 88 (80000)  | HEREDIT 10 DO AN      | 364     | page da harte an ing union it a state 2021                                                                  |
| \$ 10-010-06-000-000000  | NUMBER OF STREET      | 26.4    | Logi de Lutie de logicitarie a anes 2021                                                                    |
| P-0-2-018-000000         | APPENDIA CONTRACTOR   | 21.0    | oute (4202)                                                                                                 |
|                          |                       |         |                                                                                                    |

Figura 39. Ventana emergente que muestra el estado de cuenta del inquilino Elaborado por autor

En figura 40 se visualiza la ventana correspondiente a la opción de liquidación de deudas donde se puede ver las cuotas que tiene pendientes contra las que se plantea a liquidar la facturación, se utiliza la búsqueda de un inquilino por medio de su identificación y se coloca una referencia para identificar el estado del inquilino.

| 👍 Flujo de l    | liquidación de deudas                                                   |                          |                          |  |  |  |
|-----------------|-------------------------------------------------------------------------|--------------------------|--------------------------|--|--|--|
| Datos facturaci | ón                                                                      |                          |                          |  |  |  |
| Empresa:        | BELO HORIZONTE                                                          | ~                        |                          |  |  |  |
| Identificación: | 0929502508                                                              |                          |                          |  |  |  |
| Nombres         | FABRIZIO RICAURTE OLMEDO                                                |                          |                          |  |  |  |
| Referencia:     | el inquilino no tiene cuotas pendientes disponibles (al día 16/01/2021) |                          |                          |  |  |  |
| Cuotas          |                                                                         | Total Cuotas Seleccionad | ias: 0 Total a Pagar: \$ |  |  |  |
| Pendientes      |                                                                         | A facturar               |                          |  |  |  |
|                 |                                                                         |                          |                          |  |  |  |
| Controles       |                                                                         | <u> </u>                 | Acepta                   |  |  |  |

Figura 40. Opción liquidación de deudas Elaborado por autor

### 3.8 Herramientas informáticas utilizadas

Para la propuesta de desarrollo del sistema de la urbanización Belo Horizonte se emplearon las siguientes herramientas informáticas:

Para desarrollar la aplicación se utilizó el lenguaje de programación JAVA, al ser un lenguaje seguro y de robusta compilación tomando en cuenta el entorno en el que será implementado y la compatibilidad con las demás herramientas de desarrollo que se emplearon. El framework Spring ayuda a reducir código repetitivo tales como pueden ser las transacciones, además resulta altamente eficiente realizando tareas como commits, rollbacks, bloqueos e inyecciones de dependencia.

Por su lado el framework Hibernate y su modelo de programación ORM nos ayudó a emplear el mapeo de la base de datos que se utilizó, replicando todos los objetos JAVA del proyecto sobre la estructura lógica de las entidades para lograr acelerar y simplificar el desarrollo de la solución.

Con respecto al gestor de base de datos la opción que mejor se adaptó a las necesidades técnicas fue MySQL por ser de fácil uso y de gran rapidez, así como también por su uso de varias capas de seguridad, su compatibilidad con el sistema operativo Windows y su eficiencia de memoria, además al ser de uso gratuito permite ahorrar costos. Para la generación de reportes se optó por utilizar JasperReports el cual gracias a su metodología "what you see is what you get" permite diseñar cada uno de los componentes y elementos de los reportes de manera gráfica y obtenerlos exactamente de esa manera.

# **CAPÍTULO IV**

### 4.1 Resultados alcanzados

La implementación del sistema de cobros en la urbanización Belo Horizonte trajo como resultado la agilización del proceso de cobro de las alícuotas, el almacenamiento de los datos de cada propietario y residente con respecto a cada casa del recinto, y la posibilidad de analizar la información financiera con ayuda de los reportes los cuales antes eran inexistentes.

### 4.2 Pruebas unitarias

Con el fin de garantizar y comprobar el funcionamiento correcto de la aplicación se realizan las pruebas unitarias las cuales, junto con el personal administrativo de Belo Horizonte, constatan que las necesidades y los requerimientos inicialmente planteados se satisfacen en su totalidad. Dichas pruebas fueron ejecutadas en conjunto con los encargados de la ciudadela y se decidió poner en consideración las siguientes tareas:

- Controlar y monitorear el funcionamiento correcto de cada uno de los módulos desarrollados.
- Satisfacer las necesidades y requerimientos establecidos con el personal administrativo.
- Corroborar los valores, montos y cálculos de cada cuota cobrada a los residentes.

### 4.3 Casos de pruebas

En la tabla 32 se presenta el caso de uso de inicio de sesión a la aplicación en donde los autores designados para utilizar el sistema utilizan el usuario y contraseña asignados con antelación.

| Tabla 32. Prueba 001 - Autenticación |                            |                     |        |     |  |  |  |  |
|--------------------------------------|----------------------------|---------------------|--------|-----|--|--|--|--|
| Caso de uso:                         | Autenticación              | No.                 |        | 001 |  |  |  |  |
| Escenario:                           | Iniciar Sesión             | Iniciar Sesión      |        |     |  |  |  |  |
| <b>Responsable:</b>                  | Luigi Reinoso              | Luigi Reinoso       |        |     |  |  |  |  |
| <b>Condiciones:</b>                  | N/A                        |                     |        |     |  |  |  |  |
| Datos de                             | Usuario - Con              | traseña             |        |     |  |  |  |  |
| entrada:                             |                            |                     |        |     |  |  |  |  |
| Descripción de                       | <ul> <li>Ingres</li> </ul> | ar usuario y contra | iseña. |     |  |  |  |  |
| pasos:                               | <ul> <li>Dar cl</li> </ul> | ic en el botón Entr | ar.    |     |  |  |  |  |
| Resultado                            | Ingreso al                 | Cumplimiento        | SI     | Х   |  |  |  |  |
| esperado:                            | sistema                    |                     | NO     |     |  |  |  |  |
| Resultados                           | Errores Fallas provocadas  |                     |        |     |  |  |  |  |
| obtenidos                            |                            |                     |        |     |  |  |  |  |
| Recomendación                        |                            |                     |        |     |  |  |  |  |
| u observación                        |                            |                     |        |     |  |  |  |  |
|                                      | El.,                       | h                   |        |     |  |  |  |  |

Elaborado por autor

La tabla 33, muestra la prueba unitaria de autenticación en la cual el usuario luego de haber ingresado al sistema para poder salir de la aplicación debe dar clic al botón de cerrar.

| Tabla 33. Prueba 002 - Autenticación                                   |                    |                      |                 |                      |  |  |  |
|------------------------------------------------------------------------|--------------------|----------------------|-----------------|----------------------|--|--|--|
| Caso de uso:                                                           | Autenticación      | No.                  |                 | 002                  |  |  |  |
| Escenario:                                                             | Salir del sistema  | a                    |                 |                      |  |  |  |
| <b>Responsable:</b>                                                    | Luigi Reinoso      | Luigi Reinoso        |                 |                      |  |  |  |
| <b>Condiciones:</b>                                                    | N/A                | N/A                  |                 |                      |  |  |  |
| Datos de                                                               | Usuario - Contr    | Usuario - Contraseña |                 |                      |  |  |  |
| entrada:                                                               |                    |                      |                 |                      |  |  |  |
| Descripción de                                                         | Dar clie           | e en el botón cerra  | ar situado      | en la parte superior |  |  |  |
| pasos:                                                                 | derecha            | ι.                   |                 |                      |  |  |  |
| Resultado                                                              | Salida del         | Cumplimiento         | SI              | V                    |  |  |  |
| Resultano                                                              | Saliua uei         | Cumphinicito         | 51              | $\Lambda$            |  |  |  |
| esperado:                                                              | sistema            | Cumphiniento         | NO              | Λ                    |  |  |  |
| esperado:<br>Resultados                                                | sistema<br>Errores | Cumphinicito         | NO<br>Fallas pr | rovocadas            |  |  |  |
| esperado:<br>Resultados<br>obtenidos                                   | sistema<br>Errores |                      | NO<br>Fallas pr | rovocadas            |  |  |  |
| esperado:<br>Resultados<br>obtenidos<br>Recomendación                  | sistema<br>Errores |                      | NO<br>Fallas pr | rovocadas            |  |  |  |
| esperado:<br>Resultados<br>obtenidos<br>Recomendación<br>u observación | sistema<br>Errores |                      | NO<br>Fallas pr | rovocadas            |  |  |  |

En la tabla 34, se presenta como el usuario con perfil de administrador configura los roles de los operadores que tendrán acceso al sistema.

| Tabla 34. Prueba 003 - Configuración general |                                                                 |                                                  |                                  |  |  |  |
|----------------------------------------------|-----------------------------------------------------------------|--------------------------------------------------|----------------------------------|--|--|--|
| Caso de uso:                                 | Configuración                                                   | No.                                              | 003                              |  |  |  |
|                                              | general                                                         |                                                  |                                  |  |  |  |
| Escenario:                                   | Configuración                                                   | del rol e ingreso d                              | le los datos de los usuarios que |  |  |  |
|                                              | tendrán permis                                                  | sos de un usuario c                              | operador.                        |  |  |  |
| Responsable:                                 | Luigi Reinoso                                                   |                                                  | -                                |  |  |  |
| Condiciones:                                 | Solo el usuario con perfil de administrador tiene permisos para |                                                  |                                  |  |  |  |
|                                              | asignar rol e ingresar los datos de un usuario operador.        |                                                  |                                  |  |  |  |
| Datos de                                     | Usuario - Cont                                                  | traseña                                          |                                  |  |  |  |
| entrada:                                     |                                                                 |                                                  |                                  |  |  |  |
| Descripción de                               | <ul> <li>Ingres</li> </ul>                                      | Ingresar al módulo configuración usuarios /roles |                                  |  |  |  |
| pasos:                                       | <ul> <li>Ingres</li> </ul>                                      | ar la descripción y                              | el nombre del usuario, correo    |  |  |  |
|                                              | electró                                                         | onico y observació                               | n.                               |  |  |  |
|                                              | • Selecc                                                        | ionar en la lista de                             | esplegable rol de operador.      |  |  |  |
| Resultado                                    | Visualizar un                                                   | Cumplimiento                                     | SI X                             |  |  |  |
| esperado:                                    | nuevo                                                           |                                                  | NO                               |  |  |  |
|                                              | usuario con                                                     |                                                  |                                  |  |  |  |
|                                              | el rol de                                                       |                                                  |                                  |  |  |  |
|                                              | operador                                                        |                                                  |                                  |  |  |  |
| Resultados                                   | Errores                                                         |                                                  | Fallas provocadas                |  |  |  |
| obtenidos                                    |                                                                 |                                                  | •                                |  |  |  |
| Recomendación                                |                                                                 |                                                  |                                  |  |  |  |
| u observación                                |                                                                 |                                                  |                                  |  |  |  |
| Elabourdo nou outou                          |                                                                 |                                                  |                                  |  |  |  |

Elaborado por autor

En la tabla 35 se presenta la creación de un propietario, en donde el administrador o el operador ingresan todos los datos pertinentes del dueño de una propiedad dentro de la urbanización.

| Tabla 35. Prueba 004 - Nuevo propietario |                              |                                                              |                    |                  |  |  |
|------------------------------------------|------------------------------|--------------------------------------------------------------|--------------------|------------------|--|--|
| Caso de uso:                             | Nuevo propietar              | io No.                                                       | 004                | -                |  |  |
| Escenario:                               | Ingreso de propietario.      |                                                              |                    |                  |  |  |
| <b>Responsable:</b>                      | Luigi Reinoso                |                                                              |                    |                  |  |  |
| <b>Condiciones:</b>                      | El usuario con p             | El usuario con perfil de administrador o de operador son los |                    |                  |  |  |
|                                          | encargados de in             | ngresar los propi                                            | etarios al sistema | ι.               |  |  |
| Datos de                                 | Usuario – Contr              | aseña                                                        |                    |                  |  |  |
| entrada:                                 |                              |                                                              |                    |                  |  |  |
| Descripción de                           | <ul> <li>Ingresar</li> </ul> | en el módulo co                                              | onfiguración – pr  | opietarios.      |  |  |
| pasos:                                   | <ul> <li>Dar clic</li> </ul> | en el botón "Re                                              | gistro de Propieta | arios".          |  |  |
|                                          | <ul> <li>Ingresar</li> </ul> | los datos persoi                                             | nales requeridos   | y dar clic en el |  |  |
|                                          | botón "A                     | Aceptar".                                                    |                    |                  |  |  |
| Resultado                                | Ingresar                     | Cumplimiento                                                 | SI                 | Х                |  |  |
| esperado:                                | propietario                  |                                                              | NO                 |                  |  |  |
| Resultados                               | Errores                      |                                                              | Fallas provoca     | das              |  |  |
| obtenidos                                |                              |                                                              |                    |                  |  |  |
| Recomendación                            |                              |                                                              |                    |                  |  |  |
| u observación                            |                              |                                                              |                    |                  |  |  |

En la tabla 36 se presenta el caso de uso de creación de nuevo inquilino en donde le usuario con perfil de administrador o de operador, puede crear un nuevo inquilino y asignarle un propietario y villa de la urbanización.

| Tabla 36. Prueba 005 – Nuevo inquilino |                      |                                                                                                    |         |                |                     |                       |
|----------------------------------------|----------------------|----------------------------------------------------------------------------------------------------|---------|----------------|---------------------|-----------------------|
| Caso de uso:                           | Nueva                | inquilin                                                                                                | 0       | No.            |                     | 005                   |
| Escenario:                             | Ingreso              | o de nue                                                                                                | vo inq  | uilino         |                     |                       |
| <b>Responsable:</b>                    | Luigi F              | Reinoso                                                                                                 |         |                |                     |                       |
| Condiciones:                           | El usua              | El usuario con el perfil de administrador o de operador es el encargado de ingresar un nuevo inquilino. |         |                |                     |                       |
| Datos de<br>entrada:                   | Usuario - Contraseña |                                                                                                    |         |                |                     |                       |
| Descripción de                         | ٠                    | Ingresa                                                                                                 | ar en e | el módulo co   | onfigurac           | ión – inquilinos.     |
| pasos:                                 | •                    | Ingresa                                                                                                 | ar los  | datos del inc  | quilino y           | la asignación a un    |
|                                        |                      | propiet                                                                                                 | tario d | le una villa y | / dar clic          | en el botón "Aceptar" |
| Resultado                              | Crear r              | nuevo                                                                                                   | Cun     | nplimiento     | SI                  | Х                     |
| esperado:                              | inquili              | no                                                                                                    |         |                | NO                  |                       |
| Resultados                             | Errore               | es                                                                                                    |         |                | Fallas <sub>I</sub> | orovocadas            |
| obtenidos                              |                      |                                                                                                    |         |                |                     |                       |
| Recomendación                          |                      |                                                                                                    |         |                |                     |                       |
| u observación                          |                      |                                                                                                    |         |                |                     |                       |
|                                        |                      | <b>F1 1</b>                                                                                             | 1       |                |                     |                       |

Elaborado por autor

En la tabla 37 se presenta el caso de uso de creación de vivienda donde se registra una nueva vivienda, el usuario administrador puede crear una vivienda que luego puede ser asignada a un propietario ya existente.

| Tabla 37. Prueba 006 - Nueva vivienda |                                                                                   |                              |                  |           |                        |
|---------------------------------------|-----------------------------------------------------------------------------------|------------------------------|------------------|-----------|------------------------|
| Caso de uso:                          | Nueva viviend                                                                     | la No.                       |                  |           | 006                    |
| Escenario:                            | Ingreso de nue                                                                    | eva vivienda                 | ι.               |           |                        |
| <b>Responsable:</b>                   | Luigi Reinoso                                                                     | 1                            |                  |           |                        |
| Condiciones:                          | El usuario con el perfil de administrador se encarga de crear una nueva vivienda. |                              |                  |           |                        |
| Datos de                              | Usuario - Contraseña                                                              |                              |                  |           |                        |
| entrada:                              |                                                                                   |                              |                  |           |                        |
| Descripción de                        | • Ingresar en el módulo propietarios – registro de                                |                              |                  |           |                        |
| pasos:                                | vivien                                                                            | idas.                        |                  |           |                        |
|                                       | • Ingres<br>en el b                                                               | sar todos los<br>ootón "Acep | datos c<br>tar". | le la nue | va vivienda y dar clic |
| Resultado                             | Crear nueva                                                                       | Cumplin                      | niento           | SI        | Х                      |
| esperado:                             | vivienda                                                                          |                              |                  | NO        |                        |
| Resultados                            | Errores Fallas provocadas                                                         |                              |                  |           |                        |
| obtenidos                             |                                                                                   |                              |                  |           |                        |
| Recomendación<br>u observación        |                                                                                   |                              |                  |           |                        |

En la tabla 38 se puede visualizar el caso de uso de creación de nuevo horario de las funciones de teatro.

| Tabla 38. Prueba 007 – Nueva razón social |                                                                                       |                           |               |            |                      |  |  |
|-------------------------------------------|---------------------------------------------------------------------------------------|---------------------------|---------------|------------|----------------------|--|--|
| Caso de uso:                              | Nuevo raz                                                                             | zón                       | No.           |            | 007                  |  |  |
|                                           | social                                                                                |                           |               |            |                      |  |  |
| Escenario:                                | Ingreso d                                                                             | Ingreso de nueva empresa. |               |            |                      |  |  |
| <b>Responsable:</b>                       | Luigi Rei                                                                             | Luigi Reinoso             |               |            |                      |  |  |
| Condiciones:                              | El usuario con el perfil de administrador se encarga de crear una nueva razón social. |                           |               |            |                      |  |  |
| Datos de                                  | Usuario -                                                                             | Contraseñ                 | a             |            |                      |  |  |
| entrada:                                  |                                                                                       |                           |               |            |                      |  |  |
| Descripción de                            | • Iı                                                                                  | ngresar en o              | el módulo ad  | ministraci | ón – empresas.       |  |  |
| pasos:                                    | • I1<br>                                                                              | ngresar los<br>Aceptar".  | datos de la e | mpresa y   | dar clic en el botón |  |  |
| Resultado                                 | Crear nue                                                                             | evo Cur                   | nplimiento    | SI         | Х                    |  |  |
| esperado:                                 | horario.                                                                              |                           | -             | NO         |                      |  |  |
| Resultados                                | Errores Fallas provocadas                                                             |                           |               |            | ovocadas             |  |  |
| obtenidos                                 |                                                                                       |                           |               |            |                      |  |  |
| Recomendación                             |                                                                                       |                           |               |            |                      |  |  |
| u observación                             |                                                                                       |                           |               |            |                      |  |  |
|                                           |                                                                                       | <b>FII</b> I              |               |            |                      |  |  |

Elaborado por autor

En el caso de la tabla 39, el caso de uso de un nuevo año contable, un usuario con el perfil de administrador crea los parámetros para el año contable con su respectiva fecha de inicio.

| Tabla 39. Prueba 008 – Nuevo año contable |                     |                    |                            |  |  |
|-------------------------------------------|---------------------|--------------------|----------------------------|--|--|
| Caso de uso:                              | Nuevo año           | No.                | 008                        |  |  |
|                                           | contable            |                    |                            |  |  |
| Escenario:                                | Ingreso de nuevo ar | io contable.       |                            |  |  |
| <b>Responsable:</b>                       | Luigi Reinoso       |                    |                            |  |  |
| <b>Condiciones:</b>                       | Un usuario con perf | il de administrad  | or se encarga de crear un  |  |  |
|                                           | nuevo año contable  |                    |                            |  |  |
| Datos de                                  | Usuario - Contrasei | ňa                 |                            |  |  |
| entrada:                                  |                     |                    |                            |  |  |
| Descripción de                            | • Ingresar en el m  | nódulo administra  | ción – año contable.       |  |  |
| pasos:                                    | • Ingresar la fech  | a de inicio para e | l año contable respectivo. |  |  |
|                                           | Presionar clic est  | n el botón "Acep   | tar".                      |  |  |
| Resultado                                 | Crear nuevo año     | Cumplimiento       | SI X                       |  |  |
| esperado:                                 | contable.           |                    | NO                         |  |  |
| Resultados                                | Errores             |                    | Fallas provocadas          |  |  |
| obtenidos                                 |                     |                    |                            |  |  |
| Recomendación                             |                     |                    |                            |  |  |
| u observación                             |                     |                    |                            |  |  |

En la tabla 40, se presenta el ingreso de los parámetros de cobro para las cuotas de los inquilinos los cuales podrán ser ingresados solo por un usuario con rol de administrador.

| Tabla 40. Prueba 009 - Nuevo parámetro |                              |                      |                 |                 |  |  |
|----------------------------------------|------------------------------|----------------------|-----------------|-----------------|--|--|
| Caso de uso:                           | Nuevo parámetr               | o No.                |                 | 009             |  |  |
| Escenario:                             | Ingreso de nuev              | o parámetro.         |                 |                 |  |  |
| <b>Responsable:</b>                    | Luigi Reinoso                | Luigi Reinoso        |                 |                 |  |  |
| <b>Condiciones:</b>                    | N/A                          |                      |                 |                 |  |  |
| Datos de                               | Usuario - Contra             | Usuario - Contraseña |                 |                 |  |  |
| entrada:                               |                              |                      |                 |                 |  |  |
| Descripción de                         | Ingresa                      | en el módulo a       | dministración   | – parámetros.   |  |  |
| pasos:                                 | <ul> <li>Ingresat</li> </ul> | los datos del nu     | evo parámetr    | o de cobro      |  |  |
|                                        | correspo                     | ondiente y presid    | onar clic en el | botón "Aceptar" |  |  |
| Resultado                              | Crear nuevo                  | Cumplimiento         | SI              | Х               |  |  |
| esperado:                              | parámetro.                   |                      | NO              |                 |  |  |
| Resultados                             | Errores                      |                      | Fallas prov     | ocadas          |  |  |
| obtenidos                              |                              |                      |                 |                 |  |  |
| Recomendación                          |                              |                      |                 |                 |  |  |
| u observación                          |                              |                      |                 |                 |  |  |
| Elaborado por autor                    |                              |                      |                 |                 |  |  |

En la tabla 41 se presenta el caso de uso de secuencia, con el cual se establecen las relaciones y asignaciones de la empresa con respecto al lugar y año contable vigente.

| Tabla 41. Prueba 010 - Nueva secuencia |                            |                      |                 |               |  |  |
|----------------------------------------|----------------------------|----------------------|-----------------|---------------|--|--|
| Caso de uso:                           | Nueva secuen               | cia No.              | 01              | 0             |  |  |
| Escenario:                             | Ingreso de nue             | eva secuencia.       |                 |               |  |  |
| <b>Responsable:</b>                    | Luigi Reinoso              | )                    |                 |               |  |  |
| <b>Condiciones:</b>                    | N/A                        |                      |                 |               |  |  |
| Datos de                               | Usuario - Con              | Usuario - Contraseña |                 |               |  |  |
| entrada:                               |                            |                      |                 |               |  |  |
| Descripción de                         | <ul> <li>Ingres</li> </ul> | sar en el módulo ad  | lministración – | - secuencias. |  |  |
| pasos:                                 | <ul> <li>Ingres</li> </ul> | sar los códigos y nú | úmeros de secu  | encia y       |  |  |
|                                        | relacio                    | onarla con la razón  | social asignad  | a.            |  |  |
|                                        | • Dar cl                   | lic en el botón "Ac  | eptar".         |               |  |  |
| Resultado                              | Ingresar                   | Cumplimiento         | SI              | Х             |  |  |
| esperado:                              | nueva                      |                      | NO              |               |  |  |
|                                        | secuencia                  |                      |                 |               |  |  |
| Resultados                             | Errores Fallas provocadas  |                      |                 | cadas         |  |  |
| obtenidos                              |                            |                      |                 |               |  |  |
| Recomendación                          |                            |                      |                 |               |  |  |
| u observación                          |                            |                      |                 |               |  |  |

En la tabla 42 se puede visualizar la el proceso de creación de los reportes, el cual puede ser ejecutado por el usuario administrador como también el usuario operador.

| Tabla 42. Prueba 012 - Reportes |                                                     |                                                  |    |     |  |  |
|---------------------------------|-----------------------------------------------------|--------------------------------------------------|----|-----|--|--|
| Caso de uso:                    | Reportes                                            | No.                                              |    | 012 |  |  |
| Escenario:                      | Crear un reporte nuevo.                             |                                                  |    |     |  |  |
| Responsable:                    | Luigi Reinoso                                       |                                                  |    |     |  |  |
| <b>Condiciones:</b>             | N/A                                                 |                                                  |    |     |  |  |
| Datos de                        | Usuario – Contraseña                                |                                                  |    |     |  |  |
| entrada:                        |                                                     |                                                  |    |     |  |  |
| Descripción de                  | <ul> <li>Ingresar en el módulo reportes.</li> </ul> |                                                  |    |     |  |  |
| pasos:                          | • Selece                                            | • Seleccionar reporte de pago o reporte mensual. |    |     |  |  |
|                                 | • Seleccionar la fecha inicio y final del reporte.  |                                                  |    |     |  |  |
|                                 | • Dar clic en el botón "Imprimir PDF"               |                                                  |    |     |  |  |
| Resultado                       | Crear reporte                                       | Cumplimiento                                     | SI | Х   |  |  |
| esperado:                       | de pago o                                           |                                                  | NO |     |  |  |
|                                 | mensual                                             |                                                  |    |     |  |  |
| Resultados                      | Errores                                             | Fallas provocadas                                |    |     |  |  |
| obtenidos                       |                                                     |                                                  |    |     |  |  |
| Recomendación                   |                                                     |                                                  |    |     |  |  |
| u observacion                   |                                                     |                                                  |    |     |  |  |

## 4.4 Resultados de pruebas

Luego de ejecutar las pruebas que se plantearon, los resultados se pueden visualizar en la siguiente tabla (ver tabla 43), la cual resume los diferentes casos de pruebas con sus respectivos escenarios. Las abreviaturas que se emplearon en cada una de las pruebas corresponden a, Tiempo de respuesta = TR, Error de procesamiento = EP y Sin Errores = OK.

| Tabla 43. Resultados de las pruebas |                                                                                |            |                |  |  |  |
|-------------------------------------|--------------------------------------------------------------------------------|------------|----------------|--|--|--|
| Escenario de                        | Resultados                                                                     | Resultados | Comentarios    |  |  |  |
| prueba                              | esperados                                                                      | obtenidos  |                |  |  |  |
| Autenticación                       | Iniciar sesión                                                                 | OK         | Sin novedades. |  |  |  |
|                                     | Cerrar sesión                                                                  | OK         | Sin novedades. |  |  |  |
| Configuración<br>general            | Ingresar nuevos<br>usuarios con los<br>roles de<br>administrador u<br>operador | OK         | Sin novedades. |  |  |  |
| Nuevo<br>propietario                | Crear nuevo<br>propietario                                                     | ОК         | Sin novedades. |  |  |  |
| Nuevo inquilino                     | Crear nueva inquilino.                                                         | ОК         | Sin novedades. |  |  |  |
| Nueva vivienda                      | Crear nueva<br>vivienda                                                        | ОК         | Sin novedades. |  |  |  |
| Nueva razón<br>social               | Crear nueva empresa.                                                           | ОК         | Sin novedades. |  |  |  |
| Nuevo año<br>contable               | Crear nuevo año contable.                                                      | ОК         | Sin novedades. |  |  |  |
| Nuevo<br>_parámetro                 | Crear nuevo<br>parámetro.                                                      | ОК         | Sin novedades. |  |  |  |
| Nueva secuencia                     | Ingresar nueva secuencia                                                       | ОК         | Sin novedades. |  |  |  |
| Reportes                            | Crear reporte<br>detallado o<br>mensual                                        | OK         | Sin novedades. |  |  |  |
## **CAPÍTULO V**

#### 5.1 Conclusiones

Gracias a la implementación del sistema se obtiene una notable mejora de los procesos de cobro y gestión de las finanzas, los valores ingresados se registran de mejor manera garantizando la confiabilidad y seguridad de los datos erradicando las malas prácticas y problemas que se presentaban.

El módulo de cobros desarrollado ayuda a registrar de forma eficiente cada uno de los cobros realizados a cada inquilino durante cada mes y visualizar las cuotas generadas que se cancelaron y también las que aún están pendientes.

Por su lado el módulo de reportes facilita el proceso de generar de manera detallada cada uno de los informes respectivos en relación con los valores de los cobros realizados por períodos mensuales, anuales o según el lapso que se requiera, y su posterior impresión en formato PDF con la finalidad de realizar análisis y seguimientos financieros.

La solución informática se encuentra implementada en la computadora del administrador propiedad de Belo Horizonte dentro de las instalaciones en las oficinas ubicadas en el edificio principal a la entrada de la urbanización, destinadas para la atención a los residentes, por lo que la integridad de los equipos y de la información se encuentra a salvo resguardo.

### 5.2 Recomendaciones

Es recomendable dar uso continuo al sistema con la finalidad de mantener actualizada la información que se ingresa al mismo, esto a su vez garantiza la seguridad de los datos y su disponibilidad, además se recomienda siempre guardar un respaldo de la información recopilada por el sistema, así como también realizar periódicamente mantenimiento básico de los computadores que contienen la aplicación, estas medidas son indispensables para el correcto aprovechamiento del sistema y sus beneficios.

### 5.3 Referencias bibliográficas

- [1] J. Ma and M. Guo, "Analysis of scientific and technological innovation influence factors affect enterprise performance," *Int. J. Internet Manuf. Serv.*, vol. 7, no. 1–2, pp. 162–175, 2020, doi: 10.1504/IJIMS.2020.105031.
- [2] E. V. Popov and M. V. Khachaturyan, "Tendencies of development of the tools of strategic planning of industrial companies' activities in post-industrial economy," in *Lecture Notes in Networks and Systems*, vol. 57, Springer, 2019, pp. 718–725.
- [3] I. A. Alonso, J. C. Verdún, and E. T. Caro, "The importance of IT strategic demand management in achieving the objectives of the strategic business planning," in *Proceedings - International Conference on Computer Science and Software Engineering, CSSE 2008*, 2008, vol. 2, pp. 235–238, doi: 10.1109/CSSE.2008.1307.
- [4] L. Mosca, M. Gianecchini, and D. Campagnolo, "Organizational life cycle models: a design perspective," J. Organ. Des., pp. 1–16, Jan. 2021, doi: 10.1186/s41469-021-00090-7.
- [5] X. Sanchez and S. Bayona-Ore, "Strategic Alignment between Business and Information Technology in Companies," in *Iberian Conference on Information Systems and Technologies, CISTI*, 2020, vol. 2020-June, doi: 10.23919/CISTI49556.2020.9141126.
- [6] D. Urquiza and J. Vallejo, "Desarrollo de una aplicación web para la gestión de roles de pago y control de asistencia del personal de la empresa Andrés Arturo Coka Cía. Ltda.," p. 155, 2018, Accessed: 10-Sep-2019. [Online]. Available: http://dspace.ups.edu.ec/handle/123456789/16409.
- [7] J. Llerena Izquierdo, "Uso de AVAC en la Universidad Politécnica Salesiana," Uso Avac En La Univ. PolitéCnica Sales., 2014, [Online]. Available: http://dspace.ups.edu.ec/handle/123456789/10913.
- [8] L. Carcamo and S. Pazmiño, "Desarrollo de aplicación web para la gestión de nómina del local máquinas Hidalgo.," p. 188, 2018, [Online]. Available: http://dspace.ups.edu.ec/handle/123456789/16768.
- [9] K. Murillo, "Desarrollo de aplicación web para la gestión y control académico de la escuela particular Lidia Dean de Henríquez.," p. 148, 2019, [Online]. Available: http://dspace.ups.edu.ec/handle/123456789/17146.
- [10] Y. Y. Loor García, "Desarrollo de aplicación web para la gestión de consultas y agendamiento de citas de mascota de la clínica veterinaria burgos.," 2019, [Online]. Available: https://dspace.ups.edu.ec/handle/123456789/16991.
- [11] J. F. Llerena Izquierdo, "El reciclaje como alternativa al desperdicio electrónico: compromiso ciudadano como elemento básico en la preparación profesional de los estudiantes de Computación de la UPS," in *El Modelo Pedagógico Salesiano. Memorias del Congreso de Educación Salesiana*, Editorial Abya-Yala, 2019.
- [12] C. López and A. Parra, "Análisis técnico de los recursos disponibles de la UEFS Santa María Mazzarello de Guayaquil para el diseño e implementación de un

escenario de arquitectura," p. 143, 2015, [Online]. Available: http://dspace.ups.edu.ec/handle/123456789/10286.

- [13] J. F. Llerena Izquierdo, "El Reciclaje Como Alternativa Al Desperdicio Electrónico: Compromiso Ciudadano Como Elemento Básico En La Preparación Profesional De Los Estudiantes De Computación De La Universidad Politécnica Salesiana," in El Reciclaje Como Alternativa Al Desperdicio Electrónico: Compromiso Ciudadano Como Elemento Básico En La Preparación Profesional De Los Estudiantes De Computación De La Universidad Politécnica Salesiana, Editorial Abya-Yala, 2019.
- [14] R. Alt and O. Reinhold, "Social CRM: Tools and Functionalities," *Springer*, pp. 57–80, 2020, doi: 10.1007/978-3-030-23343-3 3.
- [15] A. Montalvo E. and P. Morán V., "Propuesta de un Sistema de Gestión del conocimiento para el Departamento de Tecnología de la Información y la incidencia Económica para el Grupo MAVESA," 2012, Accessed: 10-Mar-2020. [Online]. Available: https://dspace.ups.edu.ec/handle/123456789/3653.
- [16] N. Shpak, O. Kuzmin, Z. Dvulit, and T. Onysenko, "Digitalization of the Marketing Activities of Enterprises: Case Study," *mdpi.com*, pp. 1–14, Accessed: 10-Mar-2020. [Online]. Available: https://www.mdpi.com/2078-2489/11/2/109.
- [17] J. Llerena-Izquierdo, F. Procel-Jupiter, and A. Cunalema-Arana, "Mobile Application with Cloud-Based Computer Vision Capability for University Students' Library Services," *Adv. Intell. Syst. Comput.*, vol. 1277, pp. 3–15, Jun. 2021, doi: 10.1007/978-3-030-60467-7 1.
- [18] J. L. Izquierdo, M. R. Alfonso, M. A. Zambrano, and J. G. Segovia, "Aplicación móvil para fortalecer el aprendizaje de ajedrez en estudiantes de escuela utilizando realidad aumentada y m-learning," *Rev. Ibérica Sist. e Tecnol. Informação*, no. E22, pp. 120–133, 2019, Accessed: 11-Mar-2020. [Online]. Available: https://search.proquest.com/docview/2317841837/fulltextPDF/B90BB034CF BB42D5PQ/1?accountid=32861.
- [19] R. López-Chila, J. Llerena-Izquierdo, and N. Sumba-Nacipucha, "Collaborative Work in the Development of Assessments on a Moodle Learning Platform with ExamView," *Adv. Intell. Syst. Comput.*, vol. 1277, pp. 131–141, Jun. 2021, doi: 10.1007/978-3-030-60467-7 11.
- [20] J. Llerena-Izquierdo and A. Valverde-Macias, "Google Classroom as a Blended Learning and M-learning Strategy for Training Representatives of the Student Federation of the Salesian Polytechnic University (Guayaquil, Ecuador)," Adv. Intell. Syst. Comput., vol. 1273 AISC, pp. 391–401, Jul. 2021, doi: 10.1007/978-3-030-59194-6 32.
- [21] J. Llerena-Izquierdo and J. Idrovo-Llaguno, "Introducing Gamification to Improve the Evaluation Process of Programing Courses at the Salesian Polytechnic University (Guayaquil, Ecuador)," Adv. Intell. Syst. Comput., vol. 1273 AISC, pp. 402–412, Jul. 2021, doi: 10.1007/978-3-030-59194-6 33.
- [22] J. Llerena Izquierdo, R. Naranjo Sánchez, M. Zambrano Santos, and Espol,

"Sistema de información geográfico socioeconómico y del medio ambiente," Jul. 2018, [Online]. Available: https://www.dspace.espol.edu.ec/handle/123456789/43942.

- [23] J. Llerena-Izquierdo and M. Merino-Lazo, "Aplicación móvil de control nutricional para prevención de la anemia ferropénica en la mujer gestante," *Rev. InGenio*, vol. 4, no. 1, pp. 17–26, Jan. 2021, doi: 10.18779/ingenio.v4i1.364.
- [24] J. Llerena-Izquierdo, M. Barberan-Vizueta, and J. Chela-Criollo, "Novus spem, 3D printing of upper limb prosthesis and geolocation mobile application," *RISTI* - *Rev. Iber. Sist. e Tecnol. Inf.*, vol. 2020, no. E33, pp. 127–140, 2020.
- [25] J. Llerena-Izquierdo, N. Viera-Sanchez, and B. Rodriguez-Moreira, "Portable Device and Mobile Application for the Detection of Ultraviolet Radiation in Real Time with a Low Cost Sensor in Arduino," in *Communications in Computer and Information Science*, 2020, vol. 1193 CCIS, pp. 301–312, doi: 10.1007/978-3-030-42517-3 23.
- [26] J. Llerena, A. Mendez, and F. Sanchez, "Analysis of the Factors that Condition the Implementation of a Backhaul Transport Network in a Wireless ISP in an Unlicensed 5 GHz Band, in the Los Tubos Sector of the Durán Canton," in 2019 International Conference on Information Systems and Computer Science (INCISCOS), 2019, pp. 15–22, doi: 10.1109/INCISCOS49368.2019.00012.
- [27] J. Llerena, M. Andina, and J. Grijalva, "Mobile application to promote the Malecón 2000 tourism using augmented reality and geolocation," in *Proceedings - 3rd International Conference on Information Systems and Computer Science, INCISCOS 2018*, 2018, vol. 2018-Decem, pp. 213–220, doi: 10.1109/INCISCOS.2018.00038.
- [28] J. Llerena-Izquierdo and L. Cedeño-Gonzabay, "Photogrammetry and Augmented Reality to Promote the Religious Cultural Heritage of San Pedro Cathedral in Guayaquil, Ecuador," *Commun. Comput. Inf. Sci.*, vol. 1194 CCIS, pp. 593–606, 2020, doi: 10.1007/978-3-030-42520-3 47.
- [29] H. A. Torres, A. Chiappe, and Y. Segovia, "Sales training and ICT: a literature review," *Ind. Commer. Train.*, 2020, doi: 10.1108/ICT-06-2019-0065.
- [30] J. Llerena Izquierdo, "Segundo Congreso Salesiano de Ciencia, Tecnología e Innovación para la Sociedad. Memoria Académica," 2016, Accessed: 10-Mar-2020. [Online]. Available: http://dspace.ups.edu.ec/handle/123456789/12776.
- [31] R. Ayala and J. Llerena, "Primer Congreso Salesiano de Ciencia, Tecnología e Innovación para la Sociedad. Memoria Académica," 2014, [Online]. Available: http://dspace.ups.edu.ec/handle/123456789/9506.
- [32] R. Ayala *et al.*, "Segundo Congreso Salesiano de Ciencia," *Tecnol. e Innovación para la Soc.*, 2016.
- [33] R. Ayala-Carabajo and J. Llerena-Izquierdo, "Tercer Congreso Internacional de Ciencia, Tecnología e Innovación para la Sociedad," 2017, [Online]. Available: https://dspace.ups.edu.ec/handle/123456789/14450.
- [34] M. Azzouz, S. Boukhedouma, and Z. Alimazghi, "Impact of Strategic Alignment on Company Performance: An approach based on performance

indicators system design," 2020, pp. 233–240, doi: 10.1109/icacsis51025.2020.9263216.

- [35] F. E. Souza, T. A. Rodrigues, R. Cardoso, E. B. M. Meza, and C. F. O. Barros, "Classification and Weighting of Strategic Projects in Organizations Under Multi-Criteria Decision-Making Situations," in 2020 IEEE International Conference on Industrial Engineering and Engineering Management (IEEM), 2020, pp. 665–669, doi: 10.1109/IEEM45057.2020.9309937.
- [36] P. Leitao, N. Rodrigues, A. Ferreira, A. Pagani, P. Petrali, and J. Barbosa, "A lightweight dynamic monitoring of operational indicators for a rapid strategical awareness," in *Proceedings - 2019 IEEE International Conference on Industrial Cyber Physical Systems, ICPS 2019*, 2019, pp. 121–126, doi: 10.1109/ICPHYS.2019.8780228.
- [37] H.-L. Tsai, C.-W. Chen, and L. Huang, "Modelo de negocio y estrategias de ventaja competitiva de una compañía de nueva creación de Tecnología de Viajes en Taiwán. Estudio de caso de una empresa.," *Dilemas Contemp. Educ. Política y Valores*, 2020, doi: 10.46377/dilemas.v33i1.2200.
- [38] J. Llerena Izquierdo, J. G. Ortiz Rojas, N. S. Mora Saltos, and L. Freire, "Sistema de Gestión de Asistencia Institucional, SIGAI," Feb. 2009, Accessed: 10-Mar-2020. [Online]. Available: https://www.dspace.espol.edu.ec/handle/123456789/767.
- [39] L. Salazar, "Implementación de sistema de matriculación y carnetización en la unidad educativa Pablo Picasso.," p. 114, 2018, Accessed: 10-Sep-2019.
   [Online]. Available: http://dspace.ups.edu.ec/handle/123456789/16844.
- [40] J. E. Sanunga Totoy and K. N. Pérez Palma, "Implementación del sistema para el control de historia clinica de pacientes en centro odontologico dental group.," 2018, Accessed: 10-Mar-2020. [Online]. Available: https://dspace.ups.edu.ec/handle/123456789/16767.
- [41] A. Reuschl, V. Tiberius, M. Filser, and Y. Qiu, "Value configurations in sharing economy business models," *Rev. Manag. Sci.*, pp. 1–24, Jan. 2021, doi: 10.1007/s11846-020-00433-w.
- [42] J. Llerena-Izquierdo, O. Barcia-Ayala, and R. Ayala-Carabajo, "Faculty Training through Crowdlearning for Emerging Online Education," in 2020 IEEE ANDESCON, 2020, pp. 1–7, doi: 10.1109/ANDESCON50619.2020.9272103.
- [43] C. Lovato and A. Simbaña, "El teletrabajo como generación de plazas de empleo y el mejoramiento de las condiciones de vida de la población en el Ecuador," p. 245, Apr. 2013, Accessed: 10-Mar-2020. [Online]. Available: https://dspace.ups.edu.ec/handle/123456789/4303.

## ANEXOS

A. Manual de Usuario

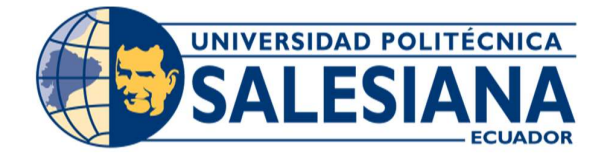

# UNIVERSIDAD POLITÉCNICA SALESIANA SEDE GUAYAQUIL

## **CARRERA: INGENIERÍA EN SISTEMAS**

Proyecto Técnico previo a la obtención del título de: INGENIERO DE SISTEMAS

TEMA:

"DESARROLLO DE SISTEMA INFORMÁTICO PARA LA GESTIÓN DE PAGOS DE CUOTAS DE LOS RESIDENTES DE LA URBANIZACIÓN BELO HORIZONTE"

> AUTOR: LUIGI ANDRES REINOSO ORDÓÑEZ

# DIRECTOR: Msc. Joe Llerena Izquierdo

Guayaquil, noviembre del 2020

## ÍNDICE DEL CONTENIDO

| A.   | Manual de Usuario                         | 78   |
|------|-------------------------------------------|------|
| 1.   | Introducción                              | 82   |
| 2.   | Perfil de usuario                         | 82   |
| 3.   | Manual Operativo                          | 82   |
| 3.1  | Autenticación                             | 82   |
| 3.2  | Flujos Administrador - Administración     | 86   |
| 3.3  | Flujos administrador - Propietarios       | 96   |
| 3.4  | Flujos administrador - Inquilinos         | .104 |
| 3.5  | Flujos administrador – Usuarios/Roles     | .110 |
| 3.6  | Flujos Administrador – Procesos           |      |
| 3.7  | Procesos de Aplicación - Reporte          | .120 |
| 3.8  | Flujos operador - Facturar                | .122 |
| 3.9  | Flujos Operador – Consultas               | 129  |
| 3.10 | ) Flujos Operador – Liquidación de deudas | .135 |
|      |                                           |      |

## **INDICE DE FIGURAS**

| Figura 41. Pantalla de ingreso al sistema                                              | 82  |
|----------------------------------------------------------------------------------------|-----|
| Figura 42. Ventana de selección de rol                                                 | 83  |
| Figura 43. Inicio de sesión para un usuario con rol de administrador                   | 84  |
| Figura 44. Inicio de sesión para un usuario con rol de Operador                        | 84  |
| Figura 45. Cambio de contraseña                                                        | 85  |
| Figura 46. Cambio de contraseña exitoso                                                | 85  |
| Figura 47. Cambio de contraseña inválido                                               | 86  |
| Figura 48. Ingreso a las opciones de administración                                    | 86  |
| Figura 49. Creación de nueva empresa o razón social                                    | 87  |
| Figura 50. Opciones de eliminar o actualizar registros                                 | 88  |
| Figura 51. Mensaje de confirmación de registro de razón social                         | 88  |
| Figura 52. Configurar nuevo año contable                                               | 89  |
| Figura 53. Opción de actualizar registro de año contable                               | 90  |
| Figura 54. Mensaje de confirmación de registro de año contable                         | 91  |
| Figura 55. Registro de los parámetros de las cuotas                                    | 92  |
| Figura 56. Opción de actualizar registro de parámetro de valor de cuota                | 93  |
| Figura 57. Mensaie de confirmación de registro de cuotas                               | 93  |
| Figura 58. Ventana de registro de secuencias de facturación                            | 94  |
| Figura 59. Opción de eliminar o actualizar registro de secuencia de factura            | 95  |
| Figura 60. Mensaje de confirmación de creación de secuencia de facturación             | 95  |
| Figura 61. Ingreso a las opciones de propietarios                                      |     |
| Figura 62 Pronietarios – registro de viviendas                                         | 90  |
| Figura 63. Onciones de eliminar o actualizar registro de viviendas                     | 97  |
| Figura 64 Mensaie de confirmación de registro de vivienda                              | 98  |
| Figura 65 Ingreso de registros de propietarios                                         | 99  |
| Figura 66. Opción de actualizar registro de datos del propietario                      | 99  |
| Figura 66. Onción de asignación de vivienda a propietario                              | 100 |
| Figura 68. Mensaie de confirmación de asignación de vivienda a propietario             | 101 |
| Figura 69. Eliminación de asignación de vivienda a propietario                         | 101 |
| Figura 70. Mensaie de alerta sobre eliminación a propietario con deuda pendiente       | 102 |
| Figura 71. Onción de registro de familiares del propietario.                           | 103 |
| Figura 72. Opción de eliminar familiar de propietario                                  | 103 |
| Figura 73. Mensaie de confirmación de eliminación de familiar exitosa                  | 104 |
| Figura 74. Onción de gestión de Inquilinos.                                            | 105 |
| Figura 75 Onción de registro de inquilinos                                             | 105 |
| Figura 76 Mensaie de confirmación de ingreso de nuevo inquilino                        | 106 |
| Figura 77 Onciones de gestión de inquilinos                                            | 107 |
| Figura 78 Ventana de asignación de viviendas a los inquilinos                          | 107 |
| Figura 79 Mensaie de confirmación de asignación de vivienda a inquilino                | 108 |
| Figura 80 Onción de eliminación de registro de vivienda asignada a inquilino           | 109 |
| Figura 81 Mensaie de confirmación de eliminación de asignación de vivienda a inquilino | 109 |
| Figura 82 Onción Usuarios/Roles                                                        | 110 |
| Figura 83 Ventana de gestión de usuarios ingreso de nuevo usuario                      | 111 |
| Figura 84. Onciones de modificación de usuarios del sistema                            | 112 |
| Figura 85. Onción de Reiniciar Contraseña al usuario                                   | 113 |
| Figura 85 Mensaie de confirmación de reinicio de clave                                 | 114 |
| Figura 87 Mensaje de confirmación de reinicio de contraseña                            | 115 |
| Figura 88 Onción de Procesos                                                           | 116 |
| Figura 89. Ventana de procesos de generación de cuotas                                 | 116 |
| Figura 90. Botón de generación de cuotas                                               | 117 |
| Figura 91 Mensaie de confirmación de generación de cuotas exitoso                      | 118 |
| 1 Gura > 1. mensaje de comminación de generación de cuotas exitoso                     | 110 |

| Figura 92. Confirmación del proceso de generación de cuotas | 118 |
|-------------------------------------------------------------|-----|
| Figura 93. Ventana de gestión de deudas                     | 119 |
| Figura 94. Mensaje de confirmación de traspaso de deuda     | 120 |
| Figura 95. Muestra del botón generar reporte                | 121 |
| Figura 96. Reporte de cuotas de los inquilinos              | 121 |
| Figura 97. Operador – Opción Facturar                       | 122 |
| Figura 98. Ventana flujo de facturación deudas pendientes   | 123 |
| Figura 99. Opción de facturar cuota seleccionada            | 124 |
| Figura 100. Eliminación de factura realizada                | 125 |
| Figura 101. Ventana de aceptación de facturación            | 126 |
| Figura 102. Mensaje de confirmación de facturación          | 127 |
| Figura 103. Vista previa de la factura                      | 127 |
| Figura 104. Opción guardar factura                          | 128 |
| Figura 105. Opción imprimir factura                         | 129 |
| Figura 106. Opción consultas                                | 129 |
| Figura 107. Ventana de consultas de facturas canceladas     | 130 |
| Figura 108. Botón de muestra de estado de cuenta            | 131 |
| Figura 109. Ventana de visualización de estado de cuenta    | 132 |
| Figura 110. Ventana de visualización de estado de cuenta    | 132 |
| Figura 111. Opción de reimprimir factura                    | 133 |
| Figura 112. Ventana de reimpresión de factura               | 134 |
| Figura 113. Mensaje de indicación de documento sin páginas  | 134 |
| Figura 114. Opción de Liquidación de deudas                 | 135 |
| Figura 115. Ventana de Liquidación de deudas                | 136 |

## 1. Introducción

El documento descrito a continuación tiene como propósito de capacitar y orientar en cualquier momento que se lea a todas las personas inmersas en el manejo y uso del sistema de gestión de cobros de la urbanización Belo Horizonte, para su óptimo funcionamiento se describe cada proceso para el perfil de administrador como para el perfil de operador.

## 2. Perfil de usuario

Existe dos tipos de perfiles para los usuarios, estos pueden ser administrador u operador y dependiendo del perfil configurado se podrán acceder a cada una de las opciones del sistema.

## 3. Manual Operativo

## 3.1 Autenticación

Luego de ingresar al sistema desde el computador, la principal ventana de bienvenida aparecerá para indicarle al usuario que está por ingresar al sistema correctamente. Para ingresar al sistema daremos clic en el botón "Ingresa Aquí" (ver figura 41).

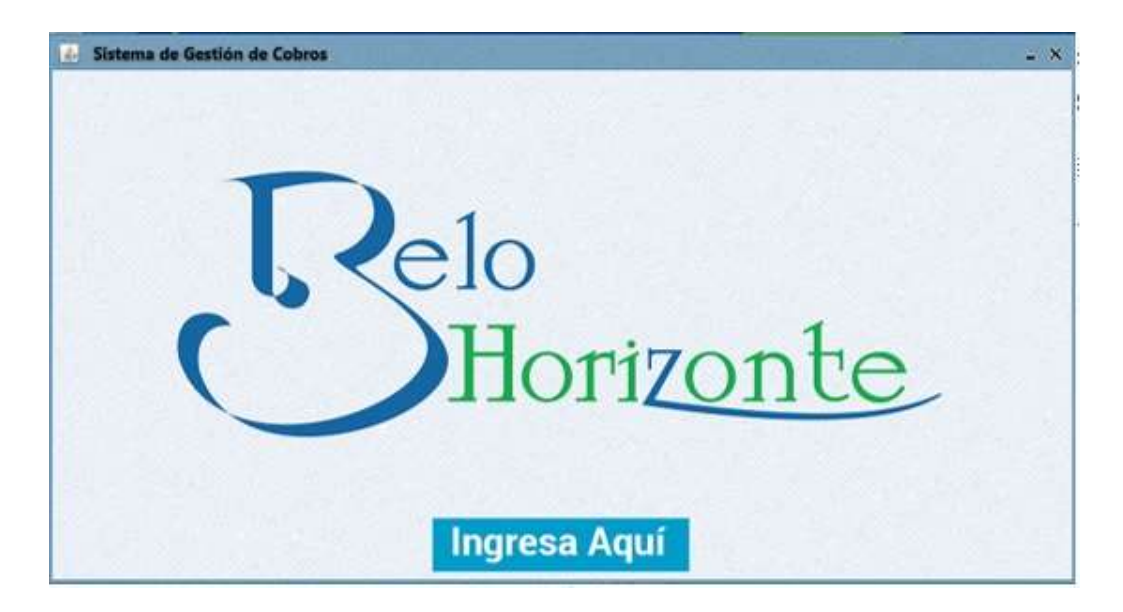

Figura 41. Pantalla de ingreso al sistema Elaborado por autor

Posteriormente, aparecerá una ventana donde el usuario deberá escoger el rol que le ha asignado previamente el administrador encargado. Si es el caso de que el usuario tiene rol de administrador deberá dar clic al botón "Administrador", si por el contrario el usuario tiene rol de operador deberá dar clic en el botón "Operador". (ver figura 42).

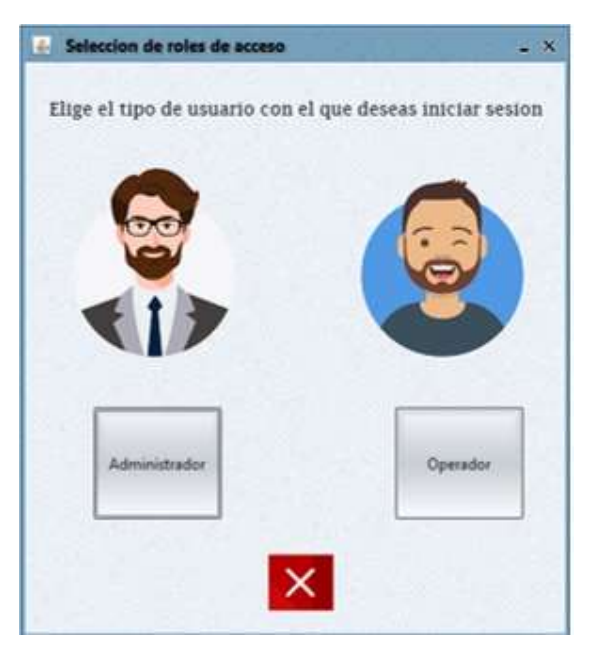

Figura 42. Ventana de selección de rol Elaborado por autor

Si resulta el caso de que el usuario tiene rol de administrador, luego de haber dado clic en el botón "Administrador" le aparecerá una ventana donde deberá ingresar el nombre de usuario y su contraseña correctamente. Por defecto si es la primera vez que un usuario ingresa al sistema el nombre de usuario y contraseña son el mismo nombre de ese mismo usuario que está intentando ingresar. (ver figura 43).

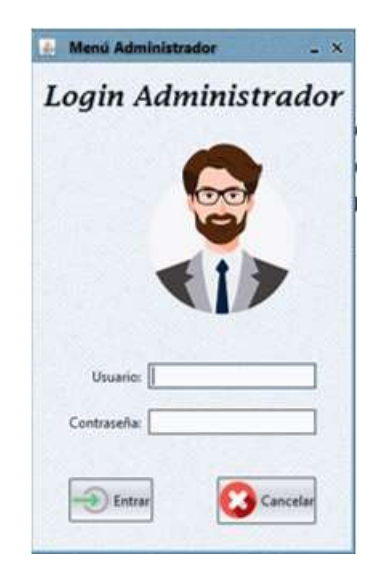

Figura 43. Inicio de sesión para un usuario con rol de administrador Elaborado por autor

Si por el contrario el usuario tiene rol de operador, luego de haber presionado clic en el botón "Operador" se le presentará una ventana donde de igual manera deberá ingresar el nombre de usuario y contraseña que se le asigna en primer lugar por defecto el cual de igual manera es el mismo nombre de usuario asignado tanto para el cuadro de usuario como para el de contraseña. (ver figura 44).

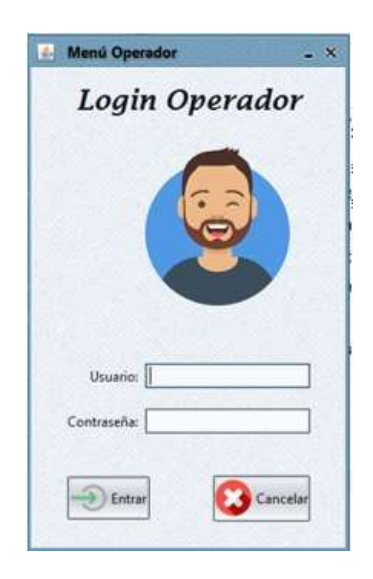

Figura 44. Inicio de sesión para un usuario con rol de Operador Elaborado por autor

Para ambos casos al momento de ingresar al sistema por primera vez se le mostrará al usuario una ventana donde se le pedirá que cambie su contraseña por una nueva contraseña de su elección que deberá ser validada Si por el contrario el usuario tiene rol de operador, luego de haber presionado clic en el botón "Operador" se le presentará una ventana donde de igual manera deberá ingresar el nombre de usuario y contraseña que se le asigna en primer lugar por defecto el cual de igual manera es el mismo nombre de usuario asignado tanto para el cuadro de usuario como para el de contraseña. (ver figura 45).

| 🛃 Cambio Contraseña           | - × |
|-------------------------------|-----|
| Seguridad - Cambio Contraseña |     |
| FRANCO LOPEZ                  |     |
| Formulario Cambio Contraseña  |     |
| Ingrese la Clave:             |     |
| Confirmar:                    |     |
| Aceptar                       |     |
| Aceptar                       |     |

Figura 45. Cambio de contraseña Elaborado por autor

Si el cambio de contraseña resulta exitoso aparecerá un mensaje del sistema indicando que se ha cambiado la contraseña sin problemas (ver figura 46).

| 🚣 Cambio Cont                                    | raseña                                 | - × |
|--------------------------------------------------|----------------------------------------|-----|
| Seguridad                                        | Cambio Contracoña<br>Cambio Contraseña |     |
| FRANCO LO<br>Formulario Caml<br>Ingrese la Clave | Cambio de contraseña exitoso           | Œ   |
| Confirmar:                                       | Aceptar                                |     |

Figura 46. Cambio de contraseña exitoso Elaborado por autor

Si por el contrario un usuario ingresa erróneamente su nueva contraseña y no coincide con la confirmación, aparecerá un mensaje indicando que las contraseñas no coinciden (ver figura 47).

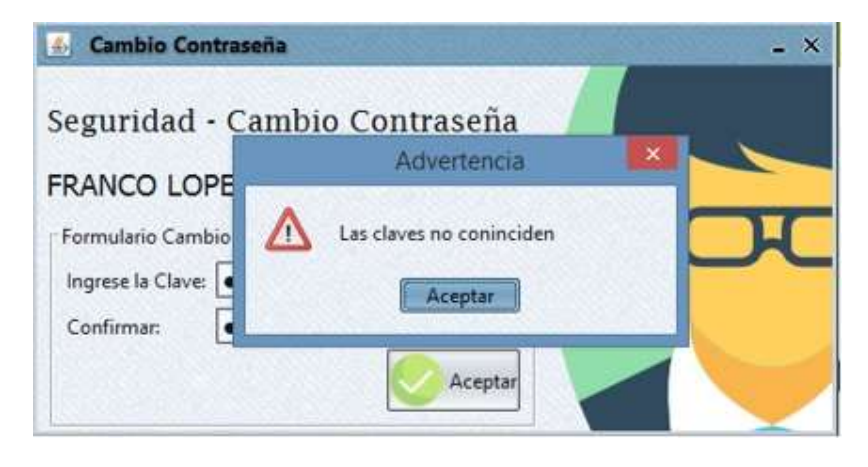

Figura 47. Cambio de contraseña inválido Elaborado por autor

## 3.2 Flujos Administrador - Administración

En la opción de administración el usuario con perfil de administrador puede configurar el nombre y RUC o razón social como tal, así como también el año contable actual, los parámetros de cobro de cuotas y las secuencias de facturación. (ver figura 48).

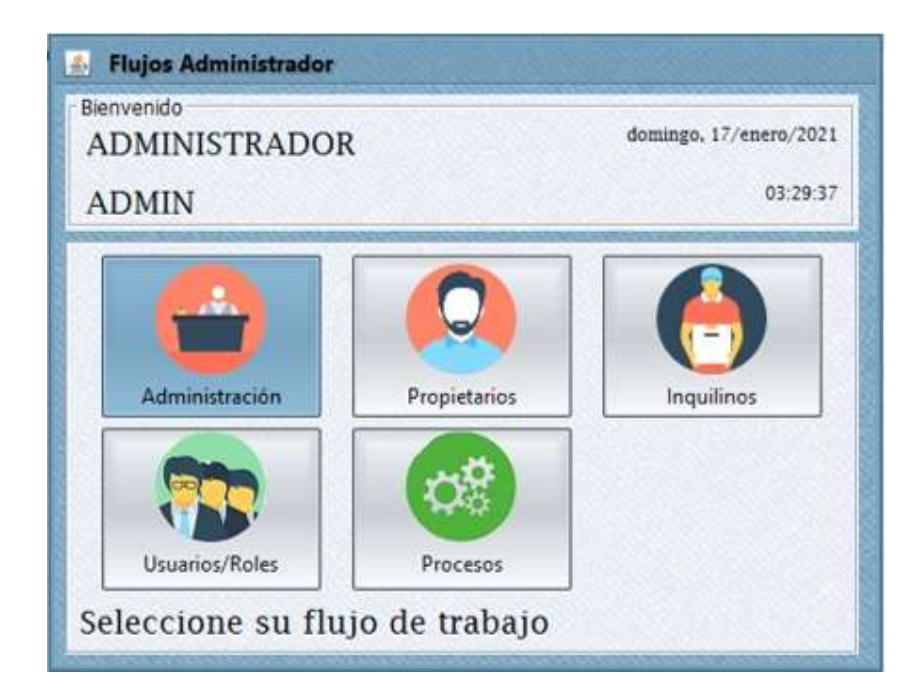

Figura 48. Ingreso a las opciones de administración Elaborado por autor

En la opción de administración tendremos varias tareas y configuraciones para establecer los parámetros de la empresa y las cuotas con sus respectivos documentos, para empezar el usuario administrador deberá seleccionar la pestaña "Empresas" y llenar todos los datos solicitados para establecer la razón social inicialmente, luego de completar con detalle cada uno de los datos solicitados se dará clic al botón "Aceptar" (ver figura 49).

| Empresas                      | Año contable         | Parametros     | Secu                   | encias         |
|-------------------------------|----------------------|----------------|------------------------|----------------|
| Natos Empresa<br>Razón Social |                      | Empresas regis | tradas<br>Razón Social | Identificación |
| BELO HORIZONTE                |                      |                | PELO HOTEL             | POSED TOOL TO  |
| 0920160218001                 |                      | 1              |                        |                |
| Teléfono                      |                      |                |                        |                |
| 0991578662                    |                      |                |                        |                |
| Dirección                     |                      | 3              |                        |                |
| Guayaquil, Km 11.5 Via        | a la costa (retorno) |                |                        |                |
| Observación                   |                      | -              |                        |                |
| Carbon and Carbon             |                      |                |                        |                |

Figura 49. Creación de nueva empresa o razón social Elaborado por autor

Si por alguna razón se ingresa lo datos equivocados o se desea borrar del todo un ingreso de información, se presiona con el clic derecho la fila registrada y se selecciona la opción para actualizar o para eliminar esa fila (ver figura 50).

| Empresas               | Año contable         | Parámetros     | Secu         | encias        |
|------------------------|----------------------|----------------|--------------|---------------|
| atos Empresa           |                      | Empresas regis | tradas       | - Horse       |
| Razón Social           |                      | ID             | Razón Social | Identificació |
| BELO HORIZONTE         |                      | 159            | BELO HORIZ   | Eliminar      |
| RUC                    |                      |                |              | Actualizar    |
| 0920160218001          |                      | 1              |              | -             |
| Teliffere              |                      | e.,            |              |               |
| 10001578563            |                      |                |              |               |
| 0991570002             |                      | 4              |              |               |
| Dirección              |                      |                |              |               |
| Guayaquil, Km 11.5 Via | a la costa (retorno) |                |              |               |
|                        |                      |                |              |               |
| Observación            |                      |                |              |               |
|                        |                      |                |              |               |

Figura 50. Opciones de eliminar o actualizar registros Elaborado por autor

Luego de haber ingresado correctamente los datos de la razón social y haber aceptado el ingreso aparecerá un mensaje de confirmación indicando que los cambios se guardaron correctamente. (ver figura 51)

| Empresas                                                                                              | Año contable               | Parámetr                        | 05 | Secu                                     | encias |
|----------------------------------------------------------------------------------------------------|----------------------------|---------------------------------|----|------------------------------------------|--------|
| atos Empresa<br>Razón Social<br>Ingrese la razón social<br>RUC<br>Ingrese la identificaci<br>Teléfono | Trai<br>Empresa creada com | isacción<br>ectamente<br>ceptar | ×  | n Social Identificac<br>ioRiZ 0920160218 |        |
| Ingrese el teléfono<br>Dirección                                                                      |                            | ]                               |    |                                          |        |
| Ingrese la dirección                                                                                  |                            |                                 |    |                                          |        |

Figura 51. Mensaje de confirmación de registro de razón social Elaborado por autor

En la opción administración – año contable, se procede a ingresar todos los datos relevantes al año contable que estará vigente desde la fecha de inicio que se establezca, al final luego de registrar la información se presiona el botón "Abrir Año" (ver figura 52).

|                      | A A an Reniet   |             | _      | 32.5        |
|----------------------|-----------------|-------------|--------|-------------|
| Descripción Anio     | <br>Anos Kegist | Descripción | Estado | Fecha Inici |
| 2021                 | 16              | 0 2021      | ABI    | 01/01/2021  |
| Eacha Inicia         |                 |             |        |             |
| 01/01/2021           |                 |             |        |             |
| Observation          |                 |             |        |             |
| Upservacion          |                 |             |        |             |
| incio de operaciones |                 |             |        |             |
|                      |                 |             |        |             |
|                      |                 |             |        |             |
|                      |                 |             |        |             |

Figura 52. Configurar nuevo año contable Elaborado por autor

Si por algún motivo se desea actualizar el registro del año contable se procede a presionar clic derecho sobre la fila que se desea actualizar y luego se da clic a la opción "Actualizar" (ver figura 53)

| - And Constant                                                                               | Parametro                               | s       | Secuer | hcias    |       |
|----------------------------------------------------------------------------------------------|-----------------------------------------|---------|--------|----------|-------|
| Natos Anio<br>Descripción Anio                                                               | Años Registrados<br>ID Deso<br>160 2021 | ripción | Estado | Fecha In | iicio |
| Fecha inicia<br>Fecha en formato dd/mm/yyyy<br>Observación<br>Ingrese la observación del año |                                         |         |        |          |       |
|                                                                                              |                                         |         |        |          |       |

Figura 53. Opción de actualizar registro de año contable Elaborado por autor

Al finalizar y luego de haber dado clic en el botón "Abrir Año" se mostrará un mensaje de confirmación indicando que los datos han sido registrados correctamente. (ver figura 54)

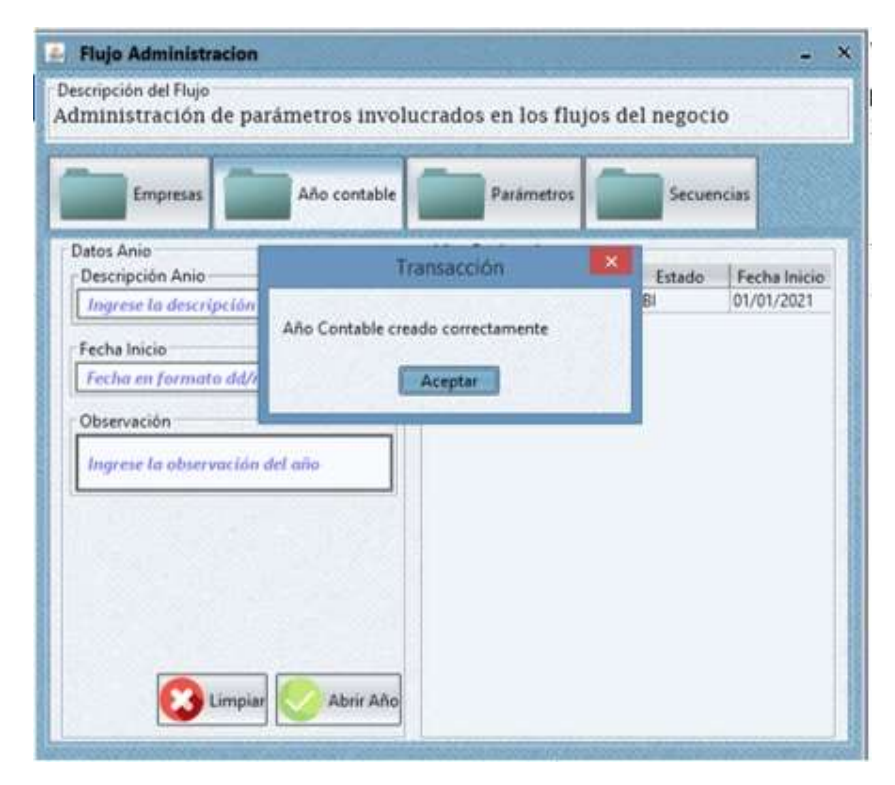

Figura 54. Mensaje de confirmación de registro de año contable Elaborado por autor

En la pestaña "Parámetros" el usuario debe ingresar los datos referentes a la cuota que deberá ser cancelada por cada inquilino residente en la urbanización, al finalizar el registro de los datos se dará clic al botón "Actualizar" para guardar los cambios realizados (ver figura 55).

| Empresas Año contable | Parametr          | os Sec       | vencias |
|-----------------------|-------------------|--------------|---------|
| tos Parámetros        | Parámetros Regist | trados       |         |
| iombre Parámetro      | ID                | Nombre       | Valor   |
| ALOR_CUOTAS           | 161               | NUMERO_CUO   | 12      |
|                       | 162               | VALOR_CUOTAS | 20      |
| alor Parametro        | 163               | DIA_CORTE    | 10      |
| )                     | 236               | NUMERO_CUO   | 12      |
| hranizzión            | 237               | VALOR_CUOTAS | 20      |
|                       | 238               | DIA_CORTE    | 10      |
| alor de cuota 2021    | 259               | NUMERO_CUO   | 12      |
|                       | 240               | VALUK_COUTAS | 10      |
|                       | 291               | DIA_CORTE    | 10      |
|                       |                   |              |         |

Figura 55. Registro de los parámetros de las cuotas Elaborado por autor

Si se desea corregir algún registro se presiona clic derecho sobre el registro que se desea modificar y se presiona clic a la opción "Actualizar" (ver figura 56)

| Valo                                                                                                    | rados<br>Nombre                                                                    | Parámetros Registr                                 |                  |                                                              |
|----------------------------------------------------------------------------------------------------|------------------------------------------------------------------------------------|----------------------------------------------------|------------------|--------------------------------------------------------------|
| Valo                                                                                                    | Nombre                                                                             |                                                    |                  | os Parámetros                                                |
|                                                                                                    | THUTTE                                                                             | ID                                                 |                  | ombre Parámetro                                              |
| 12                                                                                                    | NUMERO_CUO                                                                         | 161 1                                              | el parámetro     | igrese el nombre de                                          |
| 20                                                                                                    | VALOR_CUOTAS                                                                       | 162                                                |                  |                                                              |
| 13                                                                                                    | DIA_CORTE                                                                          | 163 1                                              |                  | ior Parametro                                                |
| 12                                                                                                    | VALOR CHOTAS                                                                       | 230                                                | surámetro        | igrese el valor del p                                        |
| 10                                                                                                    | DIA CORTE                                                                          | 239                                                |                  | servación                                                    |
| 12                                                                                                    | NUMERO CUO                                                                         | 230                                                |                  |                                                              |
| 20                                                                                                    | VALOR CUOTAS                                                                       | 240                                                | ón del paràmetro | igrese la observació                                         |
| 10                                                                                                    | DIA CORTE                                                                          | 241                                                |                  |                                                              |
| and the second second se | NUMERO_CUO<br>VALOR_CUOTAS<br>DIA_CORTE<br>NUMERO_CUO<br>VALOR_CUOTAS<br>DIA_CORTE | 236 1<br>237 1<br>238 1<br>239 1<br>240 1<br>241 1 | in del paràmetro | ngrese el valor del p<br>iservación<br>ingrese la observació |

Figura 56. Opción de actualizar registro de parámetro de valor de cuota Elaborado por autor

Luego de haber registrado y guardado los datos correspondientes a las cuotas que se cobrarán a lo largo del año contable aparecerá un mensaje de confirmación indicando el correcto registro de los valores de las cuotas. (ver figura 57)

| atos Parámetros          |                        |           |          |       |
|--------------------------|------------------------|-----------|----------|-------|
| Nombre Parámetro         | Transa                 | cción 📕   | ore      | Valor |
| Ingrese el nombre del    | Status Status          |           | CUO      | 12    |
|                          | Parámetro creado corre | ctamente  | OTAS     | 20    |
| alor Parametro           |                        | -         | E        | 10    |
| Ingrese el valor del par | Ace                    | ptar      | C00      | 12    |
| hieroración              |                        |           | TOTAS    | 20    |
|                          |                        | 230 DH4_C | CRO CHO  | 10    |
| Ingrese la observación ( | del parámetro          | 240 VALO  | R CHOTAS | 20    |
|                          |                        | 241 DIA C | ORTE     | 10    |
|                          |                        |           |          |       |

Figura 57. Mensaje de confirmación de registro de cuotas Elaborado por autor

En la pestaña de "Secuencias" se registran las secuencias y códigos de secuencia de facturación, aquí se colocan las series y códigos que irán impresos en las facturas,

luego de haber ingresado correctamente los datos de serie de factura se presiona clic en el botón "Guardar" para guardar los cambios. (ver figura 58)

| Empresas Año contable            |          | Parámetros    |        | Secuencias |         |
|----------------------------------|----------|---------------|--------|------------|---------|
| Datos Secuencia                  | Secuenci | as Registrada | ls -   |            |         |
| Número Secuencia                 | ID       | Secuencia     | Estab. | Emi.       | Empres  |
| 5                                | 16       | 45            | 010    | 01000      | BELO H. |
| Código Establecimiento           |          |               |        |            |         |
| 010                              |          |               |        |            |         |
| Código punto emisión             |          |               |        |            |         |
| 01000                            |          |               |        |            |         |
| Empresa                          |          |               |        |            |         |
| BELO HORIZONTE                   |          |               |        |            |         |
| Observación                      |          |               |        |            |         |
| inicio de actividades 01/01/2021 | 1        |               |        |            |         |
| inicio de actividades 01/01/2021 |          |               |        |            |         |

Figura 58. Ventana de registro de secuencias de facturación Elaborado por autor

Si resulta el caso de querer modificar o eliminar alguna secuencia de facturación existente se procede a presionar clic derecho sobre la fila que se desea editar y se selecciona la opción que se requiera ya bien sea "Eliminar" o "Actualizar" (ver figura 59).

| Empresas Año contable                                                                                                    | Parámetros                                               | Secuencias                                                |
|----------------------------------------------------------------------------------------------------|----------------------------------------------------------|-----------------------------------------------------------|
| Datos Secuencia<br>Número Secuencia<br>Ingrese el número de secuencia<br>Código Establecimiento<br>Código punto emisión<br>Ingrese el código de entisión<br>Ingrese el código de emisión<br>Empresa<br>BELO HORIZONTE<br>Observación<br>Ingrese la observación | Secuencia Registradas<br>ID Secuencia Estat<br>164 5 010 | x. Emi. Empres<br>01000 BELO H.<br>Eliminar<br>Actualizar |

Figura 59. Opción de eliminar o actualizar registro de secuencia de factura Elaborado por autor

Luego de haber ingresado y guardado correctamente los datos correspondientes a las secuencias de facturación, se podrá visualizar un mensaje de confirmación indicando que la información se ha guardado en el sistema correctamente. (ver figura 60)

| Empresas                | Año contable        | Parametros         | Secuenci | as      |
|-------------------------|---------------------|--------------------|----------|---------|
| atos Secuencia          | Tran                | nsacción           | Emi.     | Empresa |
| Ingrese el número de s  | Les heres           | STATISTICS S       | 01000    | BELO H  |
| Código Establecimiento  | Secuencia creada co | rrectamente        |          |         |
| Ingrese el código de es |                     | ceptar             |          |         |
| Código punto emisión    | Carlo Carlo         | alise and a second |          |         |
| Ingrese el código de em | isión               |                    |          |         |
| Empresa                 |                     |                    |          |         |
| BELO HORIZONTE          | ~                   |                    |          |         |
| Observación             |                     |                    |          |         |
|                         |                     |                    |          |         |

Figura 60. Mensaje de confirmación de creación de secuencia de facturación Elaborado por autor

#### 3.3 Flujos administrador - Propietarios

Para registrar a los propietarios de las viviendas se usar la opción "Propietarios", aquí se puede registrar la información personal referente a las personas dueñas de las villas dentro de la urbanización (ver figura 61).

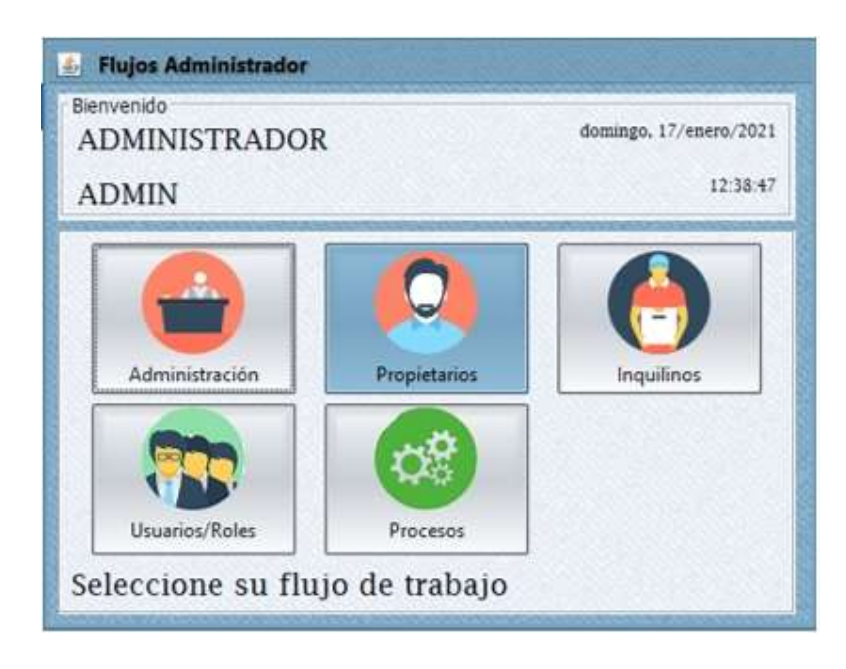

Figura 61. Ingreso a las opciones de propietarios Elaborado por autor

En la pestaña de "Registro de Viviendas" se procederá a ingresar los datos para registrar e identificar a cada una de las villas existentes en la urbanización, se colocará los datos de sector, manzana, villa, teléfono y alguna observación adicional. Luego de haber ingresado correctamente los datos para guardar la información se presionará clic en "Aceptar" (ver figura 62).

| Registro de Viviendas Registro de Prop | ietarios            |           |            |
|----------------------------------------|---------------------|-----------|------------|
| latos Vivienda                         | Buscar              |           |            |
| Sector                                 | ETAPA MANZAN        | IA VILLA  | G          |
| ETAPA 1 ~                              |                     |           | 10         |
| Manzana                                | Viviendas registrad | 85        | The second |
|                                        | Sector              | Manzana   | Villa      |
|                                        | ETAPA 3             | CASORETTO | 45         |
| Villa                                  | ETAPA T             | BENEVENTO | 78         |
| 78                                     | ETAPA 1             | FERUGIA   | 4/         |
|                                        | ETAPA 1             | RENEVENTO | 24         |
| Telefono                               | and the second      |           |            |
| 0924782345                             |                     |           |            |
| Observación                            |                     |           |            |
| FT 1 BEN 78                            |                     |           |            |

Figura 62. Propietarios – registro de viviendas Elaborado por autor

Si se desea eliminar o modificar algún registro correspondiente a una vivienda se presiona clic derecho sobre el registro que se desea editar y se presiona clic sobre la opción "Eliminar" para eliminar el registro o la opción "Actualizar" si se desea editar el registro. (ver figura 63).

| Registro de Viviendas | jistro de Propietario: |                      |           |                                                                                                    |       |
|-----------------------|------------------------|----------------------|-----------|----------------------------------------------------------------------------------------------------|-------|
| latos Vivienda        | 1.14                   | Buscar               |           |                                                                                                    |       |
| Sector                |                        | ETAPA MANZAN         | A VILLA   |                                                                                                    | 0     |
| ETAPA 1               | × _                    | CONTRACTOR OF        |           |                                                                                                    |       |
| Monzana               |                        | Viviendas registrad/ | 15        |                                                                                                    | 1000  |
| BENEVENTO             | ×                      | Sector<br>FTAPA 3    | CASORETTO | 0<br>                                                                                                    | Ville |
|                       |                        | ETAPA 1              | BENEVENTO | Contraction of the local division of the local division of the loc | 1     |
| Vila                  |                        | ETAPA 1              | PERUGIA   | Esiminar                                                                                                    |       |
| 78                    | 1                      | ETAPA 2              | FONTANA   | ACTUBICEN                                                                                                    |       |
| Telefono              |                        | ETAPA 1              | BENEVENTO | 24                                                                                                    |       |
| 0924782345            |                        |                      |           |                                                                                                    |       |
| 112307500             |                        |                      |           |                                                                                                    |       |
| Ohumarián             |                        |                      |           |                                                                                                    |       |
| observation           |                        |                      |           |                                                                                                    |       |

Figura 63. Opciones de eliminar o actualizar registro de viviendas Elaborado por autor

Una vez que una se haya ingresado correctamente los datos de una villa y guardado los cambios se mostrará una ventana de confirmación que indica que se ingresó correctamente la información al sistema (ver figura 64).

| Registro de Viviendas                          | Registra de Pr | opietarios                      |                                 |                |
|------------------------------------------------|----------------|---------------------------------|---------------------------------|----------------|
| Datos Vivienda<br>Sector                       |                | Transacción                     |                                 |                |
| ETAPA 1<br>Menuana<br>BENEVENTO                | Vavienda rej   | pitrade conectamente<br>Acepter | Mancana                         | 43             |
| Vila<br>Ingrese el número de villo<br>Teléfono |                | ETAPA 1<br>ETAPA 2<br>ETAPA 1   | PERUGIA<br>FONTANA<br>BENEVENTO | 47<br>61<br>24 |
| lingtese el teléfonn y los datos d             | rentoctes      | ]                               |                                 |                |

Figura 64. Mensaje de confirmación de registro de vivienda Elaborado por autor

En la pestaña de "Registro de propietarios" se ingresan los datos personales de todos los propietarios de cada una de las viviendas en la urbanización, una vez que se hayan ingresado correctamente los datos de los propietarios se presiona clic en el botón "Aceptar" (ver figura 65).

| Registro de Viviendas                                                                                    | legistro de Propietarios                                                                                                |                                                                                                    |                                                                                                    |
|----------------------------------------------------------------------------------------------------|----------------------------------------------------------------------------------------------------|----------------------------------------------------------------------------------------------------|----------------------------------------------------------------------------------------------------|
| Datos Propietarios<br>Nombre Completo<br>LUIS VERA MURILLO                                               | Buscar<br>IDENTIFICACION N                                                                                              | OMERE                                                                                                    |                                                                                                    |
| Identificación<br>0983474352<br>Email<br>Iuchovera60@outlook.com<br>Teléfonos de Contactos<br>0982263210 | Identificación           0920160215           0920502508           0920503428           0983474552           0629772342 | Nombre Cliente<br>EVRON SEGOVIA QUINT<br>FABRIZIO RICAURTE OL.<br>ERNESTO SAAVEDRA M<br>LUIS VERA MURILLO<br>JAVIER CABEZAS RODR | Email<br>byronsantiago@gmail.c<br>fabby08097@hotmail.c<br>ersasveedix55@hotmail.co<br>Javi333cab@hotmail.co |
| Dirección Principal<br>BELO HORIZONTE MZ 34 VILLA 11                                                     |                                                                                                    |                                                                                                    |                                                                                                    |

Figura 65. Ingreso de registros de propietarios Elaborado por autor

Si se presiona clic derecho en alguno de los registros de los propietarios se mostrarán varias opciones que son "Actualizar", "Agregar vivienda" y "Agregar familia", si se desea editar la información del propietario se presiona clic en "Actualizar" y se procede a editar la información. (ver figura 66).

| Registro de Viviendes                                            | Registro de Propietarios                                                        |                                                           |                                        |                                                                                                    |
|------------------------------------------------------------------|---------------------------------------------------------------------------------|-----------------------------------------------------------|----------------------------------------|----------------------------------------------------------------------------------------------------|
| Datos Propietarios<br>Nombre Completo<br>LUIS VERA MURILLO       | Buscar                                                                          | NOMBRE                                                    |                                        |                                                                                                    |
| Identificación<br>0983474352<br>Email<br>Iuchoversf0@outlook.com | Propertanos Registo<br>Identificación<br>0620160215<br>0929502508<br>0929503428 | Nombre C<br>BYRON SEGOVI<br>FABRIZIO RICA<br>ERNESTO SAAV | Tiente<br>A QUINT<br>URTE OL<br>EDRA M | Email<br>byroncantiago@gmail.cc<br>fabby89097@hotmail.co<br>ersaaveedra58@hotmail<br>bachowref/2014.took |
| Teléfonos de Contactos<br>0982263210                             | 0929772342                                                                      | Actualizar<br>Agregar Vivienda<br>Agregar Familia         | RODRL.                                 | javi333cab@hotmail.com                                                                                   |

Figura 66. Opción de actualizar registro de datos del propietario Elaborado por autor

Si se selecciona la opción "Agregar vivienda" se mostrará una ventana donde se podrá visualizar todas las viviendas disponibles aún sin asignar a algún propietario, para poder asignar una vivienda a un propietario se presiona clic derecho sobre el registro de una vivienda en el panel "Viviendas sin asignar" y se da clic a la opción "Asignar vivienda" (ver figura 67).

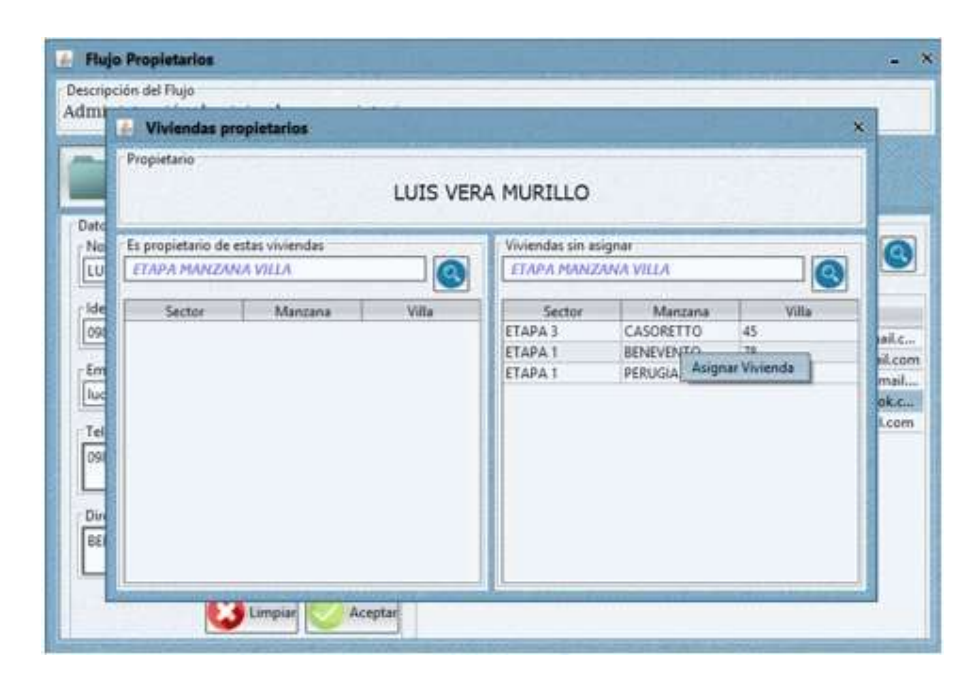

Figura 67. Opción de asignación de vivienda a propietario Elaborado por autor

Al momento de dar clic sobre la opción de agregar vivienda se mostrará un mensaje de confirmación preguntándole al usuario si el propietario habita en la villa o es responsable de las cuotas, seleccionará la opción correspondiente y el registro quedará guardado. (ver figura 68)

| scripcion del Flujo                                             |                           | and a second                                   |
|-----------------------------------------------------------------|---------------------------|------------------------------------------------|
| - Vivienda                                                      | s propietarios            | ×                                              |
| Propietario                                                     | LUIS VERA MURILLO         |                                                |
| Ante Es propietario LU ETAPA MAN Ide Sector OPI Luc Tei Din BEI | de Seleccionar una Opción | Calles<br>Mailes<br>Mailes<br>Mailes<br>Mailes |

Figura 68. Mensaje de confirmación de asignación de vivienda a propietario Elaborado por autor

Si se desea eliminar una asignación que se haya ingresado incorrectamente se procede a dar clic derecho sobre el registro que se encuentra en el panel "Es propietario de estas viviendas" y luego se selecciona la opción "Eliminar vivienda" para eliminar esa asignación de vivienda (ver figura 69).

| m    |                                   | And and Address of the |                  |            |                    |       | 100     |
|------|-----------------------------------|------------------------|------------------|------------|--------------------|-------|---------|
|      | - Viviendas g                     | propietarios           |                  |            |                    |       | × _     |
|      | Propietario                       |                        |                  |            |                    |       |         |
| 4    |                                   |                        | LUIS VER         | RA MURILLO |                    |       |         |
| atc  |                                   |                        | 1200214022       |            |                    |       |         |
| No   | Es propietario de estas viviendas |                        | Viviendas sin as | signer     |                    |       |         |
| ιu   | ETAPA MANZ                        | ANA VILLA              |                  | ITAPA MANZ | TAPA MANZANA VILLA |       |         |
| Ide  | Sector                            | Manzana                | Villa            | Sector     | Manzana            | Villa |         |
| 090  | ETAPA 1                           | BENEVENTO              | an Vision ta     | ETAPA 3    | CASORETTO          | 45    | ail ail |
| Em   |                                   | - Contraction          |                  | ETAPA T    | PERUGIA            | 47    | - 11.0  |
| luc  |                                   |                        |                  | 1          |                    |       | ma      |
|      |                                   |                        |                  |            |                    |       | L.c.    |
| Tel  |                                   |                        |                  |            |                    |       |         |
| ~    |                                   |                        |                  |            |                    |       |         |
|      |                                   |                        |                  |            |                    |       |         |
| Dire |                                   |                        |                  |            |                    |       |         |
| 881  |                                   |                        |                  |            |                    |       |         |
| - 8  |                                   |                        |                  |            |                    |       |         |

Figura 69. Eliminación de asignación de vivienda a propietario Elaborado por autor

Si resulta el caso de que el usuario desee eliminar una asignación de vivienda a un propietario y ese propietario tiene cuotas pendientes a cancelar, aparecerá un mensaje de alerta indicando que no se puede hacer esa eliminación por motivo de deudas pendientes (ver figura 70).

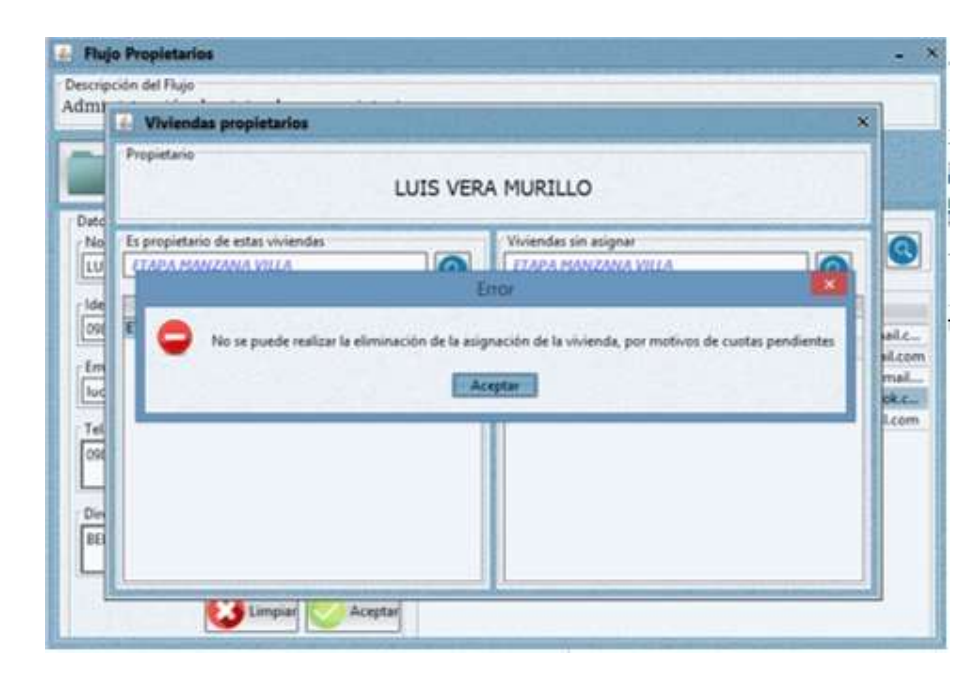

Figura 70. Mensaje de alerta sobre eliminación a propietario con deuda pendiente Elaborado por autor

Si se selecciona la opción de "Agregar familia" aparecerá una ventana donde se podrá registrar a los familiares directos del propietario que puede ser "Esposa" o "Hijo", luego de llenar los datos solicitados del familiar se presiona clic en "Registrar" (ver imagen 71).

| -                      | Registro               | FABRIZIO RICAURTE OLMED | D                | h   |  |
|------------------------|------------------------|-------------------------|------------------|-----|--|
| Registro de Vivie      | Nombres Completos      | MIGUEL RICAURTE CORTEZ  |                  |     |  |
| Inter Propietarios     | Fecha Nacimiento:      | 25/04/1991              | 1                |     |  |
| Nombre Completo        | Tino Familian          | 1410                    | V                |     |  |
| LUIS VERA MURILLO      | A MARKAGE              | Lines.                  |                  |     |  |
| Identificación         | 11 2 Sec. 1            |                         | Registrar        | Ŀ   |  |
| 0983474352             | Familiares Registrados |                         |                  |     |  |
| Emai                   | Nombres                | Familia                 | Fecha Nacimiento | i.  |  |
| luchovera60@outlook    | ESPOSA                 | SARA CORTEZ MARTINEZ    | 24/10/1980       | P   |  |
| Teléfonos de Contactor | HUO                    | SARA RICAURTE CORTEZ    | 12/02/1993       | 28. |  |
| 0982263210             |                        |                         |                  |     |  |
| Dirección Principal    |                        |                         |                  |     |  |
| BELO HORIZONTE MZ      |                        |                         |                  |     |  |

Figura 71. Opción de registro de familiares del propietario Elaborado por autor

Si se desea eliminar un registro correspondiente a un familiar del propietario se presiona clic derecho sobre dicho registro y se presiona clic en "Eliminar" (ver imagen 72).

| Registro       FABRIZIO RICAURTE OLMEDO         Registro de Vivi       Nombres Completos       MIGUEL RICAURTE CORTEZ         Intos Propietarios       Fecha Nacimiento:       25/04/1991         IUIS VERA MURILIO       Itipo Familian:       HUO         Identificación       Familianes Registrados         Email       Nombres Corretez       Miguel Ricaurte CORTEZ         Inchovera60@outlook       Nombres Registrados         Esposa       SARA CORTEZ MARTINEZ       24/10/1980         HUO       MIGUEL RICAURTE CORTE       04/1991         HUO       MIGUEL RICAURTE CORTE       04/1991         HUO       SARA RICAURTE CORTE       04/1991         HUO       SARA RICAURTE CORTE       04/1991         HUO       SARA RICAURTE CORTE       04/1991         HUO       SARA RICAURTE CORTE       04/1991         HUO       SARA RICAURTE CORTE       04/1991         HUO       SARA RICAURTE CORTE       04/1991         HUO       SARA RICAURTE CORTE       04/1991         HUO       SARA RICAURTE CORTE       04/1991         HUO       SARA RICAURTE CORTE       04/1991         HUO       SARA RICAURTE CORTE       04/1991         HUO       SARA RICAURTE CORTE       <                                                                                                    | ministración de v     | 🛃 Registro Familia     |                         |                    |
|----------------------------------------------------------------------------------------------------|-----------------------|------------------------|-------------------------|--------------------|
| Registro de Vivi<br>Nombres Completos         MGUEL RICAURTE CORTEZ           Datos Propietanios<br>Nombre Completo         Fecha Nacimiento:         25/04/1991           LUIS VERA MURILLO         Tipo Familiae:         HIJO         v           Identificación         6983474352         Familiares Registrados         Registra           Email         Nombres Completo         Familiares Registrados         Familia         Fecha Nacimiento           Identificación         Nombres         Familia         Familia         Fecha Nacimiento           10983474352         Familiares Registrados         EsPOSA         SARA CORTEZ MARTINEZ         24/10/1980           Iuchovera60@outlook         HID         MIGUEL RICAURTE CORTE         04/1991         04/1991           Teléfonos de Contactor         OSARA RICAURTE CORTE         04/1991         02/1993         02/1993           Dirección Principal         BELO HORIZONITE MZ         Eleminar         02/1993         02/1993                                                                                                    | _                     | Registro               | FABRIZIO RICAURTE OLMED | 0                  |
| Natos Propietanios<br>Nombre Completo     Fecha Nacimiento:     25/04/1991       Tipio Familian:     HBO     Image: Completo State State S                                                                           | Registro de Vivi      | Nombres Completos      | MIGUEL RICAURTE CORTEZ  |                    |
| Nombre Completo     Tipo Familia:     HUO       LUIS VERA MURILLO     Itipo Familia:     HUO       Identificación     Sama     Familiares Registrados       Email     Nombres     Familia       Iuchovera60@outlook     Nombres     Familia       HUO     MiGUEL RICAURTE CORTE     O4/1991       HUO     SARA RICAURTE CORTE     04/1991       HUO     SARA RICAURTE CORTE     02/1993                                                                                                    | Inter Presidence      | Fecha Nacimiento:      | 25/04/1991              |                    |
| LUIS VERA MURILLO     Image: Constraint of the second second                             | Nombre Completo       | Tipo Familiar:         | HUD                     | v                  |
| Identificación         Registrar           0983474352         Familiares Registrados           Ensail         Nombres         Familia         Fecha Nacimiento           Iuchovera60@outlook         Nombres         SARA CORTEZ MARTINEZ         24/10/1980           HUO         MIGUEL RICAURTE CORTE         04/1991           HUO         SARA RICAURTE CORTE         04/1991           HUO         SARA RICAURTE CORTE         02/1993           Dirección Principal         BELO HORIZONTE MZ         24/10/1983                                                                                                    | LUIS VERA MURILLO     |                        | Las                     |                    |
| Sessarf4352         Familiares Registrados           Email         Nombres         Familia         Fecha Nacimiento           Iuchovera60@outlook         SARA CORTEZ MARTINEZ         24/10/1980           HDO         MIGUEL RICAURTE CORFER         04/1991           HDO         SARA RICAURTE CORFER         04/1991           HDO         SARA RICAURTE CORFER         02/1993           O982263210         Dirección Principal         62/1993                                                                                                    | identificación        |                        |                         | Registrar          |
| Email Inchovera60@outlook.<br>Email ESPOSA SARA CORTEZ MARTINEZ 24/10/1980<br>HUO MIGUEL RICAURTE CORTE<br>Eliminar 04/1991<br>HUO SARA RICAURTE CORTE<br>Eliminar 02/1993<br>Dirección Principal<br>BELO HORIZONTE MZ                                                                                                    | 0983474352            | Familiares Registrados |                         |                    |
| ESPOSA         SARA CORTEZ MARTINEZ         24/10/1980           huchovera60@outlook.         HID         MIGUEL RICAURTE CORTE         24/10/1980           reléfonos de Centacto         0982263210         52/1993         52/1993         52/1993           Dirección Principal         BELO HORIZONTE MZ         52/1993         52/1993         52/1993                                                                                                    | Fernal                | Nombres                | Familia                 | Fecha Nacimiento   |
| reléfenos de Centactor<br>9662263210  FILIO MILOUEL ROCAURTE CORTE Eliminar 02/1993  FILIO SARA RICAURTE CORTE Eliminar 02/1993  FILIO FILIO | uchovera60@outlook    | ESPOSA                 | SARA CORTEZ MARTINEZ    | 24/10/1980         |
| NRECCIÓN Principal<br>IELO HORIZONTE MZ                                                                                                    | eléfonos de Contactor | HUO                    | SARA RICAURTE CORTE     | 04/1991<br>02/1993 |
| Dirección Principal<br>BELO HORIZONTE MZ                                                                                                    | 0982263210            |                        |                         |                    |
| Dirección Principal                                                                                                    |                       |                        |                         |                    |
| BELO HORIZONTE M2                                                                                                    | Dirección Principal   |                        |                         |                    |
|                                                                                                    | BELO HORIZONTE MZ     |                        |                         |                    |
|                                                                                                    |                       |                        |                         |                    |

Figura 72. Opción de eliminar familiar de propietario Elaborado por autor

Si la eliminación se efectuó correctamente aparecerá un mensaje de alerta indicando que la eliminación de ese registro se realizó con éxito (ver imagen 73).

| lministración de v                                         | 👍 Registro Familia                  |                                               | *                          |       |
|------------------------------------------------------------|-------------------------------------|-----------------------------------------------|----------------------------|-------|
| Registro de Vivi                                           | Registro<br>Nombres Completos       | FABRIZIO RICAURTE OLMEDO                      |                            | 1000  |
| Datos Propietarios<br>Nombre Completo<br>LUIS VERA MURILLO | Fecha Nacimiento:<br>Tipo Familiar: | Ingrese la fecha de nacimiento<br>Transacción |                            | 0     |
| Identificación<br>0983474352<br>Email                      | Familiares Registrados<br>Nombres   | Eliminación de familiar exitosa               | Registrar<br>hs Nscimiento | eil.c |
| luchovera60@outlook<br>Teléfonos de Contacto<br>0982263210 | HUO                                 | SARA RICAURTE CORTEZ                          | 12/02/1993                 | ok.c. |
| Dirección Principal<br>BELO HORIZONTE MZ                   | -                                   |                                               |                            |       |

Figura 73. Mensaje de confirmación de eliminación de familiar exitosa Elaborado por autor

## 3.4 Flujos administrador - Inquilinos

Para gestionar el registro y control de los arrendatarios de las villas de la urbanización se deberá ingresar a la opción "Inquilinos" (ver figura 74).

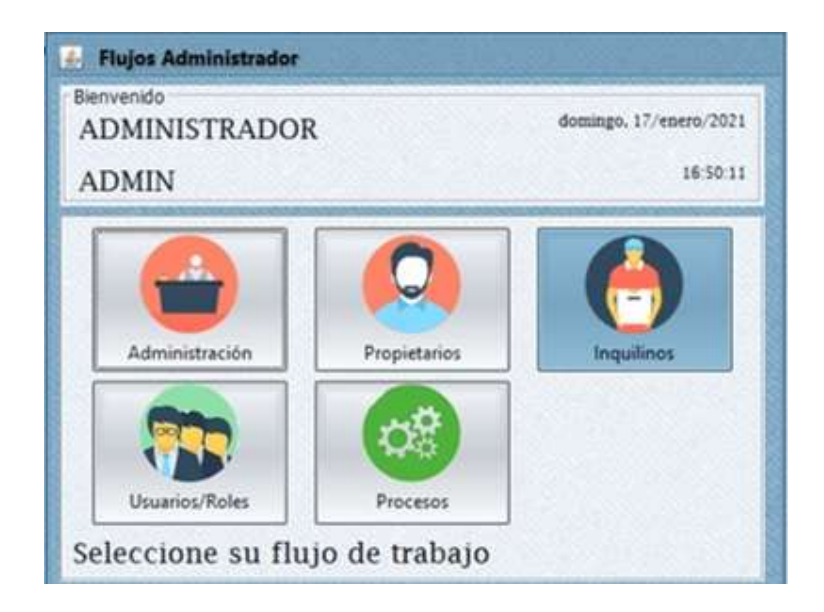

Figura 74. Opción de gestión de Inquilinos Elaborado por autor

Para ingresar al sistema un nuevo inquilino se procede a llenar todos los datos que se solicita y luego se da clic en "Aceptar" (ver figura 75)

|                               |                       | -                 |                    |
|-------------------------------|-----------------------|-------------------|--------------------|
| Registro de Inquílinos        |                       |                   |                    |
| Datos Inquilinos              | Buscar                |                   |                    |
| Nombre Completo               | IDENTIFICACIÓN        | NOMBRE            | 6                  |
| LUIS RENDON CAICEDO           |                       |                   |                    |
| Mark Constant                 | Inquilinos Registrado | \$                |                    |
| accontinue                    | Identificación        | Nombre Cliente    | Email              |
| 1/95/06/3335                  | 0929502508            | FABRIZIO RICAURTE | fabby89897@hotma   |
| Email                         | 0929502502            | ARTURO GONZALES   | arturito77@hotmail |
| histore and the second second | 0920347762            | RICARDO PABON UB  | ricardo75@hotmail. |
| Netsoor_avgreenancem          | 0929774357            | BOLIVAR UBILLA CA | bolothebest322@gr  |
| Teléfonos de Contactos        | 0920875532            | LUIS RENDON CAICE | luiss889_99@hotma  |
| 0986634528                    | 0983474352            | LUIS VERA MURILLO | luchoverat0@outlo  |
| Dirección de Facturación      |                       |                   |                    |
| BELO HORIZONTE MZ 33 VILLA 75 | 1                     |                   |                    |

Figura 75. Opción de registro de inquilinos Elaborado por autor

Luego de haber ingresado correctamente los datos del nuevo inquilino aparecerán un mensaje de confirmación indicando que el registro se guardó correctamente (ver figura 76).

| Registro de Inquilinos                                                    |                 |                                        |                                 |                                         |                                                                   |
|---------------------------------------------------------------------------|-----------------|----------------------------------------|---------------------------------|-----------------------------------------|-------------------------------------------------------------------|
| Datos Inquilinos<br>Nombre Completo                                       |                 | Transacción                            |                                 | -                                       |                                                                   |
| Ingrese el nombre completo<br>Identificación<br>Ingrese la identificación | Inquilino regis | trado correctamente                    |                                 | ore Cliente<br>RICAURTE                 | Emeil<br>feblty89997@hotmeil.                                     |
| Email                                                                     |                 | 0920347762                             | RICARD                          | GONZALES<br>O PABON UE                  | arturito77@hotmail.c.<br>ricardo75@hotmail.c.                     |
| Teléfonos de Contactos Ingrese foi dutos de cuntactos                     |                 | 0929774357<br>0920875532<br>0983474352 | BOLIVAI<br>LUIS REF<br>LUIS VER | R UBILLA CA<br>NDON CAICE<br>RA MURILLO | bolothebest322@gm.<br>luiss889_99@hotmail.<br>luchovera60@outloo. |
| Dirección de Facturación                                                  |                 |                                        |                                 |                                         |                                                                   |

Figura 76. Mensaje de confirmación de ingreso de nuevo inquilino Elaborado por autor

Si se presiona clic derecho sobre el registro de un inquilino se podrá observar dos opciones, una que permite la edición del registro que seleccionado y otra que permite asignar una vivienda al inquilino seleccionado. (ver figura 77).

| dministración de inquilinos         |                       |          |              | 145      |               |
|-------------------------------------|-----------------------|----------|--------------|----------|---------------|
| Registro de Inquilinos              |                       |          |              |          |               |
| Datos Inquilinos                    | Buscar                |          |              |          |               |
| Nombre Completo                     | IDENTIFICACION        | NOMBRE   |              |          | Q             |
| Ingrese el nombre completo          |                       |          |              |          |               |
| Mentificación                       | Inquilinos Registrado | 9)       |              |          |               |
| Income to Mantillicarila            | Identificación        | Nomi     | bre Cliente  |          | Email         |
| sudaces in recently correspondences | 0929502508            | FABR/Z/O | RICAURTE     | fabby89  | 697@hotmail   |
| Email                               | 0929502502            | ARTURO   | GONZALES     | artunito | 77@hotmail.c  |
| Ingrese et email                    | 0920347762            | RICARDO  | PABON UB.    | ncardo/  | Sphotmal.c.   |
|                                     | 0000675537            | BUUVAR   | UBILLA CALL  | belothe  | construction. |
| Telefonos de Contactos              | 0002478352            | LUIS KER | Actualizar   | E        | - segnormali. |
| Ingrese los dotos de contactos      | (Storing)             | 100 101  | Agregar Vivi | enda     | serve curre.  |
| Dirección de Facturación            |                       |          |              |          |               |
| Ingrese la dirección de facturación |                       |          |              |          |               |
|                                     |                       |          |              |          |               |
|                                     |                       |          |              |          |               |

Figura 77. Opciones de gestión de inquilinos Elaborado por autor

Para asignar una vivienda a un inquilino primero se deberá dar clic sobre la opción "Agregar Vivienda" luego se mostrará una ventana con las diferentes villas que están pendientes de asignación, para asignar la vivienda a ese inquilino se deberá presionar clic derecho y seleccionar la opción "Asignar Vivienda" (ver figura 78).

| unda ta<br>Idas înqui<br>I | ilines                             | -nitie                                                     |                                                                                |                             |                                                                                                    |
|----------------------------|------------------------------------|------------------------------------------------------------|--------------------------------------------------------------------------------|-----------------------------|----------------------------------------------------------------------------------------------------|
|                            |                                    | LUIS REND                                                  | ON CAICEDO                                                                     | )                           |                                                                                                    |
| o de estas                 | viviendas                          |                                                            | Viviendas sin as                                                               | ignar                       |                                                                                                    |
| pe                         | Manzana                            | Villa                                                      | Etapa<br>ETAPA 1                                                               | Manzana<br>PERUGIA<br>Asign | Villa<br>47<br>sar Vivienda                                                                                        |
|                            |                                    |                                                            |                                                                                |                             |                                                                                                    |
|                            |                                    |                                                            |                                                                                |                             |                                                                                                    |
|                            |                                    |                                                            |                                                                                |                             |                                                                                                    |
|                            | ndas inqu<br>o<br>o de estas<br>pa | ndas inquilinos<br>o<br>o de estas viviendas<br>pa Manzana | ndas inquilinos<br>o<br>LUIS REND<br>no de estas viviendas<br>pa Manzana Vilta | e LUIS RENDON CAICEDO       | e<br>LUIS RENDON CAICEDO<br>to de estas viviendas<br>pa Manzana Vilta<br>Etapa Manzana<br>EtAPA 1 PERUGIA<br>Asign |

Figura 78. Ventana de asignación de viviendas a los inquilinos Elaborado por autor

Para confirmar la asignación del inquilino con la vivienda aparecerá un mensaje de confirmación indicando que se asignarán todas las cuotas correspondientes de esa villa a ese inquilino seleccionado. (ver figura 79).

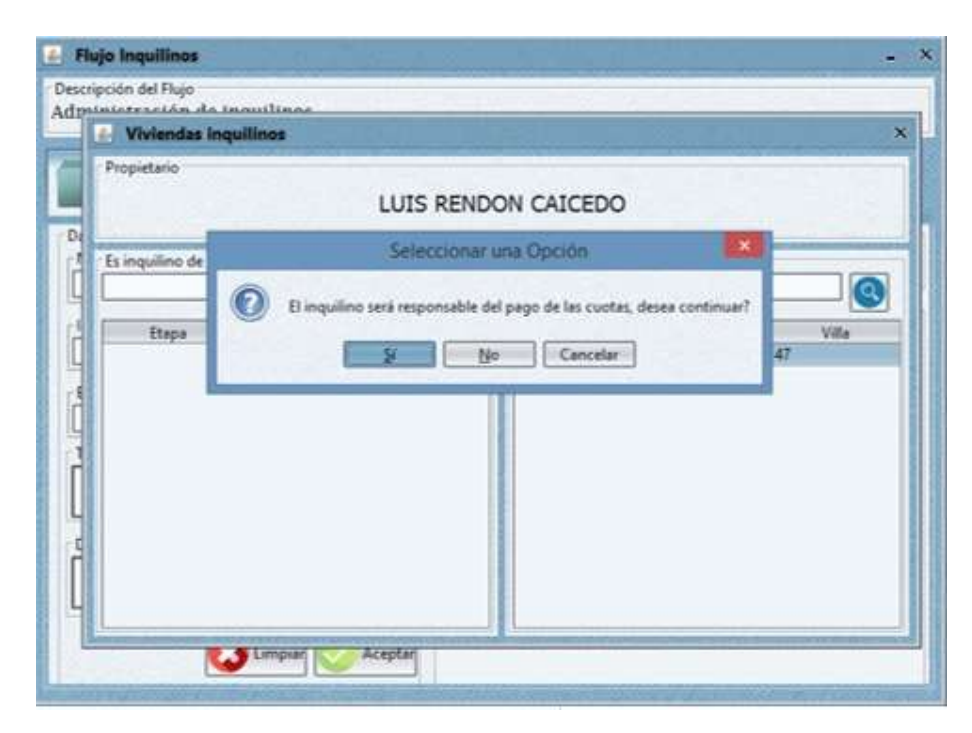

Figura 79. Mensaje de confirmación de asignación de vivienda a inquilino Elaborado por autor

Si se diere el caso de que se necesite eliminar una asignación incorrecta, se deberá dar clic derecho sobre el registro de la vivienda asignada y presionar clic sobre la opción "Eliminar Vivienda" (ver figura 80).
| Flujo Inquilinos<br>escripción del Flujo<br>dministración de | inautinas                      |                         |                    |         |                         |
|--------------------------------------------------------------|--------------------------------|-------------------------|--------------------|---------|-------------------------|
| Propietario                                                  | nquilinos                      |                         |                    |         | *                       |
|                                                              |                                | LUIS RENDO              | N CAICEDO          |         |                         |
| Es inquilino de e                                            | stas viviendas                 |                         | Viviendas sin asig | nar     |                         |
| ETAPA 1                                                      | Manzana<br>PERUGIA<br>Eliminar | Villa<br>47<br>Vivienda | Etapa              | Manzana | Villa                   |
|                                                              |                                |                         |                    |         |                         |
|                                                              | 😺 Limpiar 💿                    | Aceptar                 |                    |         | CONTRACTOR - CONTRACTOR |

Figura 80. Opción de eliminación de registro de vivienda asignada a inquilino Elaborado por autor

Luego de haber seleccioado la opción de eliminar aparecerá un mensaje de confirmacion indicando que se realizará la consulta de las cuotas que tiene pendiente , luego de esto se procederá a eliminar la asignación de la vivienda al inquilino (ver figura 81).

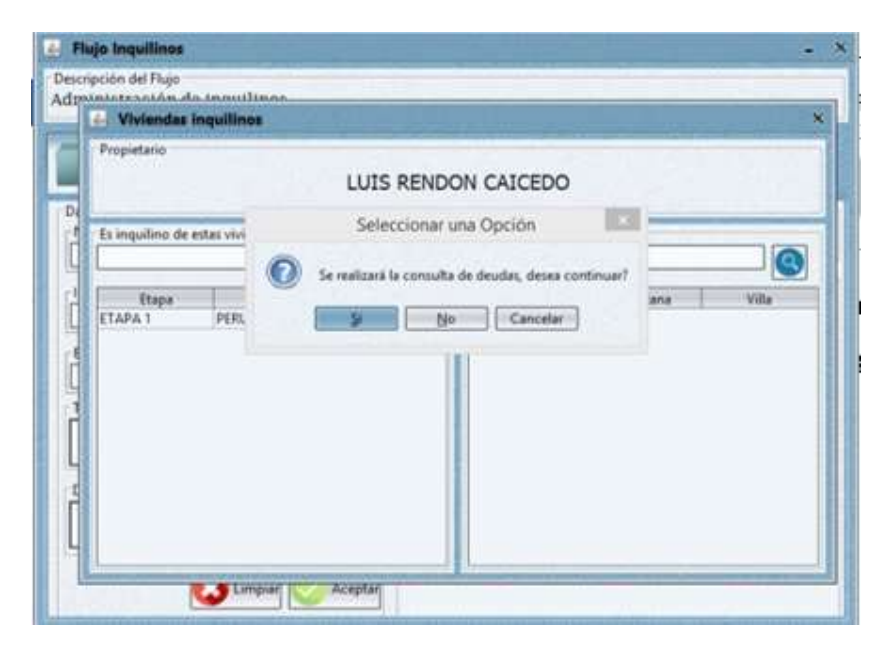

Figura 81. Mensaje de confirmación de eliminación de asignación de vivienda a inquilino Elaborado por autor

#### 3.5 Flujos administradores – Usuarios/Roles

En la ventana del flujo de administrador también se tiene la opción de "Usuarios/Roles" para configurar los usuarios del sistema, para ingresar a esta opción daremos clic en la opción "Usuarios/Roles" (ver figura 82).

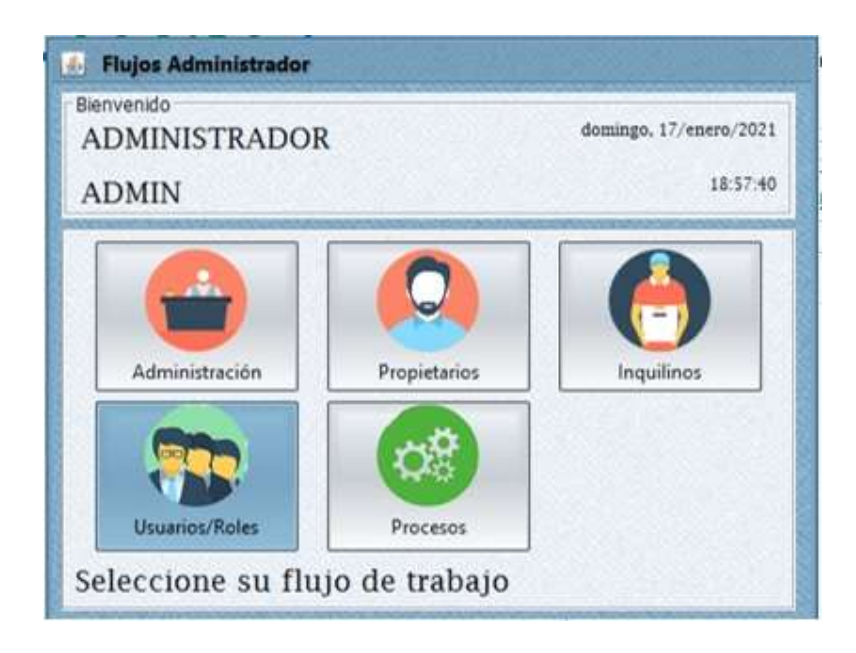

Figura 82. Opción Usuarios/Roles Elaborado por autor

Luego de haber ingresado en la opción de usuarios/roles, aparece una ventana de administración de usuarios, para ingresar un usuario nuevo, se debe llenar los cuadros de texto con la información que se solicita, luego de haber ingresado los datos correctamente se presiona clic en "Aceptar" (ver imagen 83).

| Usuarios          |                   |             |               |
|-------------------|-------------------|-------------|---------------|
| latos Usuario     | Usuarios Registra | das         | -             |
| Nombres Completos | ID                | Usuario     | Descripción   |
| FRANK PICO        | 3                 | ADMIN       | ADMINISTRAD.  |
|                   | 2                 | OPERADOR    | OPERADOR DE   |
| Usuario           |                   | COBRADOR    | COB 12/2020   |
| FPICO ]           | 83                | OP2         | OPERADOR2     |
| Rol               | 140               | UVERHKANLU. | TERANALO LOPE |
| OPERADOR V        |                   |             |               |
| Cédula            |                   |             |               |
| 0920552342        |                   |             |               |
| Teléfono          |                   |             |               |
| 0987721360        |                   |             |               |
| Email             |                   |             |               |
| fpico90@gmail.com |                   |             |               |
| Ohumunida         |                   |             |               |
| OPERADOR 003      |                   |             |               |
|                   |                   |             |               |

Figura 83. Ventana de gestión de usuarios ingreso de nuevo usuario Elaborado por autor

Para poder editar, eliminar o reiniciar la clave de un usuario, se deberá dar clic derecho sobre el registro que se desea modificar, luego aparecerán las respectivas opciones para editar a los usuarios (ver figura 84).

| Usuarios          |                   |          |             |      |
|-------------------|-------------------|----------|-------------|------|
| latos Usuario     | Usuarios Registra | ides     |             |      |
| Nombres Completos | ID                | Usuario  | Descrip     | ción |
| FRANK PICO        |                   | ADMIN    | ADMINIST    | RAD. |
| Iterate           |                   | OPERADOR | OPERADO     | R DE |
| rpico             | 3                 | COBRADUR | OPERADO     | 20   |
| FPICO             | 14                | FPICO    | FRANK PIC   | 0    |
| Rol               |                   | 1        | Eliminar    |      |
| OPERADOR 🗸        |                   |          | Actualizar  |      |
| Cétéde            |                   |          | Reset Clave |      |
| 0020452342        |                   | 14       |             |      |
| 1                 |                   |          |             |      |
| Teléfono          |                   |          |             |      |
| 0987721360        |                   |          |             |      |
| Email             |                   |          |             |      |
| fpico90@gmail.com |                   |          |             |      |
| Observación       |                   |          |             |      |
| A BARLAGENER.     |                   |          |             |      |

Figura 84. Opciones de modificación de usuarios del sistema Elaborado por autor

Si por alguna razón se desea reiniciar la contraseña de algún usuario, se deberá dar clic derecho sobre el registro de ese usuario y dar clic en la opción de "Reset Clave" (ver figura 85).

| Usuarios          |                   |          |              |
|-------------------|-------------------|----------|--------------|
| etos Usuario      | Usuarios Registra | dos      | COOM BOAM    |
| Nombres Completos | 10                | Usuanio  | Descripción  |
| FRANK PICO        | 1                 | ADMIN    | ADMINISTRAD. |
| (a                | 2                 | OPERADOR | OPERADOR DE. |
| Isuario           | 38                | COBRADOR | COB 12/2020  |
| PICO              | 83                | OP2      | OPERADOR2    |
| Rol               | 140               | PPICO    | Eliminar     |
| OPERADOR          |                   | -        | Actualizar   |
|                   |                   |          | Redet Claure |
| Cédula            |                   |          | NESEC CHIVE  |
| 9920552342        |                   |          |              |
| (eléfono          |                   |          |              |
| 067771360         |                   |          |              |
| 30/11/130         |                   |          |              |
| mail              |                   |          |              |
| /pico90@gmail.com |                   |          |              |
| )<br>Diservación  |                   |          |              |
| OPERADOR 003      |                   |          |              |
|                   |                   |          |              |

Figura 85. Opción de Reiniciar Contraseña al usuario Elaborado por autor

Se le mostrará un mensaje de confirmación al usuario antes de proceder con el reinicio de clave, el usuario se desea proseguir deberá presionar clic en "Sí" (ver imagen 86).

| Usuarios                           |                      |                                 |                       |                         |
|------------------------------------|----------------------|---------------------------------|-----------------------|-------------------------|
| Datos Usuario<br>Nombres Completos |                      | Usuarios Registr                | ados<br>Usuario       | Descripción             |
| FRANK PICO                         | ]                    |                                 | 1 ADMIN<br>2 OPERADOR | ADMINISTRAD.            |
| FPICO                              | - Seleccionar u      | a Opción                        |                       | OPERADOR2<br>FRANK PICO |
| Cedula<br>0920552342               | Está seguro de reset | ear la clave del us<br>Cancelar | unio?                 |                         |
| Teléfono<br>0987721360             | 1                    |                                 |                       |                         |
| Email                              |                      |                                 |                       |                         |
| fpico90@gmail.com                  |                      |                                 |                       |                         |
| Observación                        |                      |                                 |                       |                         |
| OPERADOR 003                       |                      |                                 |                       |                         |

Figura 86. Mensaje de confirmación de reinicio de clave Elaborado por autor

Si se procedió con el reinicio de contraseña se mostrará un mensaje de confirmación indicando que la contraseña se ha reiniciado con éxito (ver figura 87).

| Usuarios                                      |                                           |                    |                   |                  |                                          |
|-----------------------------------------------|-------------------------------------------|--------------------|-------------------|------------------|------------------------------------------|
| tos Usuario<br>Iombres Completos<br>RANK PICO |                                           | Usuarios Rag<br>ID | pistrados<br>1 AD | Osuario<br>MIN   | Descripción<br>ADMINISTRAD.              |
| suerio                                        |                                           |                    | 2 OP              | ERADOR<br>BRADOR | OPERADOR DE.<br>COB 12/2020<br>OPERADOR3 |
| of<br>WERADOR<br>édule<br>920552142           | La clave del susario se reseteo con évito |                    |                   | .0               | TRANKPICO                                |
| diffene<br>987721360                          |                                           |                    |                   |                  |                                          |
|                                               | 1                                         |                    |                   |                  |                                          |
| mail<br>pico90@gmail.com                      |                                           |                    |                   |                  |                                          |
| nidfono<br>987721360                          | ·                                         |                    |                   |                  |                                          |

Figura 87. Mensaje de confirmación de reinicio de contraseña Elaborado por autor

# 3.6 Flujos Administrador – Procesos

Para ingresar a los procesos de cobro del sistema se deberá dar clic en la opción "Procesos" ubicado en el menú principal de los flujos de administrador (ver figura 88).

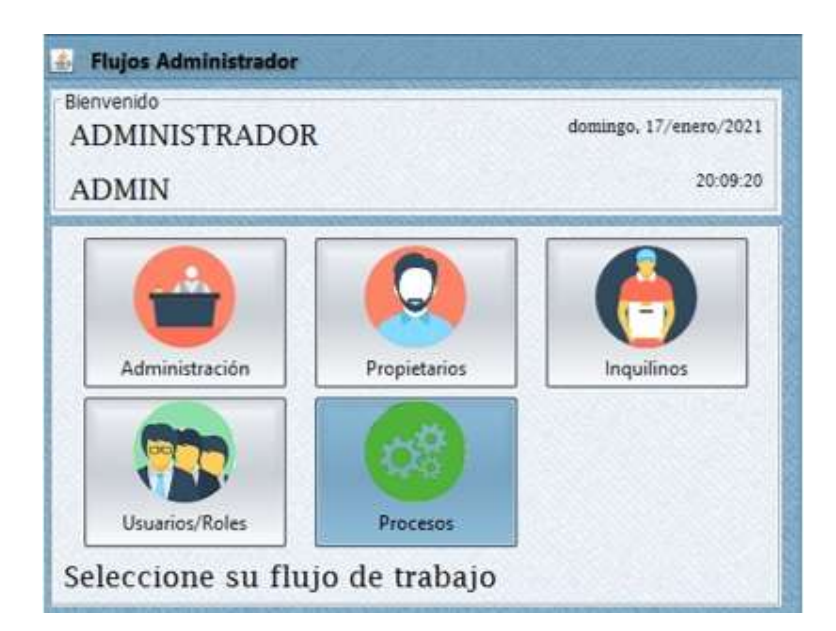

Figura 88. Opción de Procesos Elaborado por autor

En la ventana de los procesos para la generación de las cuotas, se pueden visualizar las opciones de gestión y cobro de las cuotas, una vez que se han ingresado los datos previos (ver figura 89).

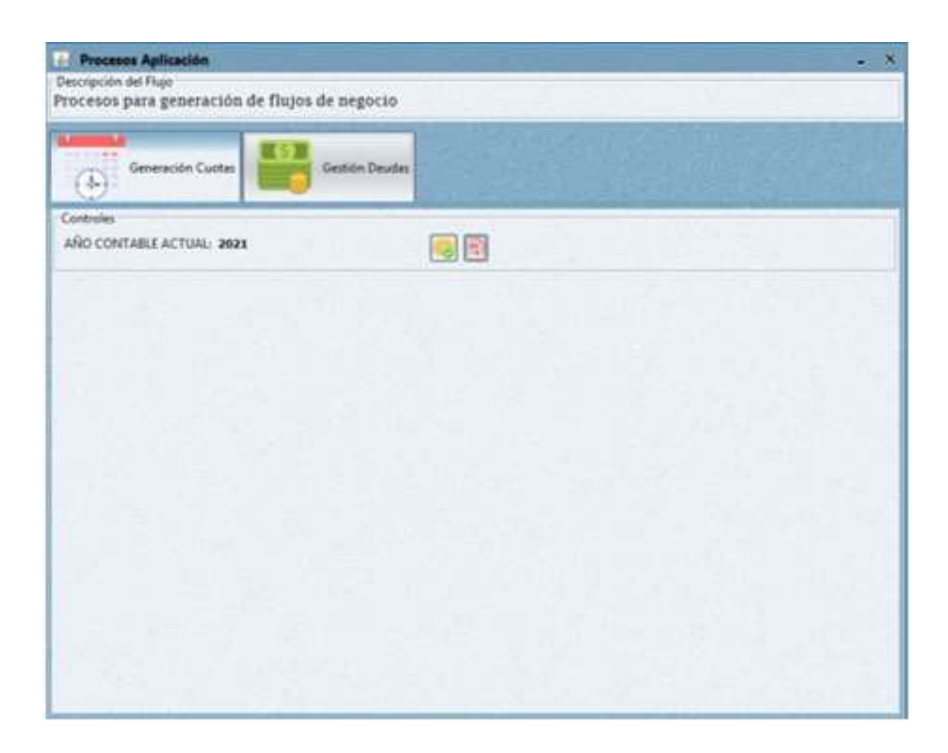

Figura 89. Ventana de procesos de generación de cuotas Elaborado por autor

El proceso de generación de cuotas se iniciará automáticamente o una vez que se haya presionado clic sobre el botón que se semana a continuación (ver figura 90).

| Procesos Aplicación              |                   | ÷ ) |
|----------------------------------|-------------------|-----|
| Descripción del Flujo            | de menorie        |     |
| procesos para generación de huje | os de degocio     |     |
| Allenta arts                     | A all Stores Same |     |
| Generación Cuotas                | Gestión Deudas    |     |
|                                  | at/as/g p/as///8  |     |
| Controles                        |                   |     |
| AÑO CONTABLE ACTUAL: 2021        |                   |     |
|                                  | /                 |     |
|                                  |                   |     |
|                                  |                   |     |
|                                  |                   |     |
|                                  |                   |     |
|                                  |                   |     |
|                                  |                   |     |
|                                  |                   |     |
|                                  |                   |     |
|                                  |                   |     |
|                                  |                   |     |
|                                  |                   |     |
|                                  |                   |     |
|                                  |                   |     |
|                                  |                   |     |
|                                  |                   |     |
|                                  |                   |     |

Figura 90. Botón de generación de cuotas Elaborado por autor

Luego aparecerá un mensaje de confirmación indicando que el proceso de generación de cuotas se realizó con éxito (ver figura 91).

| ocesos para generación de f | lujos de negocio                                                      |  |
|-----------------------------|-----------------------------------------------------------------------|--|
| Generación Cuotas           | Gestión Deudes                                                        |  |
| ÑO CONTABLE ACTUAL: 2021    | <b>N</b>                                                              |  |
|                             | Proceso                                                               |  |
|                             | Generación de cuotas exitose; por favor generar el reporte<br>Aceptar |  |
|                             |                                                                       |  |
|                             |                                                                       |  |
|                             |                                                                       |  |
|                             |                                                                       |  |
|                             |                                                                       |  |

Figura 91. Mensaje de confirmación de generación de cuotas exitoso Elaborado por autor

Si en el caso de que ya se haya ejecutado el proceso de generación de cuotas, se mostrará un mensaje que indica que ya se ha realizado el proceso (ver figura 92).

| cripción del Flujo                 |                                                                                                    |  |
|------------------------------------|----------------------------------------------------------------------------------------------------|--|
| cesos para generación de flujos de | negocio                                                                                                    |  |
| Generación Cuotas                  | estión Deudae                                                                                                    |  |
| ntroles                            |                                                                                                    |  |
| IO CONTABLE ACTUAL: 2021           |                                                                                                    |  |
|                                    |                                                                                                    |  |
|                                    |                                                                                                    |  |
|                                    | Advertencia                                                                                                    |  |
|                                    |                                                                                                    |  |
|                                    | El proceso de generación de cuotas ya fue ejecutado                                                                                                    |  |
|                                    | Aresta                                                                                                    |  |
|                                    | and the second second se |  |
|                                    |                                                                                                    |  |
|                                    |                                                                                                    |  |
| _                                  | 1. 1. 1. 1. 1. 1. 1. 1. 1. 1. 1. 1. 1. 1                                                                                                    |  |
| _                                  |                                                                                                    |  |
|                                    |                                                                                                    |  |
|                                    |                                                                                                    |  |
|                                    |                                                                                                    |  |
|                                    |                                                                                                    |  |
|                                    |                                                                                                    |  |
|                                    |                                                                                                    |  |

Figura 92. Confirmación del proceso de generación de cuotas Elaborado por autor

Si se señala en la pestaña "Gestión Deudas" se podrá visualizar todas las cuotas pendientes de los inquilinos, por medio de una búsqueda por identificación se mostrará el inquilino y todas las cuotas que aún adeuda (ver imagen 93).

| Generación Cuotas Gestión Deudas       |                               |  |
|----------------------------------------|-------------------------------|--|
| udor                                   | Receptor Dedudes              |  |
| iterio büsqueda                        | Criterio büsqueda             |  |
| edula: 0929502508                      | Cédula                        |  |
|                                        | -                             |  |
| FABRIZIO RICAURTE OLMEDO               |                               |  |
| Niendai ETAPA 2 FONTANA 61 🗸           | Trastadar Cuotas Pendientes 0 |  |
|                                        | Total Deuda: 0.0              |  |
| uotas pendientes                       |                               |  |
| CUOTA Fecha Vencimiento                |                               |  |
| meración cuota mes: 10/05 10/05/2021   |                               |  |
| neración cuota mes: 10/06 10/06/2021   |                               |  |
| neración cuota mesi 10/07 10/07/2021   |                               |  |
| neración cuota mes: 10/08 10/08/2021   |                               |  |
| meración cuota mes: 10/09 10/09/2021   |                               |  |
| ineración cuota mesi 10/10 10/10/2021  |                               |  |
| neración cuota mesi 10/11 10/11/2021   |                               |  |
| neración cuota mesi funte- funte/exert |                               |  |
|                                        |                               |  |
|                                        |                               |  |

Figura 93. Ventana de gestión de deudas Elaborado por autor

Si se presenta el caso en el que un inquilino abandona una vivienda y se tiene problemas con los cobros de las cuotas que aun adeuda, se puede traspasar las cuotas al propietario de la vivienda para ello, se selecciona las deudas que aún se encuentran pendientes y se da clic al botón "Trasladar" luego aparecerá un mensaje de confirmación que la deuda se ha traspasado al propietario (ver figura 94).

| escipcion del Puje<br>rocesos para gen<br>()<br>()<br>Generació                                                                                                    | eración de flujos<br>e Custer                                                                                                    | de negocio<br>Genión Deudes                  |                                                                |
|----------------------------------------------------------------------------------------------------|----------------------------------------------------------------------------------------------------|----------------------------------------------|----------------------------------------------------------------|
| Deudor<br>Criterio büsqueda<br>Cédula: 0929555                                                                                                    | 100                                                                                                    |                                              | Receptor Dedudes<br>Criterio Ibliogueda<br>Cédular (0929774357 |
| FABRIZIO RICAURT<br>Vivienda ETAPA                                                                                                    | E OLMEDO<br>2 FONTANA 81                                                                                                    | Transacció<br>El traspaso se realizó de form | Antes 0                                                        |
| Cuota pendentes<br>CUOTA<br>TRASPASO DE DEUDA<br>TRASPASO DE DEUDA<br>TRASPASO DE DEUDA<br>TRASPASO DE DEUDA<br>TRASPASO DE DEUDA<br>TRASPASO DE DEUDA<br>TRASPASO DE DEUDA | Fecha<br>PERS. 10/06/3021<br>PERS. 10/06/3021<br>PERS. 10/07/3021<br>PERS. 10/07/3021<br>PERS. 10/07/3021<br>PERS. 10/10/3021<br>PERS. 10/12/3021 | Acaptar                                      |                                                                |

Figura 94. Mensaje de confirmación de traspaso de deuda Elaborado por autor

### 3.7 Procesos de Aplicación - Reporte

Para la generación del reporte sobre las cuotas generadas sobre cada uno de los inquilinos se deberá dar clic sobe el botón "generar reporte" que se encuentra donde marca la flecha de color rojo (ver imagen 95).

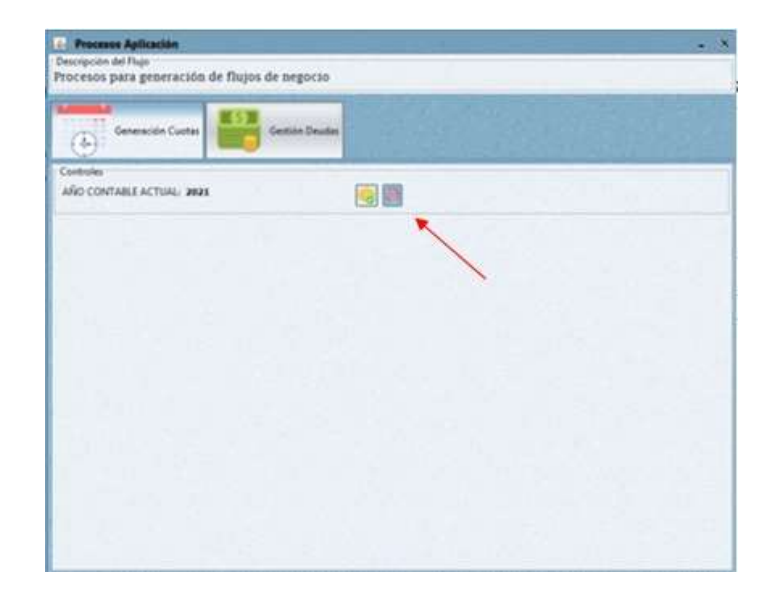

Figura 95. Muestra del botón generar reporte Elaborado por autor

Una vez presionado el botón de generación de reportes se mostrará la ventana del reporte donde se podrán visualizar las respectivas cuotas correspondientes a cada inquilino, mostrando la cantidad de cuotas que ha cancelado y las que aún adeudan (ver imagen 96).

|                           | Don                     | ort       | • •     | '110     | tac           | - 1  |
|---------------------------|-------------------------|-----------|---------|----------|---------------|------|
|                           | Kep                     | UIU       | eu      | uo       | las           | - 1  |
|                           | Año                     | Contable: | 2021    |          |               | - 1  |
| Nombre Morador            | Vivienda                | Pendiante | Pagadas | # Cuotas | Tot. Pagado D | suda |
| FARREDO RICALIETE OLAIEDO | ETAPA I PONTANA VELA EF |           |         | u .      | 20.0          | 201  |
| ALCARDO PAGON LIBELIA     | ETAPA > CANORETTO VELA  | 1.4       | 1.0     | u.       | 384           | 20.0 |
| BOLVAR UBALA CACE/ES      | ETHYA 3 GABORETTU VILLA |           |         |          | 20.0          | 215  |
| ARTURO GONEALES VEHL      | ETHIA I BENEVENTO VALA  |           |         |          | 30.5          | 201  |
| LUNE VERM MURILLO         | STAFA 3-GASINETTO VILLA |           |         | u .      | 20.0          | 204  |
| LUIS RENCON CALCEDO       | ETAPAT PERLOR VILLANT   |           |         |          | 218           | 214  |
|                           |                         |           |         |          |               |      |

Figura 96. Reporte de cuotas de los inquilinos Elaborado por autor

### 3.8 Flujos operador - Facturar

El flujo de trabajo del operador posee otras opciones como "Facturar", "Consultas" y "Liquidación de deudas". Para ingresar en la opción de facturación se deberá dar clic a la opción señalada (ver imagen 97).

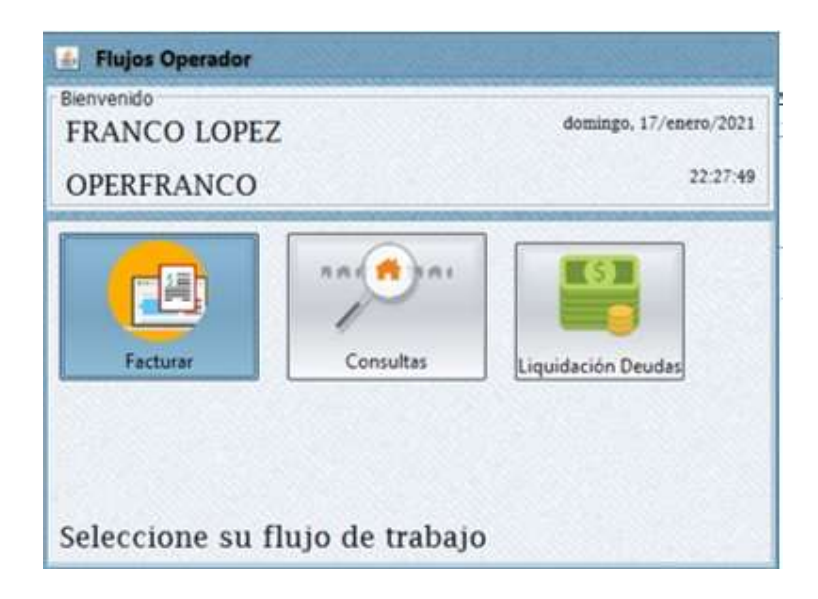

Figura 97. Operador – Opción Facturar Elaborado por autor

Una vez ingresado a la opción facturar se mostrará una ventana donde ingresando la identificación del inquilino correspondiente se visualizará todas las cuotas que tiene pendientes para su posterior cancelación (ver imagen 98).

| Datos facturaci                                                                                                    | ón                                                                                |                                                                                                    |   |                  |                 |                |                             |
|----------------------------------------------------------------------------------------------------|-----------------------------------------------------------------------------------|----------------------------------------------------------------------------------------------------|---|------------------|-----------------|----------------|-----------------------------|
| mpresa:                                                                                                    | BELO H                                                                            | IORIZONTE                                                                                                    |   |                  | ~               | Año Contable   | 2021                        |
| dentificación:                                                                                                    | 092034                                                                            | 7762                                                                                                    |   |                  |                 |                |                             |
| Vombre                                                                                                    | RICAR                                                                             | DO PABON UBILLA                                                                                                    |   |                  |                 |                |                             |
| livienda:                                                                                                    | ETAPA                                                                             | A 3 CASORETTO 75                                                                                                    |   |                  |                 |                |                             |
| Referencia: ref se cancela cuota correspondiente al mes de Enero                                                                                                    |                                                                                   |                                                                                                    |   |                  |                 |                |                             |
|                                                                                                    | -                                                                                 |                                                                                                    |   |                  |                 |                |                             |
| Cuotas                                                                                                    |                                                                                   |                                                                                                    |   | Total Cuotas     | Selecci         | onadas: 0 Tot  | al a Pagar:                 |
| Cuotas<br>Pendientes                                                                                                    |                                                                                   | -                                                                                                    |   | Total Cuotas     | Selecci         | onadas 0 Tot   | al a Pagar:                 |
| Cuotas<br>Pendientes<br>CUOT                                                                                                    | A                                                                                 | Fecha Vencimiento                                                                                                    |   | A facturar       | Selecci         | onadas: 0 Tota | al a Pagar:<br>/encimiento  |
| Cuotas<br>Pendientes<br>CUOT<br>Generación cu                                                                                                    | A                                                                                 | Fecha Vencimiento                                                                                                    | ~ | A facturar       | Selecci         | onadas: 0 Tot  | al a Pagar:<br>/encimiento  |
| Cuotas<br>Péndientes<br>CUOT<br>Generación cu<br>Generación cu                                                                                                    | A<br>Jota m                                                                       | Fecha Vencimiento<br>10/02/2021<br>10/03/2021                                                                                                    |   | A facturar       | Selecci         | Fecha V        | al a Pagar:<br>/encimiento  |
| Cuotas<br>Pendientes<br>CUOT<br>Generación cu<br>Generación cu<br>Generación cu                                                                                                    | A<br>Jota m<br>Jota m                                                             | Fecha Vencimiento<br>10/02/2021<br>10/03/2021<br>10/04/2021                                                                                                   |   | A facturar       | Selecci<br>JOTA | onadas: 0 Tot. | al a Pagar:<br>/encimiento  |
| Cuotas<br>Pendientes<br>CUOT<br>Generación cu<br>Generación cu<br>Generación cu                                                                                                    | A<br>Jota m<br>Jota m<br>Jota m                                                   | Fecha Vencimiento<br>10/02/2021<br>10/03/2021<br>10/04/2021<br>10/05/2021                                                                                     |   | A facturar       | Selecci         | onadas: 0 Tot  | al a Pagar:<br>'encimiento  |
| Cuotas<br>Pendientes<br>CUOT<br>Generación cu<br>Generación cu<br>Generación cu<br>Generación cu                                                                                      | A<br>Jota m<br>Jota m<br>Jota m<br>Jota m                                         | Fecha Vencimiento<br>10/02/2021<br>10/03/2021<br>10/04/2021<br>10/05/2021<br>10/06/2021                                                                       |   | A facturar       | Selecci<br>JOTA | onadas: 0 Tot  | al a Pagar:<br>/encimiento  |
| Cuotas<br>Pendientes<br>CUOT<br>Generación cu<br>Generación cu<br>Generación cu<br>Generación cu<br>Generación cu                                                                     | A<br>Jota m<br>Jota m<br>Jota m<br>Jota m<br>Jota m                               | Fecha Vencimiento<br>10/02/2021<br>10/03/2021<br>10/05/2021<br>10/05/2021<br>10/05/2021<br>10/07/2021                                                         |   | A facturar       | Selecci<br>JOTA | Fecha V        | al a Pagar:<br>/encimuento  |
| Cuotas<br>Pendientes<br>CUOT<br>Generación cu<br>Generación cu<br>Generación cu<br>Generación cu<br>Generación cu<br>Generación cu                                                    | A<br>Jota m<br>Jota m<br>Jota m<br>Jota m<br>Jota m<br>Jota m                     | Fecha Vencimiento<br>10/02/2021<br>10/03/2021<br>10/04/2021<br>10/06/2021<br>10/06/2021<br>10/06/2021<br>10/08/2021                                           |   | A facturar       | JOTA            | Fecha V        | al a Pagar:<br>/encimiento  |
| Cuotas<br>Pendientes<br>CUOT<br>Generación cu<br>Generación cu<br>Generación cu<br>Generación cu<br>Generación cu<br>Generación cu<br>Generación cu                                   | A<br>Jota m<br>Jota m<br>Jota m<br>Jota m<br>Jota m<br>Jota m<br>Jota m           | Fecha Vencimiento<br>10/02/2021<br>10/03/2021<br>10/04/2021<br>10/05/2021<br>10/07/2021<br>10/07/2021<br>10/09/2021                                           |   | A facturar<br>CL | JOTA            | Fecha V        | encimiento                  |
| Cuotas<br>Pendientes<br>CUOT<br>Generación cu<br>Generación cu<br>Generación cu<br>Generación cu<br>Generación cu<br>Generación cu<br>Generación cu                                   | A<br>Jota m<br>Jota m<br>Jota m<br>Jota m<br>Jota m<br>Jota m<br>Jota m           | Fecha Vencimiento<br>10/02/2021<br>10/03/2021<br>10/04/2021<br>10/05/2021<br>10/07/2021<br>10/07/2021<br>10/09/2021<br>10/09/2021<br>10/10/2021               |   | A facturar<br>CL | JOTA            | Fecha V        | al a Pagar:<br>/encimiento  |
| Cuotas<br>Pendientes<br>CUOT<br>Generación cu<br>Generación cu<br>Generación cu<br>Generación cu<br>Generación cu<br>Generación cu<br>Generación cu<br>Generación cu<br>Generación cu | A<br>Jota m<br>Jota m<br>Jota m<br>Jota m<br>Jota m<br>Jota m<br>Jota m<br>Jota m | Fecha Vencimiento<br>10/02/2021<br>10/03/2021<br>10/04/2021<br>10/05/2021<br>10/07/2021<br>10/07/2021<br>10/08/2021<br>10/08/2021<br>10/10/2021<br>10/11/2021 | 3 | A facturar<br>CL | Selecci<br>IOTA | Fecha V        | al a Pagar:<br>l'encimiento |

Figura 98. Ventana flujo de facturación deudas pendientes Elaborado por autor

Para proceder con la facturación de una cuota se selecciona una cuota (la más antigua) y se presiona clic derecho sobre dicha cuota y se seleccionará "Facturar" (ver imagen 99).

| Datos facturari                                                                                                    | ón                                                                                          |                                                                                                    |                    |                 |                          |                               |                       |
|----------------------------------------------------------------------------------------------------|---------------------------------------------------------------------------------------------|----------------------------------------------------------------------------------------------------|--------------------|-----------------|--------------------------|-------------------------------|-----------------------|
| moter v                                                                                                    | REIOH                                                                                       | ORIZONITE                                                                                                    |                    |                 | -                        | Año Contable:                 | 2021                  |
| Impresa                                                                                                    | Deco in                                                                                     | STREET E                                                                                                    | _                  |                 | 1.4                      | Sancesaneeros                 | States                |
| dentificación:                                                                                                    | 0920347                                                                                     | 7762                                                                                                    |                    |                 |                          |                               |                       |
| Nombre:                                                                                                    | RICAR                                                                                       | DO PABON UBIL                                                                                                    | ULA                |                 |                          |                               |                       |
| /wienda:                                                                                                    | ETAPA                                                                                       | 3 CASORETTO                                                                                                    | 75                 |                 |                          |                               |                       |
| -deservice -                                                                                                    | -                                                                                           |                                                                                                    |                    |                 |                          |                               | 1                     |
|                                                                                                    | L                                                                                           |                                                                                                    |                    | 0.0000000000000 | Automasa a               |                               | - 1                   |
| Cuotas                                                                                                    |                                                                                             |                                                                                                    |                    | Total Cuot      | as Selecci               | ionadas: 0 Total              | a Pagan               |
| Cuotas<br>Pendientes                                                                                                    |                                                                                             |                                                                                                    |                    | Total Cuot      | as Selecci<br>M          | ionadas: 0 Total              | a Pagan               |
| Cuotas<br>Pendientes<br>CUOT                                                                                                    | A                                                                                           | Fecha Vencin                                                                                                    | niento             | Total Cuota     | as Selecci<br>H<br>CUOTA | ionadas: 0 Total              | a Pagan<br>ncimiento  |
| Cuotas<br>Pendientes<br>CUOT<br>Generación cu                                                                                                    | A<br>iota m                                                                                 | Fecha Vencin<br>10/01/2021                                                                                                    | niento             | Total Cuoti     | es Selecci<br>H<br>CUOTA | ionadas: 0 Total<br>Fecha Ver | a Pagan<br>ncimiento  |
| Cuotas<br>Pendientes<br>CUOT.<br>Generación cu<br>Generación cu                                                                                                    | A<br>jota m                                                                                 | Fecha Vencin<br>10/01/2021<br>10/02/2021                                                                                                    | niento<br>Facturar | Total Cuoti     | es Selecci<br>H<br>CUOTA | ionadas: 0 Total              | a Pagar:              |
| Cuotas<br>Pendientes<br>CUOT,<br>Generación cu<br>Generación cu<br>Generación cu                                                                                                    | A<br>Jota m<br>Jota m                                                                       | Fecha Vencin<br>10/01/2021<br>10/02/2021<br>10/03/2021                                                                                                    | niento<br>Facturar | A facture       | es Selecci<br>M<br>CUOTA | ionadas: 0 Total<br>Fecha Ver | a Pagan<br>ncimiento  |
| Cuotas<br>Pendientes<br>CUOT,<br>Generación cu<br>Generación cu<br>Generación cu                                                                                                    | A<br>iota m<br>iota m<br>iota m                                                             | Fecha Vencin<br>10/01/2021<br>10/02/2021<br>10/03/2021<br>10/04/2021                                                                                                   | niento<br>Facturar | Total Cuoti     | es Selecci<br>H<br>CUOTA | ionadas: 0 Total<br>Fecha Ver | a Pagan               |
| Cuotas<br>Pendientes<br>CUOT<br>Generación cu<br>Generación cu<br>Generación cu<br>Generación cu                                                                                       | A<br>jota m<br>jota m<br>jota m<br>jota m                                                   | Fecha Vencin<br>10/01/2021<br>10/02/2021<br>10/03/2021<br>10/04/2021<br>10/05/2021                                                                                     | niento<br>Facturar | Total Cuot      | as Selecci<br>M<br>CUOTA | ionadas: 0 Total<br>Fecha Ver | a Pagan               |
| Cuotas<br>Pendientes<br>CUOT.<br>Generación cu<br>Generación cu<br>Generación cu<br>Generación cu<br>Generación cu                                                                     | A<br>sota m<br>sota m<br>sota m<br>sota m<br>sota m                                         | Fecha Vencin<br>10/01/2021<br>10/02/2021<br>10/03/2021<br>10/04/2021<br>10/05/2021<br>10/05/2021                                                                       | niento<br>Facturar | Total Cuot      | as Selecci<br>M<br>CUOTA | ionadas: 0 Total<br>Fecha Ver | a Pagan               |
| Cuotas<br>Pendientes<br>CUOT.<br>Generación cu<br>Generación cu<br>Generación cu<br>Generación cu<br>Generación cu<br>Generación cu                                                    | A<br>pota m<br>pota m<br>pota m<br>pota m<br>pota m<br>pota m                               | Fecha Vencin<br>10/01/2021<br>10/02/2021<br>10/03/2021<br>10/04/2021<br>10/05/2021<br>10/05/2021<br>10/07/2021                                                         | niento<br>Facturar | Total Cuot      | as Selecci<br>H<br>CUOTA | ionadas: 0 Total<br>Fecha Ver | a Pagar:              |
| Cuotas<br>Pendientes<br>CUOT.<br>Generación cu<br>Generación cu<br>Generación cu<br>Generación cu<br>Generación cu<br>Generación cu<br>Generación cu                                   | A<br>iota m<br>iota m<br>iota m<br>iota m<br>iota m<br>iota m<br>iota m                     | Fecha Vencin<br>10/01/2021<br>10/02/2021<br>10/02/2021<br>10/04/2021<br>10/05/2021<br>10/05/2021<br>10/07/2021<br>10/07/2021                                           | niento<br>Facturar | Total Cuot      | n Selecci                | ionadas: 0 Total<br>Fecha Ver | a Pagar:<br>ncimiento |
| Cuotas<br>Pendientes<br>CUOT.<br>Generación cu<br>Generación cu<br>Generación cu<br>Generación cu<br>Generación cu<br>Generación cu<br>Generación cu<br>Generación cu                  | A<br>pota m<br>pota m<br>pota m<br>pota m<br>pota m<br>pota m<br>pota m<br>pota m           | Fecha Vencin<br>10/07/2021<br>10/02/2021<br>10/02/2021<br>10/04/2021<br>10/05/2021<br>10/05/2021<br>10/07/2021<br>10/08/2021<br>10/09/2021                             | niento<br>Facturar | Total Cuot      | n Selecci                | ionadas: 0 Total              | a Pagar:              |
| Cuotas<br>Pendientes<br>CUOT.<br>Generación cu<br>Generación cu<br>Generación cu<br>Generación cu<br>Generación cu<br>Generación cu<br>Generación cu<br>Generación cu<br>Generación cu | A<br>pota m<br>pota m<br>pota m<br>pota m<br>pota m<br>pota m<br>pota m<br>pota m<br>pota m | Fecha Vencin<br>10/01/2021<br>10/02/2021<br>10/03/2021<br>10/05/2021<br>10/05/2021<br>10/05/2021<br>10/05/2021<br>10/05/2021<br>10/05/2021<br>10/09/2021<br>10/09/2021 | niento A           | Total Cuot      | as Selecci<br>H<br>CUOTA | ionadas: 0 Total              | a Pagar:<br>ncimiento |

Figura 99. Opción de facturar cuota seleccionada Elaborado por autor

Si se presenta el caso de eliminar una facturación ya realizada se procede a dar clic derecho sobre dicha facturación y luego clic en la opción de "Eliminar" (ver imagen 100).

| Tiele en                                                                                                    | acturació                                                                                                    | 20                                                                                                    |                                |                |                 |                      |
|----------------------------------------------------------------------------------------------------|----------------------------------------------------------------------------------------------------|----------------------------------------------------------------------------------------------------|--------------------------------|----------------|-----------------|----------------------|
| Datos facturaci                                                                                                    | ón                                                                                                    |                                                                                                    |                                | -              |                 |                      |
| impresa:                                                                                                    | BELO HO                                                                                                    | ORIZONTE                                                                                                    |                                | ~              | Año Contable:   | 2021                 |
| dentificación:                                                                                                    | 0920347                                                                                                    | 762                                                                                                    |                                |                |                 |                      |
| Vombre                                                                                                    | RICARD                                                                                                    | O PABON UBILLA                                                                                                    |                                |                |                 |                      |
| fivienda:                                                                                                    | ETAPA 3                                                                                                    | CASORETTO 75                                                                                                    |                                |                |                 | ~                    |
| leferencia:                                                                                                    | ref se ca                                                                                                    | ncela cuota correspondien                                                                                                    | te al mes de Ene               | 90             |                 |                      |
|                                                                                                    | -                                                                                                    |                                                                                                    |                                |                | to a Total 10   | 1041 620             |
| 0                                                                                                    | -                                                                                                    | 1                                                                                                    | otal Cuotas Sele               | ccionada       | es: 1 Total a P | ayen peu             |
| Cuotas                                                                                                    |                                                                                                    | 1                                                                                                    | A facturar                     | ccionada       | es: 1 Total a P | ayon peo             |
| Cuotas<br>Pendientes                                                                                                    | TA                                                                                                    | T<br>Fecha Vencimiento                                                                                                    | A facturar                     | OTA            | Fecha Ve        | ncimiento            |
| Cuotas<br>Pendientes<br>CUOT<br>Generación ci                                                                                                    | IA<br>upta mes                                                                                                    | Fecha Vencimiento                                                                                                    | A facturar                     | OTA<br>cuota m | Fecha Ve        | ncimiento            |
| Cuotas<br>Pendientes<br>CUO<br>Generación ci<br>Generación ci                                                                                                    | IA<br>uota mes                                                                                                    | Fecha Vencimiento<br>10/02/2021<br>10/03/2021                                                                                                    | A facturar<br>CU<br>Generación | OTA<br>cuota m | Fecha Ve        | ncimienta            |
| Cuotas<br>Pendientes<br>CUO<br>Generación ci<br>Generación ci<br>Generación ci                                                                                                    | TA<br>uota mes<br>uota mes                                                                                                 | Fecha Vencimiento<br>10/02/2021<br>10/03/2021<br>10/04/2021                                                                                                   | A facturar<br>CU<br>Generación | OTA<br>cuota m | Fecha Ve        | ncimiento            |
| Cuotas<br>Pendientes<br>CUO<br>Generación ci<br>Generación ci<br>Generación ci                                                                                                    | TA<br>sota mes<br>sota mes<br>sota mes<br>sota mes                                                                         | Techa Vencimiento<br>10/02/2021<br>10/03/2021<br>10/04/2021<br>10/05/2021                                                                                     | A facturer<br>Generación       | OTA<br>cuota m | Fecha Ve        | ncimiento<br>Elimina |
| Cuotas<br>Pendientes<br>CUO<br>Generación ci<br>Generación ci<br>Generación ci<br>Generación ci                                                                                      | IA<br>uota mes<br>uota mes<br>uota mes<br>uota mes<br>uota mes                                                             | Techa Vencimiento<br>10/02/2021<br>10/03/2021<br>10/04/2021<br>10/05/2021<br>10/05/2021                                                                       | A facturer<br>Generación       | OTA<br>cuota m | Fecha Ve        | ncimiento<br>Elimina |
| Cuotas<br>Pendientes<br>CUOT<br>Generación ci<br>Generación ci<br>Generación ci<br>Generación ci<br>Generación ci                                                                    | TA<br>sota mes<br>sota mes<br>sota mes<br>sota mes<br>sota mes                                                             | Techa Vencimiento<br>10/02/2021<br>10/03/2021<br>10/03/2021<br>10/05/2021<br>10/06/2021<br>10/06/2021                                                         | A facturar<br>CU<br>Generación | OTA<br>cuota m | Fecha Ve        | ncimiento            |
| Cuotas<br>Pendientes<br>CUO<br>Generación ci<br>Generación ci<br>Generación ci<br>Generación ci<br>Generación ci<br>Generación ci                                                    | IA<br>sota mes<br>sota mes<br>sota mes<br>sota mes<br>sota mes<br>sota mes                                                 | Techa Vencimiento<br>10/02/2021<br>10/03/2021<br>10/04/2021<br>10/05/2021<br>10/06/2021<br>10/07/2021<br>10/06/2021                                           | A facturer                     | OTA<br>cuota m | Fecha Ve        | ncimiento            |
| Cuotas<br>Pendientes<br>CUO<br>Generación ci<br>Generación ci<br>Generación ci<br>Generación ci<br>Generación ci<br>Generación ci<br>Generación ci                                   | TA<br>Jota mes<br>Jota mes<br>Jota mes<br>Jota mes<br>Jota mes<br>Jota mes<br>Jota mes<br>Jota mes                         | Techa Vencimiento<br>10/02/2021<br>10/03/2021<br>10/04/2021<br>10/06/2021<br>10/06/2021<br>10/07/2021<br>10/08/2021<br>10/08/2021                             | A facturar<br>CU<br>Generación | OTA<br>cuota m | Fecha Ve        | ncimiento            |
| Cuotas<br>Pendientes<br>CUO<br>Generación ci<br>Generación ci<br>Generación ci<br>Generación ci<br>Generación ci<br>Generación ci<br>Generación ci                                   | TA<br>uota mes<br>uota mes<br>uota mes<br>uota mes<br>uota mes<br>uota mes<br>uota mes<br>uota mes<br>uota mes             | Techa Vencimiento<br>10/02/2021<br>10/03/2021<br>10/05/2021<br>10/05/2021<br>10/06/2021<br>10/06/2021<br>10/06/2021<br>10/06/2021<br>10/06/2021<br>10/06/2021 | A facturar<br>CU<br>Generación | OTA<br>cuota m | Fecha Ve        | ncimiento            |
| Cuotas<br>Pendientes<br>CUO<br>Generación ci<br>Generación ci<br>Generación ci<br>Generación ci<br>Generación ci<br>Generación ci<br>Generación ci<br>Generación ci<br>Generación ci | TA<br>uota mes<br>uota mes<br>uota mes<br>uota mes<br>uota mes<br>uota mes<br>uota mes<br>uota mes<br>uota mes<br>uota mes | Techa Vencimiento<br>10/02/2021<br>10/03/2021<br>10/05/2021<br>10/05/2021<br>10/05/2021<br>10/05/2021<br>10/05/2021<br>10/09/2021<br>10/10/2021<br>10/10/2021 | A facturer<br>CU<br>Generación | OTA<br>cuote m | Fecha Ve        | ncimiento            |

Figura 100. Eliminación de factura realizada Elaborado por autor

Luego de haber efectuado correctamente el proceso de facturación se procede a dar clic al botón "Aceptar" para ejecutar la factura o facturas canceladas (ver imagen 101).

| THE R P. LEWIS CO., LANSING MICH.                                                                                                    | acturacio                                                                                                    | 0                                                                                                    |                                         |         |                                       | -                            |
|----------------------------------------------------------------------------------------------------|----------------------------------------------------------------------------------------------------|----------------------------------------------------------------------------------------------------|-----------------------------------------|---------|---------------------------------------|------------------------------|
| Datos facturaci                                                                                                    | ón                                                                                                    |                                                                                                    |                                         |         |                                       | -                            |
| impresa:                                                                                                    | BELO HO                                                                                                    | RIZONTE                                                                                                    | ~                                       | Año     | Contable                              | 2021                         |
| dentificación:                                                                                                    | 09203477                                                                                                    | 62                                                                                                    |                                         |         |                                       |                              |
| lombre:                                                                                                    | RICARD                                                                                                    | O PABON UBILLA                                                                                                    |                                         |         |                                       |                              |
| ivienda:                                                                                                    | ETAPA 3 CASORETTO 75                                                                                           |                                                                                                    |                                         |         |                                       |                              |
| leferencia:                                                                                                    | ref se car                                                                                                    | ncela cuota correspondier                                                                                                    | ite al mes de Enero                     |         |                                       | ľ                            |
|                                                                                                    | L                                                                                                    |                                                                                                    |                                         |         |                                       | Ľ                            |
| _                                                                                                    | -                                                                                                    |                                                                                                    | Fotal Cuotas Seleccioni                 | adas: 1 | Total a Pa                            | igar: \$2                    |
| Cuotas                                                                                                    |                                                                                                    | 1                                                                                                    | Total Cuotas Seleccioni                 | adas: 1 | Total a Pa                            | igan: <b>52</b>              |
| Cuotas<br>Pendientes                                                                                                    | **                                                                                                    |                                                                                                    | A facturar                              | adas: 1 | Total a Pa                            | igar: \$2                    |
| Cuotas<br>Pendientes<br>CUO                                                                                                    | rA<br>ota mer                                                                                                  | Fecha Vencimiento                                                                                                    | A facturar<br>CUOTA                     | adas: 1 | Fecha Ven                             | igar: <b>52</b><br>icimiento |
| Cuotas<br>Pendientes<br>CUO<br>Generación cu                                                                                                    | FA<br>Jota mes                                                                                                 | Fecha Vencimiento<br>10/02/2021<br>10/02/2021                                                                                                    | A facturar<br>CUOTA<br>Generación cuota | adas: 1 | Fecha Ven<br>10/01/2021               | iger: <b>52</b>              |
| Cuotas<br>Pendientes<br>CUO<br>Generación cu<br>Generación cu                                                                                                    | FA<br>Jota mes<br>Jota mes                                                                                     | Fecha Vencimiento<br>10/02/2021<br>10/03/2021<br>10/04/2021                                                                                                   | A facturar<br>CUOTA<br>Generación cuota | mes_    | Fecha Ven<br>10/01/2021               | igar: <b>52</b>              |
| Cuotas<br>Pendientes<br>CUO<br>Generación ci<br>Generación ci<br>Generación ci                                                                                      | TA<br>uota mes<br>uota mes<br>uota mes                                                                         | Fecha Vencimiento<br>10/02/2021<br>10/03/2021<br>10/04/2021<br>10/05/2021                                                                                     | A facturar<br>CUOTA<br>Generación cuota | mes_    | Fecha Ven<br>10/01/2021               | igar: <b>52</b>              |
| Cuotas<br>Pendientes<br>CUO<br>Generación ci<br>Generación ci<br>Generación ci<br>Generación ci                                                                     | FA<br>uota mes<br>uota mes<br>uota mes<br>uota mes<br>uota mes                                                 | Fecha Vencimiento<br>10/02/2021<br>10/03/2021<br>10/04/2021<br>10/05/2021<br>10/05/2021                                                                       | A facturar<br>CUOTA<br>Generación cuota | nmes    | Fecha Ven<br>10/01/2021               | igar: <b>52</b>              |
| Cuotas<br>Pendientes<br>CUO<br>Generación ci<br>Generación ci<br>Generación ci<br>Generación ci                                                                     | FA<br>Jota mes<br>Jota mes<br>Jota mes<br>Jota mes<br>Jota mes                                                 | Fecha Vencimiento<br>10/02/2021<br>10/03/2021<br>10/04/2021<br>10/06/2021<br>10/06/2021<br>10/07/2021                                                         | A facturar<br>CUOTA<br>Generación cuota | mes_    | Fecha Ven<br>10/01/2021               | igar: <b>52</b>              |
| Cuotas<br>Pendientes<br>CUO<br>Generación ci<br>Generación ci<br>Generación ci<br>Generación ci<br>Generación ci<br>Generación ci                                   | FA<br>Jota mes<br>Jota mes<br>Jota mes<br>Jota mes<br>Jota mes<br>Jota mes                                     | Fecha Vencimiento<br>10/02/2021<br>10/03/2021<br>10/04/2021<br>10/06/2021<br>10/06/2021<br>10/07/2021<br>10/06/2021                                           | A facturar<br>CUOTA<br>Generación cuota | i mes   | Total a Pa<br>Fecha Ven<br>10/01/2021 | gar: <b>52</b>               |
| Cuotas<br>Pendientes<br>CUO<br>Generación ci<br>Generación ci<br>Generación ci<br>Generación ci<br>Generación ci<br>Generación ci<br>Generación ci                  | TA<br>Jota mes<br>Jota mes<br>Jota mes<br>Jota mes<br>Jota mes<br>Jota mes                                     | Fecha Vencimiento<br>10/02/2021<br>10/03/2021<br>10/04/2021<br>10/05/2021<br>10/05/2021<br>10/07/2021<br>10/08/2021<br>10/08/2021                             | A facturar<br>CUOTA<br>Generación cuota | i mes   | Total a Pa<br>Fecha Ven<br>10/01/2021 | icimiento                    |
| Cuotas<br>Pendientes<br>CUO<br>Generación ci<br>Generación ci<br>Generación ci<br>Generación ci<br>Generación ci<br>Generación ci<br>Generación ci<br>Generación ci | TÀ<br>Jota mes<br>Jota mes<br>Jota mes<br>Jota mes<br>Jota mes<br>Jota mes<br>Jota mes<br>Jota mes             | Fecha Vencimiento<br>10/02/2021<br>10/03/2021<br>10/04/2021<br>10/05/2021<br>10/05/2021<br>10/07/2021<br>10/08/2021<br>10/08/2021<br>10/09/2021<br>10/10/2021 | A facturar<br>CUOTA<br>Generación cuota | i mes   | Total a Pa<br>Fecha Ven<br>10/01/2021 | icimiento                    |
| Cuotas<br>Pendientes<br>CUO<br>Generación ci<br>Generación ci<br>Generación ci<br>Generación ci<br>Generación ci<br>Generación ci<br>Generación ci<br>Generación ci | rA<br>Jota mes<br>Jota mes<br>Jota mes<br>Jota mes<br>Jota mes<br>Jota mes<br>Jota mes<br>Jota mes<br>Jota mes | Fecha Vencimiento<br>10/02/2021<br>10/03/2021<br>10/04/2021<br>10/05/2021<br>10/05/2021<br>10/07/2021<br>10/08/2021<br>10/08/2021<br>10/10/2021<br>10/11/2021 | A facturar<br>CUOTA<br>Generación cuota | mes_    | Total a Pa<br>Fecha Ven<br>10/01/2021 | gar: <b>52</b>               |

Figura 101. Ventana de aceptación de facturación Elaborado por autor

Luego de haber dado clic en el botón "Aceptar" aparecerá un mensaje de alerta indicando si se desea proseguir con la operación de facturación (ver imagen 102).

|                                                                                                    | ión                              |                                        |                                            |            |               |              |
|----------------------------------------------------------------------------------------------------|----------------------------------|----------------------------------------|--------------------------------------------|------------|---------------|--------------|
| Empresar                                                                                                    | BELO HO                          | DRIZONTE                               |                                            | ~          | Año Contable  | 2021         |
| Identificación:                                                                                                    | 0920347                          | 762                                    |                                            |            |               |              |
| Nombre                                                                                                    | RICARD                           | O PABON UBILLA                         |                                            | - 2        |               |              |
| /wienda:                                                                                                    | ETAPA 3                          | CASORETTO 75                           |                                            |            |               |              |
| Referencia:                                                                                                    | ref se ca                        | ncela cuota corresp<br>Selec           | ondiente al mes de En<br>scionar una Opció | ero.<br>M1 | ×             | 1            |
| 1.351                                                                                                    |                                  | 🕜 Está seg                             | uro que desea realizar                     | esta ac    | ción? Total a | Pagar: \$20. |
| Cuotas<br>Pendientes                                                                                                    |                                  | 5/                                     | No Ca                                      | incelar    | 1             |              |
| CUO                                                                                                    | TA                               |                                        |                                            |            | Fecha         | encimiento   |
| Generación c                                                                                                    | uota mes                         | 10/02/2021                             | Generació                                  | n cuota    | mes 10/01/202 | 1            |
| Generación c                                                                                                    | uota mes                         | 10/03/2021                             |                                            |            |               |              |
| Generación c                                                                                                    | uota mes                         | 10/04/2021                             |                                            |            |               |              |
| Generación c                                                                                                    | uota mes                         | 10/05/2021                             |                                            |            |               |              |
| Generación c                                                                                                    | uota mes                         | 10/06/2021                             |                                            |            |               |              |
| and the second second se | uota mes                         | 10/07/2021                             |                                            |            |               |              |
| Generación c                                                                                                    | uota mes                         | 10/08/2021                             |                                            |            |               |              |
| Generación c<br>Generación c                                                                                                    |                                  |                                        |                                            |            |               |              |
| Generación c<br>Generación c                                                                                                    | vota mes                         | 10/09/2021                             |                                            |            |               |              |
| Generación c<br>Generación c<br>Generación c                                                                                                    | uota mes<br>uota mes             | 10/09/2021<br>10/10/2021               |                                            |            |               |              |
| Generación c<br>Generación c<br>Generación c<br>Generación c                                                                                                    | uota mes<br>uota mes<br>uota mes | 10/09/2021<br>10/10/2021<br>10/11/2021 |                                            |            |               |              |

Figura 102. Mensaje de confirmación de facturación Elaborado por autor

Al momento de presionar clic en el botón "Sí" aparecerá la vista previa de la factura que se ha generado luego de gestionar la facturación de las cuotas seleccionadas (ver imagen 103).

| Bit Manual Talayasan Net 115 ye a ta sana (secord)                                                                                                  |                                           |
|----------------------------------------------------------------------------------------------------|-------------------------------------------|
| Reset Resid / Residence y Aprilians         RESAUST / RESULT           Descette         State Resid (Sector)           Relevents         Intervents | Canada Channe MICCORTRU<br>7 MI<br>Granne |
| Cod Resultant Earl Description                                                                                                    | Peop Delarity Presis Table                |
| CLOYA 7 Deveration cash loss, 100 (2021                                                                                                    | 30.0 30.0                                 |
| Información Adicional                                                                                                    | TITTM, DESCLIENTS                         |
| David Charles nuamon ghudren toon                                                                                                    | No. (19 1975). 284                        |

Figura 103. Vista previa de la factura Elaborado por autor

Si el usuario desea guardar la factura en la memoria del computador en el cual está implementado el sistema, deberá dar clic al icono "Guardar" clocado al extremo izquierdo de la ventana de la factura (ver imagen 104).

| Not international                                                                                                   | Horizonte                                                                                                    | FACTURA<br>No. 013-0100-0000<br>Olive Assess<br>Null<br>FEDA AND ON 110-0011                                                                        | 0505                         |
|----------------------------------------------------------------------------------------------------|----------------------------------------------------------------------------------------------------|----------------------------------------------------------------------------------------------------|------------------------------|
| BIG, D HORZON TR<br>Dis, Malerie - Busymers, Krief                                                                  | • G                                                                                                    | wardar 🧧                                                                                                    |                              |
| Teel, Aux. 000111000<br>Russin Rosal / Rosining y E<br>Discussion<br>Rose Rescant<br>Cool R<br>Defensation Advicent | Sine (n. 2000)<br>Androin Studie<br>Androin Studie | V DeficeroFrance.<br>Partilises personshardes de Office<br>SQL Server Management Ender<br>Vised Studie 2015<br>Vised Studie 2017<br>Youczen<br>Zoom | Press Total<br>State<br>2000 |
|                                                                                                    | File Speen.                                                                                                    | Sundar Center                                                                                                    |                              |

Figura 104. Opción guardar factura Elaborado por autor

Si el usuario desea imprimir la factura deberá dar clic en el botón "Imprimir" colocado al extremo izquierdo superior de la ventana de mostrar factura, le aparecerá las opciones de impresión de la impresora configurada en el computador que se encuentra en implementado el sistema (ver imagen 105).

| RUE BUILDER                                                                                                    | Horizonte.                                                                                                    | FACTURA<br>No. 015-01000<br>Unite Automatic<br>automatical control of the<br>Technological Control of the<br>Control of the Control of the<br>Control of the<br>Control of the Control of the<br>Control of the<br>Co |                                                                              |
|----------------------------------------------------------------------------------------------------|----------------------------------------------------------------------------------------------------|----------------------------------------------------------------------------------------------------|------------------------------------------------------------------------------|
| Text Real Courts (Text) Repts Execute Xeening Average Describe: Court Pressue Court Pressue Court Pressue Court A Defermination A-Sciences Area Area Courts Closette Text | Provinces<br>Nametres ANP dels Tardis 310 annies<br>Entradis Larie<br>Tarie MP dels Tardis 310 annies PCL-3<br>Ubreaction USB001<br>Commentanis<br>Protection de imprendis<br>In Tardis<br>Protection<br>Protection | viciniar<br>→ Projectanies                                                                                                    | n Pala los<br>Bil<br>Bil<br>Bil<br>Bil<br>Bil<br>Bill<br>Bill<br>Bill<br>Bil |

Figura 105. Opción imprimir factura Elaborado por autor

## 3.9 Flujos Operador – Consultas

Para ingresar a la opción de consultas se deberá dar clic en el botón que conduce a las opciones de consultas en el menú de flujos de operador (ver figura 106).

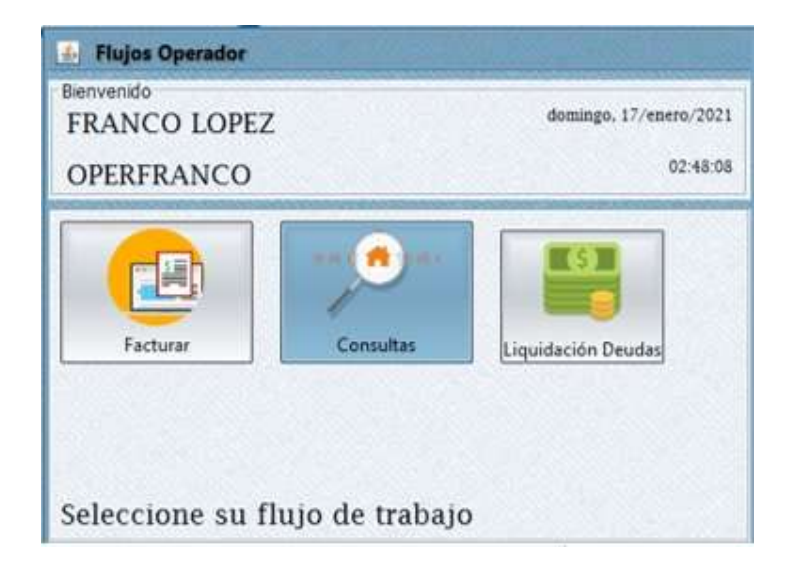

Figura 106. Opción consultas Elaborado por autor

Dentro de la opción consultas se podrá realizar consultas a partir de la identificación, en esta ventana se podrán visualizar todas las facturas pagadas por los inquilinos (ver figura 107).

| Datos facturación<br>Año Contable: 2021<br>Identificación: 092034770<br>Nombre: RICARDO | 8           | × |
|-----------------------------------------------------------------------------------------|-------------|---|
| Año Contable: 2021<br>Identificación: 092034770<br>Nombre: RICARDO                      | 1           | · |
| Identificación: 092034770                                                               | 2           |   |
| Nombre FICARDO                                                                          |             |   |
|                                                                                         |             |   |
| Vivienda: ETAPA 3                                                                       | ASORETTO 75 | ~ |
|                                                                                         |             |   |
| Facturas                                                                                |             |   |
| Pagedas                                                                                 |             |   |
| Factura                                                                                 |             |   |

Figura 107. Ventana de consultas de facturas canceladas Elaborado por autor

Para poder ver el estado de cuenta actual se presionará clic al botón "Ver estado de cuenta general" ubicado donde marca la flecha roja (ver figura 108).

| - Consulta          | facturación |           |               | - ×                                     |
|---------------------|-------------|-----------|---------------|-----------------------------------------|
| Datos facturaci     | ión         |           |               |                                         |
| ño Contable:        | 2021        |           | *             | X 5 1 1 1 1 1 1 1 1 1 1 1 1 1 1 1 1 1 1 |
| dentificación:      | 0920347762  |           |               |                                         |
| lombre:             | RICARDO PA  |           |               |                                         |
| /wienda:            | ETAPA I CAS | ORETTO 75 | /             | Ver estado de cuenta gen                |
|                     |             |           | /             |                                         |
| Facturas<br>Pagadas |             |           |               |                                         |
|                     | Factura     | Total     | Fecha Registr | 10                                      |
| 010-01000-00        | 0000005     | \$20,00   | 17/01/2021    |                                         |
|                     |             |           |               |                                         |
|                     |             |           |               |                                         |

Figura 108. Botón de muestra de estado de cuenta Elaborado por autor

Luego de haber presionado el botón ver estado de cuenta, se mostrará una nueva pantalla donde se podrá visualizar el estado de cuenta actual del inquilino previamente seleccionado (ver figura 109).

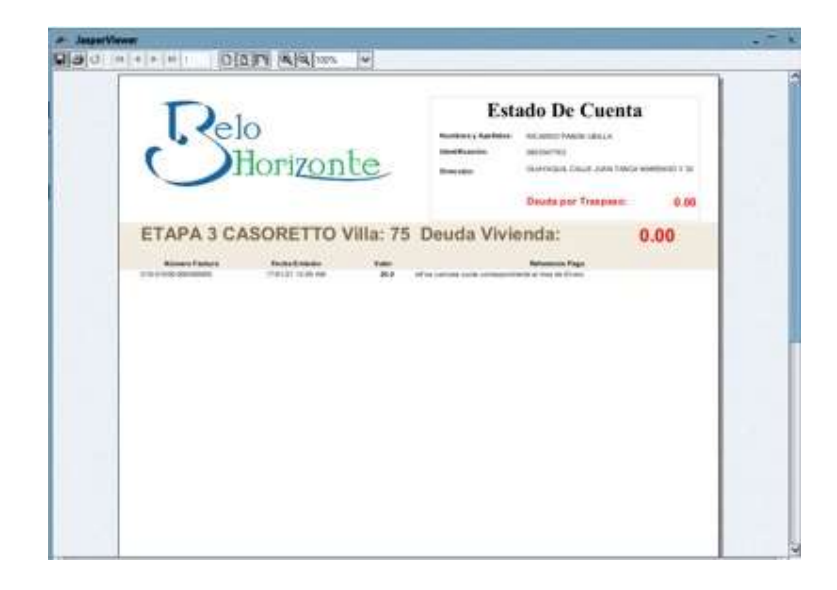

Figura 109. Ventana de visualización de estado de cuenta Elaborado por autor

Para guardar o imprimir el documento de estado de cuenta, de igual manera que la ventana de factura se presiona los botones destinados a esas funciones, los botones se encuentran ubicados donde marca la flecha roja (ver figura 110).

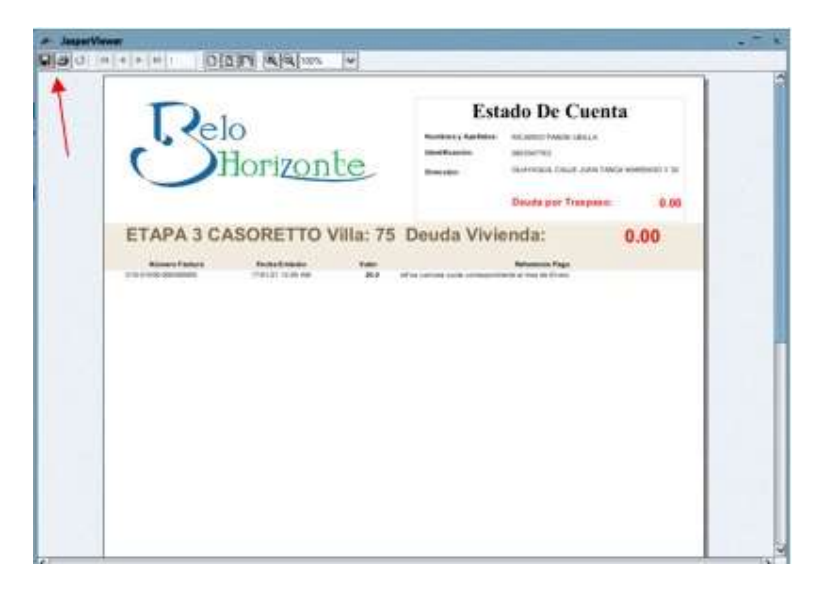

Figura 110. Ventana de visualización de estado de cuenta Elaborado por autor

Si resulta el caso de que el usuario cree pertinente volver a imprimir la factura para otorgársela al inquilino o tener un respaldo físico, puede colocarse sobre el registro de la factura que desea reimprimir y dar clic derecho y seleccionar la opción "Re-imprimir" (ver figura 111).

| - Consulta      | facturación          |                           |       |                         |      |  |
|-----------------|----------------------|---------------------------|-------|-------------------------|------|--|
| Datos facturaci | ón                   |                           |       | How we all the second   | -    |  |
| Año Contable:   | 2021                 |                           |       | ~                       |      |  |
| dentificación:  | 0920347762           |                           |       |                         |      |  |
| Nombre          | RICARDO PABON UBILLA |                           |       |                         |      |  |
| Wienda:         | ETAPA 3 CAS          | ORETTO 75                 |       |                         | ~    |  |
|                 | -                    |                           |       |                         |      |  |
| Facturas        |                      | Constitution of the local |       |                         |      |  |
| Pagadas         |                      |                           |       |                         |      |  |
|                 | Factura              |                           | Total | Fecha Regio             | stro |  |
| 010-01000-000   | 2000005              | \$20,00                   |       | Re-imprimie             |      |  |
|                 |                      |                           |       | Acadimitia admittantini |      |  |
|                 |                      |                           |       |                         |      |  |
|                 |                      |                           |       |                         |      |  |
|                 |                      |                           |       |                         |      |  |
|                 |                      |                           |       |                         |      |  |
|                 |                      |                           |       |                         |      |  |
|                 |                      |                           |       |                         |      |  |
|                 |                      |                           |       |                         |      |  |
|                 |                      |                           |       |                         |      |  |
|                 |                      |                           |       |                         |      |  |
|                 |                      |                           |       |                         |      |  |

Figura 111. Opción de reimprimir factura Elaborado por autor

Como resultado se podrá observar la factura ya cancelada por el inquilino con las opciones respectivas para su impresión y guardado (ver figura 112).

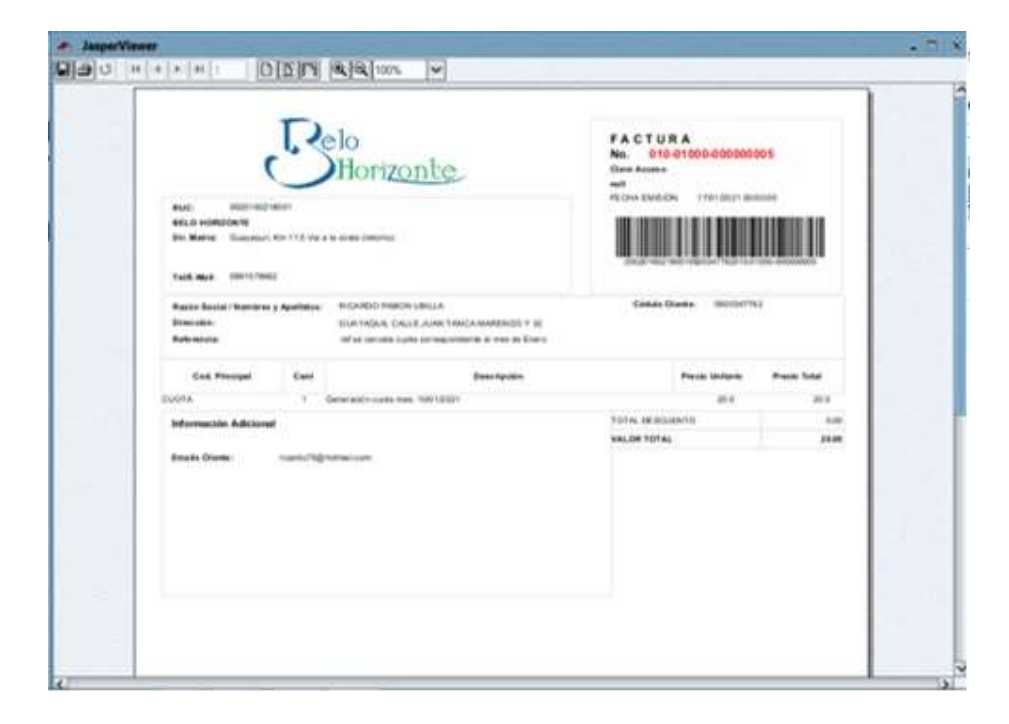

Figura 112. Ventana de reimpresión de factura Elaborado por autor

Si se diere el caso de que un inquilino no contiene facturas que ha cancelado o no procede, se mostrará un mensaje indicando que el documento a mostrar no contiene páginas (ver figura 113).

| Datos facturaci     | ón         |                          |                |
|---------------------|------------|--------------------------|----------------|
| Año Contable:       | 2021       |                          | ~              |
| Identificación      | 0920875532 |                          |                |
| Nombre:             | LUIS RENDO | N CAICEDO                | G              |
| Vivienda:           | ETAPA 1 PI | Mensaje                  | ×              |
| Factures<br>Pagades |            | B documento no tiene pag | inas.          |
|                     | Factura    | Acchia                   | Fecha Registro |
|                     |            |                          |                |
|                     |            |                          |                |
|                     |            |                          |                |
|                     |            |                          |                |
|                     |            |                          |                |
|                     |            |                          |                |

Figura 113. Mensaje de indicación de documento sin páginas Elaborado por autor

#### 3.10 Flujos Operador – Liquidación de deudas

Para ingresar a la opción de liquidación de deudas se deberá dar clic a la opción "Liquidación de deudas" y se mostrará la ventana donde se procede a registrar las liquidaciones (ver figura 114)

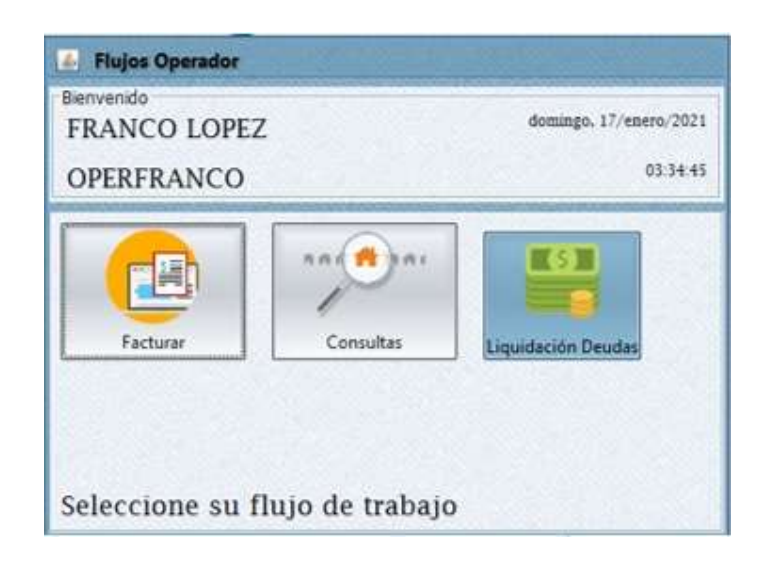

Figura 114. Opción de Liquidación de deudas Elaborado por autor

Luego de ingresar a la opción liquidación de deudas se mostrará la ventana donde aparecerán todas las deudas con referencia a liquidación, en el caso que el inquilino tuviere deudas pendientes a liquidación caso contrario no se mostrará deuda alguna (ver figura 115).

| Datos facturaci         | ón                        |                               |                  |
|-------------------------|---------------------------|-------------------------------|------------------|
| mpresa:                 | BELO HORIZONTE            | ×                             |                  |
| dentificacióni          | Buscor Par Identificación |                               |                  |
| lomber                  |                           |                               |                  |
| eferencia               | r                         |                               |                  |
|                         |                           |                               |                  |
|                         |                           |                               |                  |
|                         |                           | Total Cuotas Seleccionadas: 0 | Total a Pagan S  |
| Cuotas                  | The second second         |                               | 10109100200-000  |
| Pendientes              |                           | A facturar                    |                  |
| CUOTA Fecha Vencimiento |                           | CUOTA F                       | echa Vencimiento |
|                         |                           |                               |                  |
|                         |                           |                               |                  |
|                         |                           |                               |                  |
|                         |                           |                               |                  |
|                         |                           |                               |                  |
|                         |                           |                               |                  |
|                         |                           |                               |                  |
|                         |                           |                               |                  |
|                         |                           | 1                             |                  |
| Controles               |                           |                               | 12               |
|                         |                           |                               | Acenta           |
|                         |                           |                               | incepta          |

Figura 115. Ventana de Liquidación de deudas Elaborado por autor